#### Microsoft NetMeeting ,Ì<@"\

Microsoft NetMeeting ,ðŽg,¤,Æ□AfCf"f^□[flfbfg,ðŒo—R,µ,Ä□¢ŠE'†,Ì□I□X,Æ~b,µ,½,è□A‰ï<c,ÉŽQ ‰Á,µ,½,è□Afvf□fOf‰f€,ð‹¤—L,µ,½,è,∙,é,±,Æ,ª,Å,«,Ü,·□BNetMeeting ,ðŽg,Á,Ä□AŽŸ,Ì,æ,¤,È,± ,Æ,ª,Å,«,Ü,·∏B {button ,JI(`>moreinfo',`CA LLING')} <u>fCf"f^□[flfbfg,Ü,½,ĺfCf"f</u> <u>gf‰flfbfg,ðŒo</u>— <u>R,μ,Ä"d~b,ð,©,⁻,é∏B</u> {button , II(`>moreinfo',`au dio')} fCf"f^[[flfbfg,Ü,½,ĺfCf"f <u>gf‰flfbfg,ðŒo—R,µ,Ä</u> <u>‰¹□º,'nï~b,∙,é⊡B</u> {button ,JI(`>moreinfo',`M NM\_video')} <u>'ŠŽè,ÌŠç,ð∙\ަ,∙,é∏B</u> {button ,JI(`>moreinfo',`sh are')} <u>%ï<c,ÌŽQ</u> <u>‰ÁŽÒ,Æfvf⊡fOf‰f€</u> ,ð<¤—L,∙,é∏B {button ,JI(`>moreinfo',`wh iteboard')} <u>‰ï<c,Åfzf□fCfgf{□[fh,ðŽ</u> <u>g,¤∏B</u> {button ,JI(`>moreinfo',`sp eeddial')} <u>′Z□kf\_fCf,,f<,Ì^ê——</u> ,Åf⊡fOflf",µ,Ä,¢ ,éf†[[fU[[,ðŠm,©,ß,é[]B {button ,JI(`>moreinfo',`ch at')} <u>"ü—</u> ĺ,μ,½f□fbfZ□[fW,ðf`fffbf g,ðŽg,Á,Ä'—∏M,∙,é∏B {button ,JI(`>moreinfo',`M NM\_webcalls')} <u>′Ê~b,ÌfVf‡□[fgf]fbfg,ð</u>]ì□ <u>¬,µ∏A,Ù,©,Ìf†∏[fU∏[,ª</u> Web <u>fy</u>[<u>fW</u>,©,玩•ª,É"d<sup>~</sup>b, <u>Å,«,é,æ,¤,É,∙,é∏B</u> {button , II(`>moreinfo',`se ndfile')} <u>‰ï‹c,ÌŽQ</u> <u>‰ÁŽÒ'S^õ,Éftf@fCf<,ð'</u> <u>—∏M,∙,é∏B</u>

## fCf"f^[[flfbfg,Ü,½,ĺfCf"fgf‰flfbfg,ðŒo—R,µ,Ä"d<sup>~</sup>b,ð,©,<sup>-</sup>,é

NetMeeting ,ðŽg,¤,Æ□AfCf"fgf‰flfbfg,Ü,½,ĺfCf"f^□[flfbfg,ðŒo—R,µ,Ä,Ù,©,ÌfRf"fsf... □[f^,É"d<sup>~</sup>b,ð,©,<sup>-</sup>,é,±,Æ,ª,Å,«,Ü,·□B"d<sup>~</sup>b,ð,©,<sup>-</sup>,é'ŠŽè,Í□ANetMeeting ,È,Ç□A^ê"Ê"I,È•W□€,É□€<',µ,Ä,¢ ,é‰ï<cfvf□fOf‰f€,ðŽg,Á,Ä,¢,é•K—v,ª, ,è,Ü,·□B

{button ,AL("a-conf-call;a-conf-call-accept;a-conf-auto-accept;a-conf-uls")} <u>ŠÖ~A□€-Ú</u>

## fCf"f^□[flfbfg,Ü,½,ĺfCf"fgf‰flfbfg,ðŒo−R,μ,ĉ¹□⁰,'nï˜b,∙,é

 $fCf"f^{[[flfbfg,U,\frac{1}{2},\hat{l}fCf"fgf\%flfbfg,\delta@o-R,\mu,\ddot{A},\dot{U},@,\hat{l}ft_{[}[fU_{[},\textit{E}\%i"b,\cdot,\acute{e}'O,\acute{E}_{[}A\check{Z}\ddot{Y},\dot{I},\pm,\textit{E},\delta\check{S}m,@,\beta,\ddot{A},-i],ft_{[}[fU_{[},\textit{E}\%i"b,\cdot,\acute{e}'O,\acute{E}_{[}A\check{Z}\ddot{Y},\dot{I},\pm,\textit{E},\delta\check{S}m,@,\beta,\ddot{A},-i],ft_{[}[fu_{[},\textit{E}\%i"b,\cdot,\acute{e}'O,\acute{E}_{[}A\check{Z}\ddot{Y},\dot{I},\pm,\textit{E},\delta\check{S}m,@,\beta,\ddot{A},-i],ft_{[}[fu_{[},\textit{E}\%i"b,\cdot,\acute{e}'O,\acute{E}_{[}A\check{Z}\ddot{Y},\dot{I},\pm,\textit{E},\delta\check{S}m,@,\beta,\ddot{A},-i],ft_{[}[fu_{[},\textit{E}\%i"b,\cdot,\acute{e}'O,\acute{E}_{[}A\check{Z}\ddot{Y},\dot{I},\pm,\textit{E},\delta\check{S}m,@,\beta,\ddot{A},-i],ft_{[}[fu_{[},\textit{E}\%i"b,\cdot,\acute{e}'O,\acute{E}_{[}A\check{Z}\ddot{Y},\dot{I},\pm,\textit{E},\delta\check{S}m,@,\beta,\ddot{A},-i],ft_{[}[fu_{[},\textit{E}\%i"b,\cdot,\acute{e}'O,\acute{E}_{[}A\check{Z}\ddot{Y},\dot{I},\pm,\textit{E},\delta\check{S}m,@,\beta,\ddot{A},-i],ft_{[}[fu_{[},\textit{E}\%i"b,\cdot,\acute{e}'O,\acute{E}_{[}A\check{Z}\ddot{Y},\dot{I},\pm,\textit{E},\delta\check{S}m,@,\beta,\ddot{A},-i],ft_{[}[fu_{[},\textit{E}\%i"b,\cdot,\acute{e}'O,\acute{E}_{[}A\check{Z}\ddot{Y},\dot{I},\pm,\textit{E},\delta\check{S}m,@,\beta,\ddot{A},-i],ft_{[}[fu_{[},\textit{E}\%i"b,\cdot,\acute{e}'O,\acute{E}_{[}A\check{Z}\ddot{Y},\dot{I},\pm,i],ft_{[}],ft_{[}[fu_{[},i],i],ft_{[}],ft_{[}],ft_{[$ ,¾,³,¢∏B

 $\int TfEf"fh fJ[[fh,ª'•'...,\mu,Ä, ,e]Af}fCfN,ÆfXfs[[f],ª]Ú'±,\mu,Ä, ,é,±,Æ]B<u>'S"ñ[]d</u>,Ü,½,Í<u>"¼"ñ[]d</u>,ÌfTfEf"fh$ fJ□[fh,ðŽg—p,Å,«,Ü,·□B ■ TCP/IP fvf□fgfRf<,ðŽg,Á,ÄfCf"f^□[flfbfg,Ü,½,ĺfCf"fgf‰flfbfg,É□Ú'±,μ,Ä,¢,é,±,Æ□B

**′**□

‰ï‹c,ÌŽQ‰ÁŽÒ,Ì□I□″,É,©,©,í,ç, □A‰¹□º′Ê□M‹@″\,ð"<sup>-</sup>Žž,ÉŽq,¤,±,Æ,ª,Å,«,é'ŠŽè,Í 1 □I,¾,<sup>-</sup>,Å,·□B

{button ,AL("A-CONF-AUDIO-SPEAKER-VOL;A-CONF-AUDIO-MIKE-VOL;A-CONF-BACKNOISE-MANUAL;aconf-switch-audiovideo")} <u>ŠÖ~A□€-Ú</u>

'S"ñ□d,ÌfTfEf"fh fJ□[fh,Å,Í□Af}fCfN,ÆfXfs□[fJ,ð"<sup>-</sup>Žž,ÉŽg—p,Å,«,Ü,·□B

"¼"ñ□d,ÌfTfEf"fh fJ□[fh,Å,Í□Af}fCfN,ÆfXfs□[fJ,ð"<sup>-</sup>Žž,ÉŽg,¤,±,Æ,Í,Å,«,Ü,¹,ñ□B,Â,Ü,è□Af}fCfN,ª ‰¹,ðŽó□M,µ,Ä,¢,éŠÔ,Í□AfXfs□[fJ,©,特,ð□o,·,±,Æ,ª,Å,«,Ü,¹,ñ□B<t,É□AfXfs□[fJ,©,特,ª□o,Ä,¢ ,éŠÔ,Í□Af}fCfN,'n¹,ðŽó□M,·,é,±,Æ,ª,Å,«,Ü,¹,ñ□B

## 'ŠŽè,ÌŠç,ð•\ަ,·,é

NetMeeting , $\delta Zg$ , Á, Ä $\Box A Z \otimes \bullet^{a}$ , â<c<sup>~</sup>\_, Ì'Î $\Box Û$ , É, È, Á, Ä, ¢, é • ¨, Ìfrfffl, ð' —  $\Box M$ , Å, «, Ü, ·  $\Box B$ frfffl, ð' —  $\Box M$ , ·, é, É, Í $\Box A$ frffflfLfffvf`ff JJ $\Box$ [fh, ÆfJf $\Box f$ %, ð—p<sup>^</sup>Ó, ·, é,  $\otimes \Box A$ , Ü,  $\frac{1}{2}$ , Å ideo for Windows ,É'Ήž, µ, Ä, ¢, éfJf $\Box f$ %, ð—p<sup>^</sup>Ó, ·, é • K—v, <sup>a</sup>, , è, Ü, ·  $\Box B$ frfffl, É'Ήž, µ, Ä, ¢, éfffofCfX, ðŽ $\Box$ , Á, Ä, ¢, È, ,Ä, à $\Box A$ 'ŠŽè, Ìfrfffl, ðŽó $\Box M$ , ·, é, ±, Æ, Í, Å, «, Ü, ·  $\Box B$ 

{button ,AL("A\_CONF\_VIDEO\_SENDING;a-conf-switchaudiovideo;a\_conf\_adjust\_video;a\_conf\_video\_receive")} <u>ŠÖ~A□€-Ú</u>

#### ‰ï‹c,ÌŽQ‰ÁŽÒ,Æfvf□fOf‰f€,ð‹¤—L,∙,é

NetMeeting ,ðŽÀ□s,µ,Ä,¢,é,Æ,«,É□A,Ù,©,Ìfvf□fOf‰f€,ð<N"®,µ□A,»,Ìfvf□fOf‰f€,ð‰ï<c,ÌŽQ ‰ÁŽÒ,Æ<¤—L,·,é,±,Æ,ª,Å,«,Ü,·□BŽ©•ª,ªfvf□fOf‰f€,ðŽg,Á,Ä□ì<Æ,·,é—IŽq,ð‰ï<c,ÉŽQ‰Á,µ,Ä,¢,éŽQ ‰ÁŽÒ,ÉŒ©,¹,½,è□A,Ù,©,ÌŽQ‰ÁŽÒ,ªfvf□fOf‰f€,ðŽg,Á,Ä□ì<Æ,·,é—IŽq,ðŒ©,é,±,Æ,à,Å,«,Ü,·□B<¤—L,µ,½fvf□fOf‰f€,ð,Ù,©,ÌŽQ‰ÁŽÒ,Æ<¤,É□ì<Æ,·,é,±,Æ,ð "<¤"¯□ì<Æ",Æ,¢,¢,Ü,·□B

{button ,AL("a-conf-share;a-collaborate;a-CONF-get-control")} <u>ŠÖ~A□€-Ú</u>

#### ‰ï‹c,Åfzf⊡fCfgf{□[fh,ðŽg,¤

<¤—L,µ,½fvf⊡fOf‰f€,Å<¤"¯D`<Æ,·,éDêD‡DAf}fEfX f|fCf"f^,ð'€D`),Å,«,é,Ì,İ^ê"x,É 1 DI,Ìf†□[fU□[,¾,¯,Å,·DB ‰ï<c,ÌŽQ‰ÁŽÒ'S^õ,ª"<sup>¯</sup>Žž,ÉD`<Æ,ð,·,é•K—v,ª, ,éDêD‡,ÍDAfzf□fCfgf{□[fh,ðŽg,¤,ƕ֗ ~,Å,·DBfzf⊡fCfgf{□[fh,É,ÍDA•¡D",ÌŽQ‰ÁŽÒ,ª"<sup>¯</sup>Žž,ÉD',«Dž,Þ,±,Æ,ª,Å,«DAfzf□fCfgf{□[fh,ÉD',«Dž,Ü,ê,½"à —e,Í,·,×,Ä,ÌŽQ‰ÁŽÒ,É•\ަ,³,ê,Ü,·DB

{button ,AL("A-CONF-WB-GRAB-AREA;A-CONF-WB-ZOOM;A-CONF-WB-HIGHLIGHT;A-CONF-WB-LINE;A-CONF-WB-SHAPE;A-CONF-WB-TEXT")} <u>ŠÖ<sup>~</sup>A⊡€–Ú</u>

# ′Z□kf\_fCf"f<,ì^ê——,Åf□fOfIf",µ,Ä,¢,éft□[fU□[,ðŠm,©,ß,é

′Z□kf\_fCf"f<,Ì^ê——,É,Í□A'ŠŽè,ªŒ»□Ýf□fOflf",µ,Ä,¢,é,©,Ç,¤,©,Ì□î•ñ,ª•\ަ,³,ê,Ü,·□B

## "ü—ĺ,μ,½f□fbfZ□[fW,ðf`fffbfg,ðŽg,Á,Ä'—□M,∙,é

f`fffbfg,Ì‹@"\,ðŽg,¤,Æ[]AfL[[f{[[[fh,©,ç"ü—ĺ,µ,½f]]fbfZ[[fW,ð‰ï‹c,Ì,Ù,©,ÌŽQ‰ÁŽÒ,ÆfŠfAf‹f^fCf€ ,ÅŒðŠ·,Å,«,Ü,·[]BŽQ‰ÁŽÒ,Ì,¤,¿,Ì 1 []I,ªf`fffbfg,ð‹N"®,·,é,Æ[]A,·,×,Ä,ÌŽQ‰ÁŽÒ,̉æ-Ê,Éf`fffbfg,ª•\ ަ,³,ê,Ü,·[]Bfl[[[fffBfl,Æfrfffl,Í^ê'Î^ê,Å,µ,©"<sup>-</sup>Žž,ÉŽg—p,Å,«,È,¢,½,ß[]AŽQ‰ÁŽÒ,Ì'½,¢ ‰ï‹c,Å,ĺf`fffbfg,ª"Á,ɕ֗~,Å,·[]B

{button ,AL("a-conf-chat;a-conf-message-send;a-conf-message-format")} <u>ŠÖ~A□€-Ú</u>

# ′Ê<sup>°</sup>b,ÌfVf‡[[fgfJfbfg,ð[]ì[¬,μ]A,Ù,©,Ìft[[fU][,ª Web fy][fW,©,玩∙ª,É"d<sup>°</sup>b,Å,«,é,æ,¤,É,·,é

Web fy□[fW,É'Ê~b,ÌfVf‡□[fgfJfbfg,ð'}"ü,µ,Ä,¨,,Æ□ANetMeeting ,ðŽg,Á,Ä,¢ ,éft□[fU□[,ª'Ê~b,ÌfVf‡□[fgfJfbfg,ðfNfŠfbfN,·,é,Æ□AŽ© •ª,É"d~b,ð,©,⁻,é,±,Æ,ª,Å,«,Ü,·□B

{button ,AL("A\_CONF\_CREATE\_WEBLINK")} <u>ŠÖ<sup>~</sup>A□€-Ú</u>

# ‰ï‹c,ÌŽQ‰ÁŽÒ'S^õ,Éftf@fCf‹,ð'—[]M,·,é

$$\begin{split} & (\mathbb{T}^{2})^{2} = (1,1)^{2} - (1,1)^{2} + (1,1)^{2} + (1,1)^$$

## NetMeeting ,Ì'€]ì

[NetMeeting] fEfBf"fhfE,Ì□¶,̰g,É•\ަ,³,ê,Ä,¢,éfifrfQ□[fVf‡f" fAfCfRf",ðfNfŠfbfN,·,é,Æ□A,³,Ü,´,Ü,È'€□ì,ª,Å,«,é,æ,¤,É NetMeeting ,̉æ-Ê,ª•Ï,í,è,Ü,·□BNetMeeting ,Ì'€□ì,ÌŠT—v,ðŽŸ,ÉŽ¦,µ,Ü,·□B

fAfCfRf"

2

23

#### -Ú"I

'I'ð,μ,½fffBfŒfNfgfŠ fT□[fo□[,ð•\ ަ,μ,Ü,·□B"d~b,ð,©,⁻,é,É,Í□A'ŠŽè,Ì -¼'O,ðf\_fuf‹fNfŠfbfN,μ,Ü,·□B

,·,Î,â,"d<sup>°</sup>b,ð,©,<sup>-</sup>,é,±,Æ,ª,Å,«,é<sup>~</sup>A— □□æ,Ì^ê——,ð•\ަ,μ,Ü,·□B

$$\begin{split} & \mathbb{C} \gg [\hat{Y}'\hat{E}^{c}b'\dagger,\hat{I}'\hat{S}\check{Z}\hat{e},\hat{I}^{e}---,\delta \bullet \\ & \check{Z}_{i}',\mu,\ddot{U},\cdot]Bfrfffl f]f[f]f\%,^{a}[U'\pm,^{3},\hat{e},\ddot{A},\varepsilon,\dot{e}]\hat{e}]\ddagger,\hat{I}[A\check{Z}^{c}\bullet^{a}]\hat{I}Rf''fsf...\\ & [[f^{-},\mathcal{E}frfffl,\hat{I}]U'\pm]\approx,\hat{I}'\check{S}\check{Z}\hat{e},\acute{E}frfffl,^{a}\bullet \\ & \bullet \langle\check{Z}_{i}\rangle,^{3},\hat{e},\ddot{U},\cdot]B \end{split}$$

ަ,µ,Ü,·□B—š—ð,Ì^ê——,É•\

¼'O,ðf\_fuf<fNfŠfbfN,∙,é,Æ□A"d~b,ð

ަ,³,ê,Ä,¢,é'ŠŽè,Ì-

,©,<sup>-</sup>,é,±,Æ,ª,Å,«,Ü,·□B

'ŠŽè,Ì-¼'Ο[]AŒÄ,Ñ[]o,μ,É'Î,·,é[]ó<μ ("F‰Â,Ü,½,Í-³Ž<)][A,¨,æ,ÑŽó[]M,μ,½ŽžŠÔ,ð•\

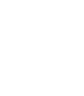

{button ,AL("A-CONF-CHANGE-ULS;a-conf-logon-server;a-conf-create-speeddial;a-conf-history")}  $\underline{\check{SO}^{\sim}A} = \underline{\check{U}}$ 

#### "d<sup>~</sup>b,ð,©,<sup>-</sup>,é'ŠŽè,ð'T,∙

`Ê□í□A"d<sup>~</sup>b,ð,©,<sup>-</sup>,é'ŠŽè,ðfffBfŒfNfgfŠ fT□[fo□[,Å'T,μ,Ü,·□B,½,¾,μ□AfffBfŒfNfgfŠ,Ì<sup>^</sup>ê——,É,Í□AŽŸ,Ì,æ,¤ ,Èfተ□[fU□[,¾,<sup>-</sup>,ª•\ަ,³,ê,Ü,·□B

- 'l'ð,μ,½fT□[fo□[,É□Ú'±,μ,Ä,¢,éf†□[fU□[
- fT□[fo□[,Å-¼'O,ðŒö•\,·,é,æ,¤,É□Ý'è,µ,Ä,¢,éft□[fU□[
- [@Â□l—p] ,â [frfWflfX—p] ,È,Ç□A'l'ð,µ,½fJfefSfŠ,É'®,,éf†□[fU□[

```
fffBfŒfNfgfŠ,Ì^ê——,ð□X□V,µ,Ä,à□A'I'ð,µ,½fT□[fo□[,Å-
Ú"I,Ì'ŠŽè,ªŒ©,Â,©,ç,È,¢□ê□‡,Í□A,Ù,©,ÌfT□[fo□[,É□Ú'±,µ,Ä'T,µ,Ü,·□B,Ç,ÌfffBfŒfNfgfŠ fT□[fo□[,Å,à-
Ú"I,Ì'ŠŽè,ªŒ©,Â,©,ç,È,¢□ê□‡,Í□A‰ï<c,ðŽå□Ã,·,é,±,Æ,ð"dŽqf□□[f<,â"d~b,Å'Ê'm,µ,½,è□AfRf"fsf...□[f^-
¼,â IP fAfhfŒfX,ðŽg,¤,È,Ç□A•Ê,Ì□Ú'±•ù-@,ðŽŽ,µ,½,è,µ,Ä,,¾,³,¢□BfffBfŒfNfgfŠ fT□[fo□[,ð—~—
p,Å,«,È,¢□ê□‡,Í□AWeb fffBfŒfNfgfŠ,ðŽg,¤,±,Æ,à,Å,«,Ü,·□B
```

ŽŸ,Ì,æ,¤,È∙û-@,Å'ŠŽè,ð'T,∙,±,Æ,à,Å,«,Ü,·□B

{button ,JI(`',`CONF\_UPDATE\_LIST')} <u>ff□[fU□[,Ì^ê——,ð□X□V,·,é□B</u>

{button ,JI(`',`CONF\_VIEW\_SERVER')} <u>•Ê,ÌfffBfŒfNfgfŠ fT□[fo□[,ð•\ަ,·,é□B</u>

{button ,JI(`',`CONF\_FILTER\_DIRECTORY')} <u>•\ަ,³,ê,é-¼'O,ð∏i,è∏ž,Þ⊡B</u>

{button ,JI(`',`CONF\_WEB\_DIRECTORY')} <u>Web fffBfŒfNfgfŠ,ð•\ަ,·,é⊡B</u>

{button ,JI(`',`CONF\_ARRANGE\_DIRECTORY')} <u>ft[[fU[[,Ì^ê——,ð•À,×'Ö,¦,é[B</u>

{button ,AL("a-conf-call;a-conf-answer")} <u>ŠÖ<sup>~</sup>A□€-Ú</u>

# •Ê,ÌfffBfŒfNfgfŠ fT][fo][,ð•\ަ,•,é,É,Í

fffBfŒfNfgfŠ,Ì^ê——,Ì [fT□[fo□[] f{fbfNfX,Å□A-Ú"I,ÌfT□[fo□[,ðfNfŠfbfN,μ,Ü, □B ۰.

**′**□

•Ê,ÌfffBfŒfNfgfŠ fT□[fo□[,ð•\Ž|,μ,Ä,à□Af□fOfIf",μ,Ä,¢,éfT□[fo□[,Í•ï□X,³,ê,Ü,¹,ñ□BfXfe□[f^fX fo□[,Ì
 ‰E'¤,É□Af□fOfIf",μ,Ä,¢,éfT□[fo□[,³•\Ž|,³,ê,Ü,·□B

{button ,AL("a-conf-logon-server")} <u>ŠÖ<sup>~</sup>A∏€–Ú</u>

## ft[[fU[[,Ì^ê——,ð[]X[]V,•,é,É,Í

fc[lf< fo[l,l []X[]V] f{f^f", ðfNfŠfbfN, ·, é, Æ[]AŒ»[]ÝfffBfŒfNfgfŠ fT[[fo[[,Éf[]fOflf",μ,Ä,¢ ,é'l'ð,μ,½f]fefSfŠ,Ìft][fU[[,ð,·,×,Ä•\ަ,Å,«,Ü,·]B

**fqf"fg** ■ fffBfŒfNfgfŠ fT□[fo□[,Ì^ê——,ð•\ަ,µ,½,è□A□X□V,µ,½,è,·,é,Ì,ð'†Ž~,·,é,É,Í□Afc□[f< fo□[,Ì ['âŽ~] f{f^f",ðfNfŠfbfN,µ,Ü,·□B

# Web fffBfŒfNfgfŠ,ð•\ަ,·,é,É,ĺ

[^Ú"®] f□fjf...□[,ì [Web fffBfŒfNfgfŠ] ,ðfNfŠfbfN,µ,Ü,·□B
 ,±,ì'€□ì,É,æ,Á,Ä□AWeb ,É□Ú'±,·,é,±,Æ,ª,Å,«,Ü,·□BWeb fffBfŒfNfgfŠ,É,Í□AfffBfŒfNfgfŠ,Ì^ê——,Å•\
 ަ,³,ê,é"à—e,Æ"<sup>-</sup>,¶□î•ñ,ªŠÜ,Ü,ê,Ä,¢,é,Ì,Å□AfffBfŒfNfgfŠ fT□[fo□[,É□Ú'±,Å,«,È,¢,Æ,«,ÉŽQ□Æ,µ,Ä, ,¾,³,¢□B

#### •\ަ,³,ê,é-¼'O,ð□i,è□ž,Þ,É,Í

- Þ

- ,**c**,e= ¼ O,0\_1,e\_2,P,E,1 fffBfŒfNfgfŠ,Ì^ê——,Ì [fJfefSfŠ] f{fbfNfX,Å□A•\ަ,·,éfJfefSfŠ,ÌfOf<□[fv,ðfNfŠfbfN,µ,Ü,·□B [fJfefSfŠ] f{fbfNfX,Ì□Å□%,ÌfOf<□[fv,É,İ□AŽ©•ª,Æ"<sup>-</sup>,¶fJfefSfŠ,Ìft□[fU□[,ªŠÜ,Ü,ê,Ü,÷□B ŽŸ,Ì 4 ,Â,ÌfOf<□[fv,Å,Í□AŽ©•ª,Æ"<sup>-</sup>,¶fJfefSfŠ,Ìft□[fU□[,ª□ó<µ•Ê,É•\ަ,³,ê,Ü,·□B ['S^õ] ,ðfNfŠfbfN,·,é,Æ□AfffBfŒfNfgfŠ fT□[f0□[,Éf⊡fOf]f",µ,Ä,¢,éft□[fU□[,ª,·,×,Ä•\ަ,³,ê,Ü,·□B Žc,è,ÌfOf<□[fv,É,Í□A•Ê,ÌfJfefSfŠ,Ìft□[fU□[,ªŠÜ,Ü,ê,Ü,·□B

{button ,AL("a-conf-modify-ratings")} <u>ŠÖ~A□€-Ú</u>

### ft[[fU[[,Ì^ê——,ð•À,בÖ,¦,é,É,Í

- fffBfŒfNfgfŠ,Ì^ê——,Ü,½,ÍŒ»[IÝ,Ì'Ê~b,Ì^ê——,Å[]AfAf<ftf@fxfbfg[]‡[]A,Ü,½,ÍŽŸ,ÉŽ¦,·fAfCfRf",É[]] ۶. ,Á,Ä•À,בÖ,¦,é—ñŒ©∏o,μ,ðfNfŠfbfN,μ,Ü, ∏B
- ,±,ÌfAfCfRf"
- 1. (□A'Ê~b'+, Îf+□[fU□[,ðަ,µ,Ü,· (fffBfŒfNfgfŠ, ì^ê——,É,¾, •\ަ,³,ê,Ü,·)□B
- ,±,ÌfAfCfRf"
- 4. (□Aft□[fU□[, ĬfRf"fsf...□[f^, Éf}fCfN,ÆfXfs□[f],ª□Ú'±,³,ê,Ä,¢,é,©,Ç,¤,©,ðަ,μ,Ü,·□B
- ,±,ÌfAfCfRf"
- ,±,ÌfAfCfRf"
- ■,ĺ□Afvf□fOf‰f€,ì<¤—L□Afzf□fCfgf{□[fh,âf`fffbfg,ì<N"®□A,¨,æ,Ñftf@fCf<,ì'—□M,ª,Å,«,é□ANetMeeting ,È,Ç,ì‰ï<cfvf□fOf‰f€,ðŽg,Á,Ä,¢,é,©,Ç,¤,©,ðަ,µ,Ü,· (Œ»□Ý,Ì'Ê<sup>^</sup>b,ì<sup>^</sup>e—,É,¾,<sup>-</sup>•\ަ,³,ê,Ü,·)□B

{button ,AL("a-conf-filter-directory;a-conf-icon-table")}  $\underline{SO^{A} \cap \underline{\in} - \underline{U}}$ 

•\ަ,³,ê,éf†[[fU[[,Ì^ê——,ð•Ï[]X,•,é

•\ަ,³,ê,éf†[[fU[[,Ì^ê——,ð•Ï[]X,·,é,É,Í[]AŽŸ,Ì,æ,¤,È•û-@,ª, ,è,Ü,·[]B

{button ,JI(`',`CONF\_CHANGE\_MYINFO')} <u>ft[[fU[[]î•ñ,ð•Ï[]X,·,é[]B</u>

{button ,JI(`',`CONF\_MODIFY\_RATINGS')} <u>•\Ž</u>¦.·.éfJfefSfŠ,ð•Ï□X,·.é⊡B

 $\{ button , JI(`', CONF_REMOVE_ULS') \} \quad \underline{ft \square [f U \square [, \hat{l} \hat{e} - - -, \underline{E} \check{Z} \underline{\odot} \bullet^{\underline{a}}, \hat{l} - \frac{1}{4} (O, \eth \bullet \setminus \check{Z} \}, \mu, \underline{E}, \underline{c}, \underline{x}, \underline{x}, \underline{E}, \cdot, \underline{e} \square B \}$ 

{button ,JI(`',`CONF\_LOGON\_SERVER')} <u>fffBfŒfNfgfŠ fT□[fo□[.Éf□fOfif",Ü,½,ĺfffBfŒfNfgfŠ</u> <u>fT□[fo□[.©,cf□fOfift,·,é□B</u>

{button ,JI(`',`CONF\_CHANGE\_ULS')} <u>NetMeeting</u> <u>,ð<N"®,μ,½,Æ,«,ÉŽ©"®"I,Éf⊡fOfIf",·,éfffBfŒfNfgfŠ fT□[fo□[,ð•ï□X,·,é⊡B</u>

# ft[[fU[[]î•ñ,ð•Ï[]X,·,é,É,Í

 $1 \ ['\hat{E}\ b] \ f\square f j f ... \square[, \dot{i} \ [f + \square[f U \square [\square \hat{i} \bullet \tilde{n}, \dot{i} \bullet \ddot{i} \square X] \ , \delta f N f \check{S} f b f N, \mu, \ddot{U}, \cdot \square B$ 

2 [ft][fU][]î•ñ] f^fu,Å]AŽ©•ª,Ì]î•ñ,ð•Ï]X,µ,Ü,·]B

**'**□

- ü—ĺ,μ,½□î•ñ,ª□A•Ï□X'O,É'I,ñ,¾fJfefSfŠ,É'®,μ,Ä,¢,é,±,Æ,ðŠm"F,μ,Ä,,¾,³,¢□B
   Še□€-Ú,Ìfwf‹fv,ð•\ަ,·,é,É,Í□Af\_fCfAf□fO f{fbfNfX,̉E□ã,Ì
   ?,ðfNfŠfbfN,μ□A-Ú"I,Ì□€-Ú,ðfNfŠfbfN,μ,Ä,,¾,³,¢□B

## •\ަ,∙,éfJfefSfŠ,ð•Ï□X,∙,é,É,Í

1 ['Ê~b] f□fjf...□[,Ì [ft□[fU□[□î•ñ,Ì•Ï□X] ,ðfNfŠfbfN,μ,Ü,·□B

2 [ft\_[fU\_[\_î•ñ] f^fu,Å\_A[@Â\_]\_p (^ê"Êft\_[fU\_[@ü, ])]\_A[frfWfIfX\_p (^ê"Êft\_[fU\_[@ü, ])]\_A,Ü,½,Í  $[\_\& \dot{e}^* \hat{e}^* \hat{e$ 

**'**□ ■ [ŒÂ□l—p (^ê"Êft□[fU□[Œü,<sup>-</sup>)] ,ð'l,ñ,¾ft□[fU□[,Æ□A[frfWflfX—p (^ê"Êft□[fU□[Œü,<sup>-</sup>)] ,ð'l,ñ,¾ft□[fU□[,ĺ□A—¼•û,Ìft□[fU□[,Ì^ê——,ð•\ަ,Å,«,Ü,·□BfffBfŒfNfgfŠ,Ì^ê——,Ì [fJfefSfŠ] f{fbfNfX,Å ['S^õ] ,ðfNfŠfbfN,·,é,Æ□A,·,×,Ä,Ìft□[fU□[,ð•\ަ,Å,«,Ü,·□B

{button ,AL("a-conf-filter-directory")} <u>ŠÖ<sup>~</sup>A∏€–Ú</u>

## ft[[fU[[,Ì^ê——,ÉŽ©•ª,Ì-¼'O,ð•\ަ,µ,È,¢,æ,¤,É,·,é,É,Í

1 [fc□[f<] f□fjf...□[,Ì [flfvfVf‡f"] ,ðfNfŠfbfN,μ,Ü,·□B

2 ['Ê~b] f^fu,Ì [fffBfŒfNfgfŠ,Å-¼'O,ðŒö•\,µ,È,¢ ('ŠŽè,ª"dŽqf□□[f<-¼,ð□³,µ,"ü ĺ,µ,È,¢ŒÀ,è□AŒÄ,Ñ□o,³,ê,Ü,¹,ñ)] f`fFfbfN f{fbfNfX,ðflf",É,µ,Ü,·□B

**'**□

# fffBfŒfNfgfŠ fT[[fo][,Éf]fOfIf",Ü,½,ĺfffBfŒfNfgfŠ fT[[fo][,©,çf]fOfIft,·,é,É,ĺ

['Ê~b] f□fjf...□[,ì [<fffBfŒfNfgfŠ fT□[fo□[-¼> ,Éf□fOfIf"] ,Ü,½,ĺ [<fffBfŒfNfgfŠ fT□[fo□[-¼> ,©,çf□fOfIft] ,ðfNfŠfbfN,μ,Ü,⊡B

**′**□

{button ,AL("A-CONF-CHANGE-ULS")} <u>ŠÖ~A□€-Ú</u>

## NetMeeting ,ð<N" ®,μ,½,Æ,«,ÉŽ© " ® " I,Éf ]fOfIf",•,éfffBfŒfNfgfŠ fT [[fo [[,ð•Ï ]X,•,é,É,Í

1 [fc□[f<] f□fjf...□[,Ì [flf∨fVf‡f"] ,ðfNfŠfbfN,µ,Ü,·□B

2 ['Ê~b] f^fu,Ì [fT[[fo[[-¼] f{fbfNfX,Å]A-Ú"I,ÌfffBfŒfNfgfŠ fT[[fo[][,Ì-¼'O,ð"ü—Í,·,é,©[A,Ü,½,Í-Ú"I,ÌfffBfŒfNfgfŠ fT□[fo□[,ðfNfŠfbfN,μ,Ü,·□B

**′**□ ■

"d<sup>~</sup>b,ð,©,<sup>-</sup>,é,É,Í

fffBfŒfNfgfŠ,Ì^ê——□A'Z□kf\_fCf,,f<,Ì^ê——□A,Ü,½,Í—š—ð,Ì^ê——,Å□A"d~b,ð,©,⁻,é'ŠŽè,Ì-¼'O,ðf\_fuf<fNfŠfbfN,μ,Ü,⊡B</p>

NetMeeting ,Å,Í[]A•W[]€,ÅfI[][fffBfI][]AfrfffI][]A,¨,æ,Ñff][[f^'Ê][]M<@"\,ð—~—p,Å,«,Ü,·]]B,½,¾,µ[]A,±,ê,ç,Ì<@"\,ð—~—p,·,é,É,Í[]AfI][[fffBfI,âfrfffI,Ìfn][[fhfEfFfA,ª•K—v,Å,·]BfI][[fffBfI,âfrfffI,ĺ rê,Å,µ,©"<sup>-</sup>Žž,ÉŽg—p,Å,«,Ü,¹,ñ[]B,½,¾,µ[]AfI][[fffBfI,âfrfffI,ð,â,è,Æ,è,·,é'ŠŽè,ð]]Ø,è'Ö,¦,½,è]]A"<sup>-</sup>,¶

‰ï<c,Åfl□[fffBfl,Æfrfffl,ðŒÂ•Ê,É,â,à,è,Æ,è,µ,½,è,·,é,±,Æ,ª,Å,«,Ü,·□B

"d~b,ð,©,⁻,é,É,Í∏AŽŸ,Ì,æ,¤,È∙û-@,à, ,è,Ü,·∏B

{button ,JI(`',`CONF\_CALL\_LAN')} <u>f□□[fJf< fGfŠfA flfbfgf□□[fN,ðŒo—R,µ,Ä"d<sup>~</sup>b,ð,©,<sup>-</sup>,é<u>□B</u></u>

 $\{ button , JI(`', CONF_CALL_START_BUTTON') \} \quad \underline{[fXf^\Box[fg] f\Box fif...\Box[, @, c"d"b, ð, @, ¯, é\Box B}$ 

{button ,JI(`',`CONF\_CALL\_NULLMODEM')} <u>NULL f,fff€ fP□[fuf<,ðŽg,Á,Ä"d~b,ð,©,⁻,é⊡B</u>

{button ,JI(`',`CONF\_CALL\_AUTOMATIC')} <u>fvf⊡fgfRf<,ðŽ©"®"I,É'I,ñ,Å"d<sup>~</sup>b,ð,©,<sup>-</sup>,é⊡B</u>

{button ,AL("a-conf-uls")} <u>ŠÖ~A□€-Ú</u>

#### f□□[fJf< fGfŠfA flfbfgf□□[fN,ðŒo—R,μ,Ä"d˜b,ð,©,⁻,é,É,ĺ

NetMeeting ,Å,Í□Af□□[fJf< fGfŠfA flfbfgf□□[fN (LAN) ,Å^ê"Ê"I,ÉŽg,í,ê,Ä,¢,é 2 Ží—Þ,Ìfvf□fgfRf<,ðfTf| □[fg,μ,Ä,¢,Ü,·□B,»,ê,¼,ê,Ìfvf□fgfRf<,É,æ,Á,Ä□A"d~b,ð,©,¯,é•û-@,ª□,µ^Ù,È,è,Ü,·□BŽg—p,μ,Ä,¢ ,éfvf□fgfRf<,ª,í,©,ç,È,¢□ê□‡,Í□AfVfXfef€ŠÇ—□ŽÒ,É,¨-â,¢□‡,í,¹,,¾,³,¢□B

{button ,JI(`',`CONF\_LAN\_TCPIP')} <u>TCP/IP fvf□fgfRf<</u>

{button ,JI(`',`CONF\_LAN\_NetBIOS')} <u>NetBIOS fvf□fgfRf</u><

## TCP/IP fvf□fgfRf‹,ðŽg,Á,Ä"d<sup>~</sup>b,ð,©,<sup>-</sup>,é,É,Í

- 1 fc[[f< fo[[,Ì ['Ê~b] f{f^f",ðfNfŠfbfN,μ,Ü,·[]B
- 2 [fAfhfŒfX] f{fbfNfX,É□AfffBfŒfNfgfŠ fT□[fo□[,É"o˜^,³,ê,Ä,¢,é'ŠŽè,Ì"dŽqf□□[f< fAfhfŒfX□AfRf"fsf… □[f^-¼□A,Ü,½,Í IP fAfhfŒfX,ð"ü−ĺ,μ,Ü,·□B
- 3 ['Ê<sup>°</sup>b•û-@] f{fbfNfX,Å $\Box$ Af $\Box$ [f]f< fGfŠfA flfbfgf $\Box$ [fN (LAN) ,ÅŽg,¤fvf $\Box$ fgfRf<,ðfNfŠfbfN,µ,Ü,· $\Box$ B
- 4 ['Ê<sup>~</sup>b] ,ðfNfŠfbfN,μ,Ü,·∏B

'[]

 $\overset{\square}{\mathbb{Z}} \overset{\mathbb{Q}}{\mathbb{Q}} \overset{\mathbb{Q}}{\mathbb{Q}} \overset{$ 

{button ,AL("a-conf-set-modem-protocol")} <u>ŠÖ<sup>~</sup>A□€-Ú</u>

## NetBIOS fvf□fgfRf<,ðŽg,Á,Ä"d~b,ð,©,⁻,é,É,Í

1 fc□[f< fo□[,Ì ['Ê~b] f{f^f",ðfNfŠfbfN,μ,Ü,·□B

2 [fAfhfŒfX] f{fbfNfX,É□Aft□[fU□[,Ì-¼'O,Å,Í,È,□A'ŠŽè,ÌfRf"fsf...□[f^-¼,ð"ü—ĺ,µ,Ü,·□B
 NetBIOS fvf□fgfRf<,Å,Í□AfRf"fsf...□[f^-¼,Ì'å•¶Žš,Æ□¬•¶Žš,Í<æ•Ê,³,ê,é,Ì,Å□AfRf"fsf...□[f^-¼,ð□³Šm,É"ü—ĺ,·,é•K—v,³, ,è,Ü,· (,½,Æ,¦,Î□A□¬•¶Žš,Ì "a" ,ĺ'å•¶Žš,Ì "A" ,Æ,Í^Ù,È,è,Ü,·)□B</li>
 3 ['Ê~b•û-@] f{fbfNfX,Å□Aft□[fJf< fGfŠfA flfbfgf□[fN (LAN) ,ÅŽg,¤fvf□fgfRf<,ðfNfŠfbfN,µ,Ü,·□B</li>

4 ['Ê<sup>~</sup>b] ,ðfNfŠfbfN,μ,Ü,·⊡B

{button ,AL("a-conf-set-modem-protocol")} <u>ŠÖ~A□€-Ú</u>

## [fXf^[[fg] f[]fjf...[[,©,ç"d˜b,ð,©,⁻,é,É,Í

2 ŽŸ,Ì□\•¶,ðŽg,Á,Ä"ü—ĺ,μ,Ü,·□B

callto:<fT[[fo][-1/4>/<"dŽqf]][[f<fAfhf@fX>]

,½,Æ,¦,Î□AfT□[fo□[ ils.microsoft.com ,Éf□fOfIf",µ,Ä,¢,éft□[fU□[ someone@microsoft.com

,É"d~b,ð,, $^,$ ,é]ê]‡,Í]AŽŸ,Ì,æ,¤,É"ü—Í, $\mu$ ,Ü,

callto:ils.microsoft.com/someone@microsoft.com

**fqf"fg** ■ "d<sup>~</sup>b,Ì'ŠŽè,ª'<sup>-</sup>,¶fffBfŒfNfgfŠ fT□[fo□[,Éf□fOfIf",µ,Ä,¢,é□ê□‡,Í□A"dŽqf□□[f< fAfhfŒfX,¾,<sup>-</sup>,ð"ü— Í,·,é•K—v,ª, ,è,Ü,·□B,½,Æ,¦,Î□A□ucallto:someone@microsoft.com£,Æ"ü—Í,µ,Ü,·□B

#### NULL f,fff€ fP□[fuf<,ðŽg,Á,Ä"d~b,ð,©,⁻,é,É,Í

- 1 fc $[f < fo[, i ('\hat{E}b] f{f^f", \delta fNf SfbfN, \mu, Ü, ]B$
- 2 [fAfhfŒfX] f{fbfNfX,É□ANULL f,fff€ fP□[fuf<,ª□Ú'±,³,ê,Ä,¢,éf|□[fg,Ì-¼'O,ð"ü− ĺ,µ,Ü,·□B,½,Æ,¦,Î□A□uCOM1□v,Æ"ü−ĺ,µ,Ü,·□B
- 3 ['Ê<sup>°</sup>b•û-@] f{fbfNfX,Å□A[NULL f,fff€] ,ðfNfŠfbfN,µ,Ü,·□B ['Ê<sup>°</sup>b•û-@] f{fbfNfX,É [NULL f,fff€] ,ª•\ަ,³,ê,Ä,¢,È,¢□ê□‡,Í□AŽg—p,Å,«,éfvf⊡fgfRf<,Ì<sup>^</sup>ê——,É'Ç ‰Á,·,é•K—v,ª, ,è,Ü,·□B□Ú□×,É,Â,¢,Ä,Í□A‰<sup>♀</sup>,Ì "ŠÖ<sup>°</sup>A□€-Ú" ,ðŽQ□Æ,µ,Ä,,³⁄4,³,¢□B
- 4 ['Ê<sup>~</sup>b] ,ðfNfŠfbfN,μ,Ü,·□B

5 "d<sup>~</sup>b,ðŽó,<sup>-</sup>,é'¤,ÌfRf"fsf...□[f<sup>^</sup>,Å,à□AŽè□‡ 1 □` 4 ,É□],Á,Ä NULL f,fff€,ðŽg,Á,Ä"d<sup>~</sup>b,ð,©,<sup>-</sup>,Ü,·⊡B

′□

"d"b,ð,©,⁻,é'¤,ÆŽó,⁻,é'¤,Ì—¼•û,ÌfRf"fsf...□[f^,ÌŠÔ,Å□A'Ê□Mf|□[fg,Ìfvf□fpfefB (frfbfg/•b□Aff□[f^frfbfg□AfpfSfefB□AfXfgfbfv frfbfg□A,¨,æ,Ñftf□□□[\$Œä,Ì□Ý'è),ð"⁻,¶'I,É□Ý'è,·,é•K—v,ª, ,è,Ü,·□BWindows 95, ,Æ Windows NT ,Å,Í□Aftf□□[\$Œä,Ì•W□€,Ì□Ý'è,ª^Ù,È,é,Ì,Å□Aftf□□[\$Œä,Ì'I,Í'Á,É'□^Ó,ª•K—v,Å,·□B,±,ê,ç,Ì'I,ð□Ý'è,·,é•û-@,Ì□Ú□×,É,Â,¢,Ä,Í□A‰º,Ì "ŠÕ~A□€-Ú",ðŽQ□Æ,µ,Ä,,¾,³,¢□B
 ['Ê□Mf]□[fg fvf⊡fgfRf<,Ìfvf□fpfefB1 f\_fCfAf□f0 f{fbfNfX,Å□AŒÄ,Ñ□o,µ,É</li>
 %ž"š,·,é,Ü,Å,É'Ò,ÂŽžŠÔ,ð•b'P^Ê,ÅŽw'è,Å,«,Ü,·□B['Ê□Mf|□[fg fvf⊡fgfRf<,Ìfvf□fpfefB] f\_fCfAf□f0 f{fbfNfX,ðSJ,,É,Í□A[fc□[f<] f□fjf...□[,Ì [flfvfVf‡f"],ðfNfŠfbfN,µ□A[fvf□fgfRf<] f^fu,Ì [NULL f,fff€]</li>
 ,ðfNfŠfbfN,µ,Ü,·□BŽŸ,É□A[fvf□fpfefB],ðfNfŠfbfN,µ,Ü,·□B

{button ,AL("A-CONF-END-CALL;a-conf-set-modem-protocol")} <u>ŠÖ<sup>~</sup>A□€-Ú</u>

## fvf⊡fgfRf<,ðŽ©"®"I,É'I,ñ,Å"d<sup>~</sup>b,ð,©,<sup>-</sup>,é,É,Í

- 1 fc $[f < fo[, i ] \hat{E} ] f{f^f, \delta fNfSfbfN, \mu, U, B}$
- 2 [fAfhfŒfX] f{fbfNfX,É[]AfffBfŒfNfgfŠ fT[][fo[][,É"o˜^,³,ê,Ä,¢,é'ŠŽè,Ì"dŽqf[][][f<fAfhfŒfX[]AfRf"fsf...  $\Box$ [f<sup>-</sup>-¼ $\Box$ A,Ü,½,Í IP fAfhfŒfX,ð"ü—Í,µ,Ü, $\Box$ B
- 3 [fAfhf $\oplus$ fX] f{fbfNfX,É"ü-Í, $\mu$ ,½fAfhf $\oplus$ fX,Ì $\oplus$ `Ž $\otimes$ ,ÉŠî,Ã,¢,Ä $\square$ AŽg $p,\cdot,\acute{e}fvf [] fgfRf <, ^{a}\check{Z} © " @ "I, \acute{E} @ `, \ddot{U}, \acute{e}, æ, ¤, \acute{E}, \cdot, \acute{e}, \acute{E}, \acute{I} [] A[' \acute{E} ~ b \bullet \hat{u} - @] f {fbfNfX, Å [] A[ \check{Z} © " @ ] , ðfNfŠfbfN, \mu, Ü, \cdot [] B$
- 4 ['Ê<sup>~</sup>b] ,ðfNfŠfbfN,μ,Ü,·∏B

**fqf"fg**   $Z = Z \bullet^{a}, fRf"fsf...[[f^,] IP fAfhf@fX,ð'<sup>2</sup>, x,é,É,Í[AWindows 95,][ê[]‡[A[fXf^[[fg]]] f{f^f,,ðfNfŠfbfN,µ[A[ftf@fCf<-¼,ðZw'e,µ,ÄZA]s],ðfNfŠfbfN,µ,Ü,·[BZŸ,É[A[-¼'O]]] f{for full states of the states of the states$ 

## "d<sup>~</sup>b,ðŽó,⁻,é,É,Í

 "d<sup>°</sup>b,<sup>a</sup>,©,©,Á,Ä,,é,Æ□Af<sup>^</sup>fXfN fo□[,Ì,»,Î,Éf\_fCfAf□fO f{fbfNfX,<sup>a</sup>•\
 ަ,<sup>3</sup>,ê,Ü,·□B"d<sup>°</sup>b,ðŽó,<sup>-</sup>,é,É,Í□A[‰ž"š,·,é],ðfNfŠfbfN,µ,Ü,·□B"d<sup>°</sup>b,ðŽó,<sup>-</sup>,È,¢□ê□‡,Í□A[-<sup>3</sup>Ž<,·,é]</p> ,ðfNfŠfbfN,µ,Ü,∙⊡B

**'**□ fffBfŒfNfgfŠ fT□[fo□[,Éf□fOfIf",μ,½,Ü,Ü□A"d<sup>~</sup>b,ðŽó,<sup>-</sup>,È,¢,æ,¤,É,·,é,É,Í□A['Ê<sup>~</sup>b] f□fjf...□[,Ì
 [‰ž"š,μ,È,¢],ðfNfŠfbfN,μ,Ü,·□B
 Ž©"®"I,É"d<sup>~</sup>b,ðŽó,<sup>-</sup>,é,±,Æ,à,Å,«,Ü,·□B

{button ,AL("a-conf-auto-accept")} <u>ŠÖ<sup>~</sup>A□€–Ú</u>

# Ž©"®"l,É"d<sup>~</sup>b,ðŽó,⁻,é,É,ĺ

1 [fc□[f<] f□fjf...□[,Ì [flfvfVf‡f"] ,ðfNfŠfbfN,µ,Ü,·□B

 $2 \ [\Box \hat{i} \bullet \tilde{n}] f^{fu}, \hat{i} \ [\check{Z} \odot " \odot " I, \acute{E}' \hat{E} b, \delta \check{Z} \delta \Box M, \cdot, \acute{e}] f`fFfbfN f{fbfNfX}, \delta flf", \acute{E}, \mu, Ü, \Box B$ 

**fqf"fg** ■ "d<sup>°</sup>b,ðŽó,<sup>-</sup>,é,©,Ç,¤,©,ð'l,Ô[ê[‡,ĺ[A,±,Ìf`fFfbfN f{fbfNfX,ðflft,É,µ,Ä,,¾,³,¢]B"d<sup>°</sup>b,ª,©,©,Á,Ä,-,é,½,Ñ,É'Ê'm,³,ê,é,æ,¤,É,È,è,Ü,·]B

#### 'Ê~b,ª,Å,«,È,¢,Æ,«,É"dŽqf[][[f<,ð'—[]M,•,é,É,Í

- ަ,³,ê,Ü,∙∏B
- 2 [,ĺ,¢] ,ðfNfŠfbfN,∙,é,Æ□A"d<sup>~</sup>b,ð,©,<sup>−</sup>,æ,¤,Æ,µ,½'ŠŽè,ÌfAfhfŒfX,ðŠÜ,Þ"dŽqf□□[f< f□fbfZ□[fW,ªŠJ,«,Ü,·□B
- 3 f□fbfZ□[fW,Ì^¶□æ,ª□³,μ,¢,±,Æ,ðŠm″F,μ□Af□fbfZ□[fW,ð"ü−ĺ,μ,Ä,©,ç'−□M,μ,Ü,·□B

**′**□ ■ <sup>■</sup> "d<sup>°</sup>b,Ì'ŠŽè,ªŒÄ,Ñ□o,μ,ɉž"š,μ,È,¢,æ,¤,É□Ý'è,μ,Ä,¢,é□ê□‡,à□A"dŽqf□□[f< f⊡fbfZ□[fW,ð'— □M,·,é,©,Ç,¤,©,ðŠm"F,·,éf⊡fbfZ□[fW,³•\ަ,³,ê,Ü,·□B

## 'Ê<sup>~</sup>b,ð'âŽ~,•,é,É,Í

- 'ʘb,<sup>a</sup>□l,í,Á,½,ç□Afc□[f< fo□[,Ì [□Ø'f] f{f^f",ðfNfŠfbfN,μ,Ü,·□B</p>
- ,Ü,½,Í
- [Ú'±,·,é'O,É'Ê~b,ðŽæ,è□Á,·,É,Í□A['Ê~b] f□fjf...□[,Ì ['Ê~b,ÌŽæ,è□Á,μ] ,ðfNfŠfbfN,μ,Ü,·□B
   [
   [
   [
   ]
   [
   ]
   [
   ]
   ]
   [
   ]
   [
   ]
   ]
   [
   ]
   [
   ]
   ]
   [
   ]
   ]
   [
   ]
   ]
   [
   ]
   [
   ]
   [
   ]
   [
   ]
   [
   ]
   [
   ]
   [
   ]
   [
   ]
   [
   ]
   [
   ]
   [
   ]
   [
   ]
   [
   ]
   [
   ]
   [
   ]
   [
   ]
   [
   ]
   [
   ]
   [
   ]
   [
   ]
   [
   ]
   [
   ]
   [
   ]
   [
   ]
   [
   ]
   [
   ]
   [
   ]
   [
   ]
   [
   ]
   [
   ]
   [
   ]
   [
   ]
   [
   ]
   [
   ]
   [
   ]
   [
   ]
   [
   ]
   [
   ]
   [
   ]
   [
   ]
   [
   ]
   [
   ]
   [
   ]
   [
   ]
   [
   ]
   [
   ]
   [
   ]
   [
   ]
   [
   ]
   [
   ]
   [
   ]
   [
   ]
   [
   ]
   [
   ]
   [
   ]
   [
   ]
   [
   ]
   [
   ]
   [
   ]
   [
   ]
   [
   ]
   [
   ]
   [
   ]
   [
   ]
   [
   ]
   [
   ]
   [
   ]
   [
   ]
   [
   ]
   [
   ]
   [
   ]
   [
   ]
   [
   ]
   [
   ]
   [
   ]
   [
   ]
   [
   ]
   [
   ]
   [
   ]
   [
   ]
   [
   ]
   [
   ]
   [
   ]
   [
   ]
   [
   ]
   [
   ]
   [
   ]
   [
   ]
   [
   ]
   [
   ]
   [
   ]
   [
   ]
   [
   ]
   [
   ]
   [
   ]
   [
   ]
   [
   ]
   [
   ]
   [
   ]
   [
   ]
   [
   ]
   [
   ]
   [
   ]
   [
   ]
   [
   ]
   [
   ]
   [
   ]
   [
   ]
   [
   ]
   [
   ]
   [
   ]
   [
   ]
   [
   ]
   [
   ]
   [
   ]
   [
   ]
   [
   ]
   [
   ]
   [
   ]
   [
   ]
   [
   ]
   [
   ]
   [
   ]
   [
   ]
   [
   ]
   [
   ]
   [
   ]
   [
   ]
   [
   ]
   [
   ]
   [
   ]
   [
   ]
   [
   ]
   [
   ]
   [
   ]
   [
   ]
   [
   ]
   [
   ]
   [
   ]
   [
   ]
   [
   ]
   [
   ]
   [
   ]
   [
   ]
   [
   ]
   [
   ]
   [
   ]
   [
   ]
   [
   ]
   [
   ]

'[]
### NetMeeting ,ÅŽg,¤fvf□fgfRf<,ðŽw'è,•,é,É,Í

1 [fc□[f<] f□fjf...□[,Ì [flfvfVf‡f"] ,ðfNfŠfbfN,μ,Ü,·□B

2 [fvf□fgfRf<] f^fu,Å□A–Ú"I,Ìfvf□fgfRf<,Ì□¶,É, ,éf`fFfbfN f{fbfNfX,ðfif",É,μ,Ü,·□B

3 •K—v,ɉž,¶,Ä□A[fvf□fpfefB],ðfNfŠfbfN,µ,Ä□A'l'ð,µ,½fvf□fgfRf<,Ìfvf□fpfefB,ð□Ý'è,µ,Ü,·□B

**'**□

NULL f,fff€ fP□[fuf<,ðŽg,¤'Ê□Mf|□[fg,Ìfvf□fpfefB,ð□Ý'è,·,é,É,Í□A[NULL f,fff€] ,ðfNfŠfbfN,µ□A[fvf□fpfefB],ðfNfŠfbfN,µ,Ü,·□BŽŸ,É□A['Ê□Mf|□[fg,Ìfvf□fpfefB],ðfNfŠfbfN,µ,Ü,·□B,± ,ê,ç,Ìfvf□fpfefB,I□ANULL f,fff€,ðŽg,Á,Ä"d~b,ð,©,⁻,é'¤,ÆŽó,⁻,é'¤,ÌfRf"fsf...□[f^,ÌŠÔ,Å"⁻,¶'I,É□Ý'è,·,é•K— v,ª, ,è,Ü,·□B

#### ′Z□kf\_fCf"f‹,Ì^ê——,É-¼'O,ðŽè"®,Å'ljÁ,·,é,É,Í

•W□€,Ì□Ý'è,Å,Í□AŽ©•ª,ÌŒÄ,Ñ□o,µ,ðŽó,<sup>-</sup>"ü,ê,½f†□[fU□[,Ì-¼'O,Æ□AŽ©•ª,ªŒÄ,Ñ□o,µ,ðŽó,<sup>-</sup>"ü,ê,½f†□[fU□[,Ì-¼'O,ª'Z□kf\_fCf,,f‹,Ì^ê——,ÉŽ©"®"I,É'Ç ‰Á,³,ê,Ü,·□B,Ù,©,Ìf†□[fU□[,Ì-¼'O,ð'ljÁ,µ,½,è□A•W□€,Ì□Ý'è,ð•Ï,¦,½,è,·,é□ê□‡,Í□A'Z□kf\_fCf,,f‹,Ì^ê—— ,ÉŽè"®,Å-¼'O,ð'ljÁ,·,é•K—v,ª, ,è,Ü,·□B

 $1 \ fffBf \textcircled{C}fNfgf \v{S}, \\ \hat{e} = - \Box A \textcircled{C} & \Box Y, \\ \hat{e} = - \Box A, \\ \hat{U}, \\ \hat{U}, \\ \hat{H} = - D, \\ \hat{H} = - D$ 

2 ['Z $[kf_fCf,f_{d}]$  f[f]fjf...[[,] ['Z $[kf_fCf,f_{d}]$ ,  $\delta fNf Sfb fN,\mu, U, U = B$ 

### fqf"fg

, 0, 0, ift□[fU□[, 0, c' -, c, ê, Ä, «, ½'Z□kf\_fCf, f<, ð [NetMeeting] ftfHf<f\_, i‰², i ['Z□kf\_fCf, f<]</li>
 ftfHf<f\_, É•Û'¶, Å, «, Ü, ·□B['Z□kf\_fCf, f<] ftfHf<f\_, É•Û'¶, μ,½'Z□kf\_fCf, f<, i□A'Z□kf\_fCf, f<, i^ê---, É'Ç</li>
 , â, 3, ê, Ü, ·□B

{button ,AL("a-conf-change-speeddials;a-conf-call;a-conf-uls")} <u>ŠÖ~A□€-Ú</u>

# ′Z□kf\_fCf"f‹,Ì□Ý'è,ð•Ï,¦,é,É,Í

 $1 \ [fc\square[f <] \ f\squarefjf...\square[, i \ [flfvfVf + f"], \delta fNf ŠfbfN, \mu, Ü, \cdot \squareB$ 

2 ['Ê<sup>~</sup>b] f<sup>\_</sup>fu,Å□A•K—v,ɉž,¶,Ä□Ý'è,ð•Ï□X,μ,Ü,·□B

**'**□

Še□€-Ú,Ìfwf<fv,ð•\ަ,·,é,É,Í□Af\_fCfAf□fO f{fbfNfX,̉E□ã,Ì</li>
 ,ôfNfŠfbfN,µ□A-Ú"I,Ì□€-Ú,ôfNfŠfbfN,µ,Ä,,¾,³,¢□B
 [□X□V,µ,È,¢],ôfNfŠfbfN,µ,½□ê□‡□A-¼'O,厩"®"I,É'Z□kf\_fCf,,f<,Ì^ê——,É'Ç</li>
 ‰Á,³,ê,Ü,¹,ñ□BŽè"®,Å'ljÁ,·,é•K—v,ª, ,è,Ü,·□B

{button ,AL("a-conf-create-speeddial")} <u>ŠÖ<sup>~</sup>A⊓€-Ú</u>

## ,Ù,©,Ìft[[fU[[,ªŽ©•ª,É"d˜b,ð,©,¯,â,·,,·,é

 $-F_{\Box},\hat{a}^{*-}-*, {}^{\underline{a}}\check{Z}^{\underline{o}} \cdot {}^{\underline{a}}, \acute{E}^{*}d^{\underline{o}}b, \check{\sigma}, {}^{\underline{a}}, \dot{c}, \dot{a}, \cdot, \dot{c}, \underline{a}, \dot{e}, \acute{E}, \acute{I}_{\Box}A\check{Z}^{\underline{v}}, \dot{l}, \underline{a}, \underline{x}, \dot{E} \cdot \hat{u} - @, {}^{\underline{a}}, \dot{e}, \ddot{U}, \cdot_{\Box}B$   $\{button, JI(`', CONF_SEND_SPEEDDIAL')\} \quad \underline{\check{Z}^{\underline{o}} \cdot {}^{\underline{a}}, \dot{l}fRf^{\underline{e}}fsf...\underline{\Box}[f^{\underline{o}}, \ddot{O}, \dot{l}'Z\underline{\Box}kf_{\underline{e}}fCf_{\underline{e}}f, \dot{A}, \acute{A}'-\underline{\Box}M, \cdot, \acute{E}\underline{\Box}B$   $\{button, JI(`', CONF_CREATE_WEBLINK')\} \quad \underline{Web} fy\underline{\Box}[fW, \acute{E}'\hat{E}^{\underline{e}}b, \dot{l}fVf\pm\underline{\Box}[fgf]fbfg, \check{A}\underline{\Box}], \acute{E}\underline{\Box}B$ 

#### Ž©•ª,ÌfRf"fsf...[[f^,Ö,Ì'Z[kf\_fCf"f‹,ð'—[M,·,é,É,Í

- $1 \ ['Z_kf_fCf_{,,f^{<}}] f_{i}f_{i,...,i} ['Z_kf_fCf_{,,f^{<},i'}C_{,..,i'}A_{,,i'}A_{,i'}A_{,i'}$
- 2 Ž© •ª,ÌfRf"fsf…∏[f^,ÌfAfhfŒfX,ð"ü—ĺ,µ∏A'Ê~b,ÉŽq,Á,Ä,Ù,µ,¢fvf∏fqfRf<,ð'I,Ñ,Ü,·∏B
- 3 [f□□[f<Žó□MŽÒ,É'—□M] ,ðfNfŠfbfN,μ,Ü,·□B,±,ê,É,æ,è□AŽ© •ª,ÌfRf"fsf...

[[f^,ÌfAfhfŒfX,ðŠÜ,Þ"dŽqf□[[f< f[]fbfZ□[fW,ªŠJ,«,Ü,·□B

4 f $\Pi$ fbfZ $\Pi$ [fW, $\lambda^{q}\Pi^{a}$ , $\mu$ , $\phi$ , $\pm$ , $\mathcal{E}$ , $\delta$ Šm"F, $\mu$  $\Pi$ Af $\Pi$ fbfZ $\Pi$ [fW, $\delta$ "ü-Í, $\mu$ , $\ddot{A}$ , $\bigcirc$ , $\phi$ '- $\Pi$ M, $\mu$ , $\ddot{U}$ , $\Pi$ B

ftfHf<f ‰Á,³,ê,Ü,·∏B

#### Web fy[[fW,É'Ê~b,ÌfVf‡][fgfJfbfg,ð]ì,é,É,Í

- -Ú"I,Ì Web fy□[fW,Ì HTML (Hypertext Markup Language) f\□[fX,ÅŽŸ,Ì□\•¶,ðŽg,¢,Ü,·□B callto:<fT□[fo□[-¼>/<"dŽqf□[f< fAfhfŒfX>
  - ,½,Æ,¦,Î□AŽ©•ª,Ì Web fy□[fW,É'Ê~b,ÌfVf‡□[fgf]fbfg,ð□ì,é,É,Í□AŽŸ,Ì,æ,¤,É<L□q,µ,Ü,·□B Microsoft NetMeeting ,ðŽg,Á,Ä <A
    - $\label{eq:HREF} HREF="callto:ils.microsoft.com/someone@microsoft.com">ils.microsoft.com/someone@microsoft.com</a>, É, 2~ A—[],, 3/4, 3, 4 []B$

# ,Ù,©,Ì□I□X,Æ'Ê□M,∙,é

,Ù,©,Ì□I□X,Æ'Ê□M,·,é,É,Í□AŽŸ,Ì,æ,¤,È•û-@,ª, ,è,Ü,·□B {button ,JI(`',`CONF\_JOIN\_MEETING')} <u>Šù,ÉŠJŽn,³,ê,Ä,¢,é‰ï‹c,ÉŽQ‰Á,·,é□B</u> {button ,JI(`',`CONF\_CONFHOST')} <u>NetMeeting ,̉ï‹c,ðŽå□Ã,·,é□B</u> {button ,JI(`',`CONF\_JOIN\_NAMED\_MEETING')} <u>-¼'O,ª•t,<sup>-</sup>,ç,ê,Ä,¢,é‰ï‹c,ÉŽQ‰Á,·,é□B</u>

# Šù,ÉŠJŽn,³,ê,Ä,¢,é‰ï‹c,ÉŽQ‰Á,∙,é,É,Í

‰ï‹c,ÌŽQ‰ÁŽÒ,É"d<sup>~</sup>b,ð,©,<sup>−</sup>,Ü,·<u>□</u>B 

**'**□

<sup>−</sup> ‰ï<c,ÌŽQ‰ÁŽÒ,É"d<sup>°</sup>b,ð,©,<sup>-</sup>,½□ê□‡,Í□A,»,ÌŽQ‰ÁŽÒ,Æ"<sup>-</sup>,¶ŽžŠÔ,¾,<sup>-</sup>□Ú'± ,Å,«,Ü,·□B,Â,Ü,è□A"d<sup>°</sup>b,Ì'ŠŽè,ª‰ï<c,©,ç'Þ□o,μ,½,è□A□Ø'f,μ,½,è,μ,½□ê□‡,Í□AŽ© •ª,à□Ø'f,³,ê,Ü,·□B

{button ,AL("a-conf-call")} <u>ŠÖ~A□€-Ú</u>

### NetMeeting ,̉ï<c,ðŽå□Ã,∙,é,É,Í

1 ,Ù,©,Ìft□[fU□[,ªŽ©•ª,É"d~b,Å,«,é,æ,¤,É□AŽQ‰Á,·,éft□[fU□[,ɉï<c,ÌŽžŠÔ,ð'Ê′m,µ,Ü,·□B 2 ‰ï‹c,ÌŠJŽnŽžŠÔ,É□A[′Ê<sup>~</sup>b] f⊡fjf…□[,Ì [‰ï‹c,ÌŽå□Ã] ,ðfNfŠfbfN,μ,Ü,·⊡B

**fqf"fg** ■\_\_\_\_\_%ï‹c,ÌŽžŠÔ,ð'Ê'm,·,é,Æ,«,É□A'ŠŽè,ª"d~b,ð,©,<sup>-</sup>,â,·,¢,æ,¤,É□AŽ© •ª,Ö,Ì'Z□kf\_fCf"f‹,ðŠÜ,ß,Ä'— □M,Å,«,Ü,·□B

ŽQ‰ÁŽÒ,ðŒÀ'è,·,é,æ,¤,ɉï‹c,ð∏Ý'è,·,é,±,Æ,ª,Å,«,Ü,·[]B

{button ,AL("a-CONF-auto-accept;a-conf-send-speeddial")} <u>ŠÖ~A□€-Ú</u>

### -¼'O,ª•t,<sup>-</sup>,ç,ê,Ä,¢,é‰ï<c,ÉŽQ‰Á,•,é,É,Í

- 1 fc $[f < fo[(, i ('\hat{E}b) f{f^{", \delta}fNfSfbfN, \mu, U, UB]}]$
- 2 [fAfhfŒfX] f{fbfNfX,É□A-¼'O,ª•t,<sup>-</sup>,ç,ê,Ä,¢,é‰ï<c,ðŽå□Ã,µ,Ä,¢,éft□[fU□[,Ìflfbfgf□□[fN fAfhfŒfX,ð"ü —ĺ,μ,Ü,·<u>□</u>Β
- 3 ['Ê<sup>~</sup>b•û-@] f{fbfNfX,Å□AŽg—p,·,éfvf□fgfRf<,Ì-¼'O,ðfNfŠfbfN,μ,Ü,·□B
- 4 [ŽQ‰Á,·,é‰ï<c,Ì-¼'O] f`fFfbfN f{fbfNfX,ðflf",É, $\mu$ DA,±,Ìf`fFfbfN f{fbfNfX,Ì-×,Ìf{fbfNfX,ɉï<c,Ì-¼'O,ð"ü—Í,µ,Ü,·<u>□</u>B

- **'**□ ■ \_-¼'O,ª•t,¯,ç,ê,Ä,¢,é‰ï<c,Í□A"d<sup>~</sup>b‰ïŽĐ,â‰ï<cfT□[frfX fvf□fofCf\_,È,Ç□A'¼Šé<Æ,É,æ,Á,Ä'ñ<Ÿ,³,ê,éfT□[frfX,Å,⊡B
- ^ê•",̉ï‹cfT[[fo[[,Å,l[A'å•¶Žš,Æ]¬•¶Žš,ª‹æ•Ê,³,ê,é,½,ß[]A"d~b,ð,©,⁻,é,Æ,«,É[]AfT[[fo[[,É•\ ަ,³,ê,Ä,¢,é‰ï<c,Ì–¼'O,Æ"<sup>-</sup>,¶,æ,¤,É'å•¶Žš,Æ□¬•¶Žš,ð<æ•Ê,µ,Ä"ü—ĺ,µ,Ä,,¾,³,¢□B

# ‰ï‹c,ÌŽQ‰ÁŽÒ,ð'Þ∏È,³,¹,é,É,Í

### NetMeeting ,Ì□Ý'è,ð•Ï,¦,é,É,Í

 $NetMeeting\ , \dot{l}, {}^{3}, \ddot{U}, {}^{\prime}, \ddot{U}, \dot{E}[] \acute{Y} \dot{e}, \delta \bullet \ddot{l}, \dot{l}, \acute{e}, \pm, \mathcal{E}, {}^{a}, \dot{A}, «, \ddot{U}, \cdot [] B < N'' @ \bullet \hat{u} - @[] A < N'' @ Žž, \dot{l} \bullet \dot{Z} \dot{l} \bullet \dot{U} - @[] A, \ddot{U}, \frac{1}{2}, \dot{l} f \uparrow f X f N = 0$  $fo [[, \acute{E}fCf''fWfP ][f^, \eth \bullet \ \check{Z}_{!}, \cdot, \acute{e}, ©, Ç, ¤, ©, \grave{E}, Ç, \eth [] \acute{Y} `\grave{e}, \mathring{A}, «, \ddot{U}, \cdot ]B$ 

- 1 [fc□[f<] f□fjf...□[,Ì [flf∨fVf‡f"] ,ðfNfŠfbfN,μ,Ü,·□B
- 2 [□î•ñ] f^fu,Å□A•K—v,ɉž,¶,Ä□Ý'è,ð•Ï□X,μ,Ü,·□B  $fl[[fffBfl]Afrfffl]A, \ddot{U}, \frac{1}{2}, \dot{I}, *, \dot{I}, \dot{U}, @, \dot{I}[\dot{Y}'\dot{e}, \eth \bullet \ddot{I}, \frac{1}{2}, \acute{e} \bullet K - v, \frac{a}{2}, \dot{e}[]\dot{e}[] \ddagger, \dot{I}[]A \bullet K - v, \acute{E}$

**fqf"fg** ■ Še∏€–Ú,Ìfwf‹fv,ð•\ަ,∙,é,É,Í□Af\_fCfAf□fO f{fbfNfX,̉E□ã,Ì ͡?,ðfNfŠfbfN,μ□A–Ú"I,Ì□€–Ú,ðfNfŠfbfN,μ,Ä,,¾,³,¢□B

### Žó[M,μ,½'Ê<sup>°</sup>b,Ì‹L<sup>°</sup>^,ð∙∖ަ,∙,é,É,Í

### fofbfNfOf‰fEf"fh,Å NetMeeting ,ðŽÀ[]s,•,é,É,Í

- 1 [fc□[f<] f□fjf...□[,Ì [flfvfVf‡f"] ,ðfNfŠfbfN,μ,Ü,·□B
- 3 NetMeeting ,δ□I—<sup>1</sup>,µ,Ü,·□B
  NetMeeting ,δ□I—<sup>1</sup>,µ,Ä,à□AfffBfŒfNfgfŠ fT□[fo□[,Ö,Ìf□fOfIf"□ó<µ,ɉe<¿,ĺ,È,□A^È'O,Æ"<sup>-</sup>—
  I,É'Ê`b,ªŽó□M,³,ê,Ü,·□BŒÄ,Ñ□o,µ,δŽó,<sup>-</sup>"ü,ê,é,Æ□AŽ©"®"I,É NetMeeting ,ÌfEfBf"fhfE,ªŠJ,«,Ü,·□B
- 4 Žè" ®,Å NetMeeting ,ÌfEfBf"fhfE,ðŠJ,,É,Í□Af^fXfN fo□[,Ì NetMeeting fCf"fWfP□[f^,ðf}fEfX,Ì ‰Ef{f^f",ÅfNfŠfbfN,µ□A[ŠJ,],ðfNfŠfbfN,µ,Ü,·□B

#### ‰ï‹c,ÌŽQ‰ÁŽÒ,Éftf@fCf‹,ð'—□M,∙,é,É,Í

■ ‰ï<c,ÌŽQ‰ÁŽÒʻS<sup>°</sup>õ,Éftf@fCf<,ðʻ—□M,·,é,É,Í□A[fc□[f<] f□fjf...□[,Ì [ftf@fCf<"]'—] ,ðf| fCf"fg,µ□A[ftf@fCf<,Ì'—□M] ,ðfNfŠfbfN,µ,Ü,·□B

- **fqf"fg C**»□Ý,Ì'Ê~b,Ì^ê——,Éftf@fCf<,ðfhf‰fbfO,μ,Ä,à□Aftf@fCf<,ð'—□M,Å,«,Ü,·□B **'**Á'è,ÌŽQ‰ÁŽÒ,Éftf@fCf<,ð'—□M,·,é,É,Í□AŒ»□Ý,Ì'Ê~b,Ì^ê——,Å□A-Ú"I,ÌŽQ‰ÁŽÒ,ðf}fEfX,Ì ‰Ef{f^f",ÅfNfŠfbfN,μ□A[ftf@fCf<,Ì'—□M],ðfNfŠfbfN,μ,Ü,·□BŽŸ,É□A'—□M,·,éftf@fCf<,ðŽw'è,μ,Ü,·□B

{button ,AL("a-CONF-file-transfer-location")} <u>ŠÖ<sup>~</sup>A∏€-Ú</u>

# Žó∏M,∙,éftf@fCf‹,̕ۑ¶∏ê∏Š,ðŽw'è,∙,é,É,Í

•W□€,Ì□Ý'è,Å,Í□A,Ù,©,Ìf†□[fU□[,©,ç'—,ç,ê,Ä,«,½ftf@fCf<,Í□A[NetMeeting] ftfHf<f\_,̉º,Ì [Received Files] ftfHf<f\_,É•Û'¶,³,ê,Ü,·□B•K—v,ɉž,¶,Ä□A•Ê,ÌftfHf<f\_,ðŽw'è,·,é,±,Æ,ª,Å,«,Ü,·□B

1 [fc□[f<] f□fjf...□[,Ì [flfvfVf‡f"] ,ðfNfŠfbfN,μ,Ü,·□B

 $2 \ [\Box \hat{i} \bullet \tilde{n} ] f^{fu}, \hat{i} \ [ftfHf < f_, \hat{i} \bullet \ddot{i} \Box X], \delta fNf \tilde{S} fbfN, \mu \Box A \tilde{Z} \delta \Box M, \cdot, \acute{e} ftf@fCf < , \delta \bullet \hat{U} ` \P, \cdot, \acute{e} ftfHf < f_, \delta ` I, \tilde{N}, \ddot{U}, \cdot \Box B \ dashed a finite constraints of the second second$ 

### Žó**□M,μ,½ftf@fCf**<,ð'T,∙,É,Í

[fc□[f<] f□fjf...□[,Ì [ftf@fCf<"]'—],ðf|fCf"fg,μ□A[Žó□M□Ï,Ýftf@fCf< ftfHf<f\_,ðŠJ,],ðfNfŠfbfN,μ,Ü, □B 

**fqf"fg** ■ ftf@fCf<,ª"]'—,³,ê,Ä,,é,Æ□Af\_fCfAf□fO f{fbfNfX,ªŠJ,«,Ü,·□B,±,Ìf\_fCfAf□fO f{fbfNfX,©,çftf@fCf<,ðŠJ,,±,Æ,ª,Å,«,Ü,·□B

{button ,AL("a-conf-file-transfer-location")} <u>ŠÕ<sup>~</sup>A∏€-Ú</u>

#### ‰ï‹c'†,Éfvf⊡fOf‰f€,Å‹¤"⁻□ì‹Æ,·,é

$$\begin{split} &\tilde{Z} \otimes \bullet^{a}, \hat{I}fvf \Box fOf\% f \in , A \bullet_{i} \Box^{n}, \hat{I}ft \Box [fU \Box [,^{a} \Box^{i} \land \mathcal{E}, A, «, \acute{e}, \varkappa, \varkappa, \acute{E}, \cdot, \acute{e} \Box^{a} \Box^{i} \land \mathcal{E}, A \bullet_{i} \Box^{n}, \hat{I}fvf \Box fOf\% f \in , \delta < N^{*} \otimes , \mu \Box A < \varkappa - L, \cdot, \acute{e}, \varkappa, \varkappa, \acute{E} \Box^{i} \dot{Y} \otimes , \mu, \Box, \cdot \Box B fvf \Box fOf\% f \in , \delta < \varkappa - L, \cdot, \acute{e}, \varkappa, \Box A \otimes_{i} \circ (c, \dot{I} Z Q) \land \dot{Z} \otimes \dot{A} Z \dot{O}, \hat{I}, », \hat{I}fvf \Box fOf\% f \in , \delta < \varkappa - L, \cdot, \acute{e}, \varkappa, \Box^{a}, A, «, \acute{e}, \dot{i}, \dot{\Box} A fvf \Box fOf\% f \in , \delta < \varkappa - L, \cdot, \acute{e}, \varkappa, \Box^{a}, A, «, \acute{e}, \dot{i}, \dot{\Box} A fvf \Box fOf\% f \in , \delta < \varkappa - L, \cdot, \acute{e}, \varkappa, \dot{e}, \dot{z}, A, «, \acute{e}, \dot{i}, \Box A fvf \Box fOf\% f \in , \delta < \varkappa - L, \mu, \frac{1}{2}ft \Box [fU \Box [, \frac{3}{4}, - A, A, \cdot \Box B fff, f'' f Xfgf \mathfrak{E} \Box [fVf \ddagger f'', \delta, \cdot, \acute{e}, \dot{i}, \acute{E} \circ \Box - ~, A, \cdot \Box B ft f = 0 \end{split}$$

fvf□fOf‰f€,ð "‹¤"¯□ì‹Æ",ÉŽg,¤,æ,¤,É□Ý'è,µ,½□ê□‡,Í□A‰ï‹c,ÌŽQ‰ÁŽÒ,à‹¤"¯□ì‹Æ,·,é,æ,¤ ,É□Ý'è,·,ê,Î□A‹¤—L,³,ê,½fvf□fOf‰f€,Å□ì‹Æ,Å,«,é,æ,¤,É,È,è,Ü,·□B

<¤"⁻□ì‹Æ,ÌŒ<‰Ê,Í□Afvf□fOf‰f€,Ì<¤—L,ðŠJŽn,µ,½ft□[fU□[,ÌfRf"fsf...

[[f^,Å,¾,¯[A•Û'¶,µ,½,è]A<sup>6</sup>(]ü,µ,½,è,·,é,±,Æ,ª,Å,«,Ü,·]B<""¯]ì<Æ,ÌŒ<‰Ê,ð•Û'¶,µ,½fhfLf...f□f"fg,ð<" —L,·,é,É,Í[]Afvf□fOf‰f€,Ì<¤—L,ðŠJŽn,µ,½ft□[fU□[,©,ç,»,ÌfhfLf...f□f"fg,ð'—[M,µ,Ä,à,ç,¤•K—v,ª, ,è,Ü,·]B <¤—L,µ,½fvf□fOf‰f€,Å<¤"¯]ì<Æ,·,é,É,Í[]AŽŸ,Ì,æ,¤,ÈŽè□]‡,É∏],Á,Ä'€∏ì,µ,Ü,·]B

{button ,JI(`',`CONF SHARE')} <u>%ï<c,ÌŽQ‰ÁŽÒ,Æfvf∏fOf‰f€,ð<¤—L,·,é∏B</u>

{button ,JI(`',`CONF\_COLLABORATE')} <u><¤—L,µ,½fvf⊡fOf‰f€,ð,Ù,©,ÌŽQ‰ÁŽÒ,ª</u>Dì‹Æ,Å,«,é,æ,¤ <u>,É,·,é⊡B</u>

{button ,JI(`',`CONF\_GET\_CONTROL')} <u>.Ù,©,ÌŽQ‰ÁŽÒ,É,æ,Á,Ä<¤—L,³,ê,Ä,¢,éfvf∏fOf‰f€</u> <u>,Å∏ì<Æ,·,é⊡B</u>

{button ,JI(`',`CONF\_STOP\_SHARE')} <u>fvf□fOf‰f€,Ì<¤—L,ð‰ð□œ,·,é□B</u>

{button ,JI(`',`CONF\_FILE\_TRANSFER')} <u>%ï‹c,ÌŽQ‰ÁŽÒ,Éftf@fCf‹,ð'—□M,·,é□B</u>

#### ‰ï‹c,ÌŽQ‰ÁŽÒ,Æfvf□fOf‰f€,ð‹¤—L,∙,é,É,Í

1 'Ê~b'†,É□A<¤—L,·,éfvf□fOf‰f€ (,½,Æ,¦,Î□Af□f,' ,È,Ç) ,ð<N" ® ,µ,Ü,·□B

2 fc□[f< fo□[,Ì [<¤—L] f{f^f",ðfNfŠfbfN,μ□A-Ú"I,Ìfvf□fOf‰f€-¼,ðfNfŠfbfN,μ,Ü,·□B ‰ï<c,ÌŽQ‰ÁŽÒ,ĺfvf□fOf‰f€,ð•\ަ,Å,«,Ü,·,ª□A'€□ì,·,é,±,Æ,Í,Å,«,Ü,¹,ñ□B

**′**□ ■

■ \_\_\_\_\_\_‰ï‹c,ÌŽQ‰ÁŽÒ,àfvf□fOf‰f€,ð'€□ì,Å,«,é,æ,¤,É,·,é□ê□‡,Í□A,»,ê,¼,ê,Ìfvf□fOf‰f€,É,Â,¢ ,Ä□A‹¤" ¯ □ì‹Æ,·,é,æ,¤,É□Ý'è,·,é•K—v,ª, ,è,Ü,·□B

 ∫^fXfN fo□[,Ì NetMeeting fCf"fWfP□[f<sup>-</sup>, ðfNfŠfbfN,μ□AfNfCfbfNfAfNfZfX fc□[f< fo□[,Ì [<¤—L]</li>
 f{f<sup>-</sup>f",ðfNfŠfbfN,μ,Ä□Afvf□fOf‰f€,ð<¤—L,·,é,±,Æ,à,Å,«,Ü,·□B</li>
 Windows fGfNfXfvf□□[f‰□Af}fC fRf"fsf...□[f^□AftfHf<f\_,ÌfEfBf"fhfE,È,Ç□AfRf"fsf...□[f^,Ì'+,Ì□€-Ú,ð•\ަ,·,éfEfBf"fhfE,ð 1 ,Â<¤—L,·,é,Æ□AfRf"fsf...□[f^,Ì'+,Ì□€-Ú,ð•\ަ,·,éfEfBf"fhfE,·,×,Ä,ª<¤— L,³,ê,Ü,·□B,Ü,½□AfRf"fsf...□[f^,Ì'+,Ì□€-Ú,ð•\ަ,·,éfEfBf"fhfE,ð<a=L,·,é,Æ□A</li>
 ‰i<c'†,É<N" ®,µ,½,·,×,Ä,Ìfvf□fOf‰f€,ª,Ù,©,ÌŽQ‰ÁŽÒ,ÉŽ©" ® "I,É<¤—L,³,ê,Ü,·□B</li>

{button ,AL("a-collaborate;a-CONF-get-control")} <u>ŠÖ~A□€-Ú</u>

#### <¤—L,μ,½fvf□fOf‰f€,ð,Ù,©,ÌŽQ‰ÁŽÒ,ª□ì<Æ,Å,«,é,æ,¤,É,∙,é,É,Í

,Ù,©,ÌŽQ‰ÁŽÒ,Æ‹¤"⁻[ì‹Æ,Å,«,é,æ,¤,É,·,é,É,Í[]Afvf[]fOf‰f€,ð‹¤—L,µ,Ä,¨,∙K—v,ª, ,è,Ü,·[]B[]Ú[]×,É,Â,¢ ,Ä,Í□A‰º,Ì "ŠÖ~A□€–Ú" ,ðŽQ□Æ,μ,Ä,,¾,³,¢□B fc□[f< fo□[,Ì [<¤"⁻□ì<Æ] f{f^f",ðfNfŠfbfN,μ,Ü,·□B

fvf□f0f‰f€,Å□ì<Æ,·,éŽQ‰ÁŽÒ,à,·,×,Ä [<¤"⁻□ì<Æ] f{f^f",ðfNfŠfbfN,·,é•K—v,ª, ,è,Ü,·□B<¤— L,µ,½fvf⊡fOf‰f€,ÌfEfBf"fhfE,ðfNfŠfbfN,·,é,Æ□Afvf⊡fOf‰f€,ð'€□ì,Å,«,é,æ,¤,É,È,è,Ü,·⊡B

'0

<**¤**—L,µ,½f**v**f□fOf‰f€,ð,Ù,©,Ìf†□[fU□[,ª□ì<Æ,Å,«,È,¢,æ,¤,É,·,é,É,Í□A**Esc** fL□[,ð ‰Ÿ,μ,Ü,·□B,Ù,©,ĺŽQ̃‰ÁŽŎʻS^õ,Æ,Ì‹¤́"¯□Ì́‹Æ,à□I—¹,μ,Ü,·,ª□Afvf□fOf‰f€,Å,Ì□ì‹Æ,ð,Ù,©,ÌŽQ ‰ÁŽÒ,ÉŒ©,¹,é,±,Æ,ĺ,Å,«,Ü,·⊓B <**¤**—L,µ,½fvf□fOf‰f€,Å,Ù,©,Ìf†□[fU□[,ª□ì<Æ,µ,Ä,¢,é□ê□‡,Í□A<**¤**—Lfvf□fOf‰f€,Å,Ì□ì<Æ,¾,<sup>-</sup>,Å,È,-□A,»,Ì,Ù,©,Ì–Ú"I,Ì,½,ß,Å,àf}fEfX f|fCf"f^,ð'€□Ì,Å,«,È,¢,±,Æ,É′□^Ó,µ,Ä,,¾,³,¢□B ■ <¤" □Ì<Æ,ÌŒ<‰Ê,ð•Û'¶,µ,½fhfLf...f□f"fg,ð<¤—L, ,é,É,Í□A‰ï<c,ÌŽQ‰ÁŽÒ,É,»,ÌfhfLf...f□f"fg,ð′— □M,·,é•K—v,ª, ,è,Ü,·□B

{button ,AL("a-conf-file-transfer;a-conf-share")} <u>ŠÖ~A⊓€-Ú</u>

#### ,Ù,©,ÌŽQ‰ÁŽÒ,É,æ,Á,Ä<¤—L,³,ê,Ä,¢,éfvf□fOf‰f€,Å□ì<Æ,∙,é,É,Í

 $fc[[f < fo[[,] (x^{+})] < \mathcal{E}] f{f^{+}, \delta fNf Sfb fN, \mu, Ü, UB}$ 

fvf□fOf‰f€,ð<¤—L,μ,½f†□[fU□['¤,Å,à [<¤"¯□ì<Æ] f{f^f",ðfNfŠfbfN,·,é•K—v,ª, ,è,Ü,·□B

**'**□

{button ,AL("a-conf-file-transfer")} <u>ŠÖ~A□€-Ú</u>

#### fvf□fOf‰f€,Ì<¤—L,ð‰ð□œ,∙,é,É,Í

fc□[f< fo□[,ì [<¤—L] f{f^f",ð,à,¤^ê"xfNfŠfbfN,µ□A<¤—L,ð‰ð□œ,∵,éfvf□fOf‰f€,ì-¼'O,ðfNfŠfbfN,µ,Ü,·□B

fvf□fOf‰f€,Ì<¤—L,ð‰ð□œ,Å,«,é,Ì,Í□Afvf□fOf‰f€,Ì<¤—L,ðŠJŽn,µ,½ft□[fU□[,¾,⁻,Å,·□B</li>
 <¤"¯□ì<Æ,ð,µ,Ä,¢,é,Æ,«,É□AŽ©•ª,ª<¤—L,µ,½fvf□fOf‰f€,ð,Ù,©,Ìft□[fU□[,ª'€□ì,µ,Ä,¢</li>
 ,é□ê□‡□Af}fEfX flfCf"f^,ð'€□ì,µ,Ä [<¤—L] f{f^f",ðfNfŠfbfN,Å,«,é,æ,¤,É,·,é,É,Í□A**Esc** fL□[,ð‰Ÿ,·•K—v,³, ,è,Ü,·□B

#### fNfŠfbfvf{[[[fh,ðŽg,Á,Ä[]î•ñ,ðŒðŠ·,·,é,É,ĺ

mi<c,iŽQ‰Á,µ,Ä,¢,é,Æ,«,É□AfNfŠfbfvf{□[fh,É□î•ñ,ð□Ø,èŽæ,Á,½,è□AfRfs□[,µ,½,è,·,é,Æ□A ‰ï<c,İŽQ‰ÁŽÒ,İ′N,Å,à□A,»,Ì□î•ñ,ðfvf□fOf‰f€,É"\,è•t,¯,é,±,Æ,ª,Å,«,Ü,·□Bfvf□fOf‰f€,ð<¤—L,µ,Ä,¢ ,é,©,Ç,¤,©,É,©,©,í,ç,\_□A‰ï<c,ÉŽQ‰Á,·,é,Æ□AfNfŠfbfvf{□[fh,Í□í,É<¤—L,³,ê,Ü,·□B</li>

**′**□

‰ï<c,ÌŽQ‰ÁŽÒ,ÉfNfŠfbfvf{□[fh,ð—~p,³,¹,½,,È,¢□ê□‡,Í□A‰ï<c,ÌŽQ‰Á,μ,Ä,¢ ,é,Æ,«,ÉfNfŠfbfvf{□[fh,É□î•ñ,ð•ÛŠÇ,μ,È,¢,Å,,¾,³,¢□B

# fNfCfbfNfAfNfZfX fc[[f< fo][,ð•\ަ,·,é,É,Í

fNfCfbfNfAfNfZfX fc□[f< fo□[,Í□A<¤—Lfvf□fOf‰f€□Afzf□fCfgf{□[fh□A,Ü,½,Íf`fffbfg fEfBf"fhfE,ð•\ ަ,·,é□ê□Š,ðŠm•Û,·,é,½,ß,É□ANetMeeting ,ð□Å□¬‰»,μ,½,Ü,ÜfRf}f"fh,ðŽg,¤,Æ,«,ɕ֗~,Å,·□B f^fXfN fo□[,Ì NetMeeting fCf"fWfP□[f^,ðfNfŠfbfN,μ,Ü,·□B

### frfffl,ð'—□M,∙,é,É,Í

- 1 [fc[f<] f[f]f...[],Ì [fIfvfVf $\ddagger$ f"],ðfNfŠfbfN,µ,Ü,·[B]
- 2 [frfff] f^fu,ì ['Ê<sup>\*</sup>b,ìŠJŽnŽž,ÉŽ©<sup>"</sup>®"I,ÉfrfffI'—□M,ðŠJŽn,·,é] f`fFfbfN f{fbfNfX,ðflf",É,µ,Ü,·□B 'Ê<sup>\*</sup>b,ÌŠJŽnŽž,ÉŽ©<sup>"</sup>®"I,ÉfrfffI,ð'—□M,µ,È,¢,æ,¤,É□Ý'è,µ,Ä,¢ ,é□ê□‡,Í□A'Ê<sup>\*</sup>b,ðŠJŽn,µ,Ä,©,ç□A[Ž© •ª,ÌfrfffI] fEfBf"fhfE,Ì□Å ‰<sup>o</sup>•",É, ,éf{f^f",ðfNfŠfbfN,·,é,Æ□AfrfffI,ð'—□M,Å,«,Ü,·□B

'[]

fI□[fffBfl,âfrfffl,Í□A^ê'Î^ê,Å,µ,©"<sup>-</sup>Žž,ÉŽg—
p,Å,«,Ü,¹,ñ□B,½,¾,µ□Afl□[fffBfl,âfrfffl,ð,â,è,Æ,è,·,é'ŠŽè,ð□Ø,è'Ö,¦,½,è□A"<sup>-</sup>,¶
‰ï<c,Åfl□[fffBfl,Æfrfffl,ðŒÂ•Ê,É,â,è,Æ,è,µ,½,è,·,é,±,Æ,ª,Å,«,Ü,·□B</p>

{button ,AL("A\_CONF\_VIDEO\_RECEIVE;A\_CONF\_ADJUST\_VIDEO;a-conf-switch-audiovideo;a-confpreview-video")} <u>ŠÖ~A⊡€-Ú</u>

#### frfffl,ð'—□M,∙,é'O,ÉŠm"F,∙,é,É,Í

• "d<sup>°</sup>b,ð,©,<sup>-</sup>,é'O,É[]A[Ž©•<sup>a</sup>,Ìfrfffl] fEfBf"fhfE,Ì[]'n<sup>o</sup>•",É, ,éf{f^f",ðfNfŠfbfN,·,é,Æ[]A'--- []M,·,éfrfffl,ð•\ަ,·,é,±,Æ,<sup>a</sup>,Å,«,Ü,·]B

**′**□ ■

frfffl,ðŠm"F,μ,Ä,¢,é,Æ,«,É□A"d<sup>6</sup>b,ð,©,<sup>7</sup>,½,è□A"d<sup>6</sup>b,ðŽó,<sup>7</sup>,½,è,·,é,Æ□A,·,®,Éfrfffl,Ì'— □M,ªŠJŽn,³,ê,Ü,·□B

{button ,AL("a\_conf\_video\_sending")} <u>ŠÖ~A∏€–Ú</u>

#### frfffl,ðŽó∏M,∙,é,É,Í

•W□€,Ì□Ý'è,Å,Í□Afrfffl,ÍŽ©"®"I,ÉŽó□M,³,ê,é,æ,¤,É□Ý'è,³,ê,Ä,¢
 ,Ü,·□B,½,¾,μ□A,Ù,©,Ìf†□[fU□[,©,çfrfffl,ª'-,ç,ê,Ä,«,Ä,¢,é•K-v,ª, ,è,Ü,·□B
 'Ê<sup>°</sup>b'†,ÉŽ©"®"I,Éfrfffl,ðŽó□M,μ,È,¢,æ,¤,É□Ý'è,µ,Ä,¢,é□ê□‡,Í□A['ŠŽè,Ìfrfffl] fEfBf"fhfE,Ì□Å

 $\label{eq:started_started_st$ 

'[

Ž©"®"I,ÉfrfffI,ðŽó[M,µ,È,¢,æ,¤,É['Ý'è,ð•Ï,¦,é,±,Æ,ª,Å,«,Ü,·[BŽ©"®"I,ÉfrfffI,ðŽó[M,µ,È,¢,æ,¤ ,É,·,é,É,Í[A[fc□[f<] f[]fjf...[l,Ì [f]fvfVf‡f"],ðfNfŠfbfN,µ[A[frfffI] f^fu,Ì ['Ê~b,ÌŠJŽnŽž,ÉŽ©"®"I,ÉfrfffIŽó[M,ðŠJŽn,·,é] f`fFbfN f{fbfNfX,ðfIft,É,µ,Ü,·[B fl[[fffBf1,âfrfff1,Í[A^ê'Î^ê,Å,µ,©"<sup>-</sup>Žž,ÉŽg p,Å,«,Ü,¹,ñ[B,½,¾,µ[AfI0[[fffBf1,âfrfff1,ð,â,è,Æ,è,·,é'ŠŽè,ð[]Ø,è'Ö,¦,½,è[]A"<sup>-</sup>,¶ ‰ï<c,ÅfI0[[fffBf1,Æfrfff1,ðŒÂ•Ê,É,â,è,Æ,è,µ,½,è,·,é,±,Æ,ª,Å,«,Ü,·[]B</p>

{button ,AL("a-conf-detach-video;A\_CONF\_VIDEO\_SENDING;A\_CONF\_ADJUST\_VIDEO;a-conf-switch-audiovideo")}  $\underline{SO^{A} \square \in -U}$ 

### frfffl,Ìfvf[]fpfefB,ð'2[]ß,•,é,É,Í

- 1 [fc□[f<] f□fjf...□[,Ì [flfvfVf‡f"] ,ðfNfŠfbfN,μ,Ü,·□B
- 2 [frfff] f^fu,Å□A•K—v,ɉž,¶,Ä□Ý'è,ð•Ï□X,μ,Ü,·□B frfffl f]f[]f‰,Ìfvf[]fpfefB,ð'2[]ß,·,é,É,Í[]A[Ž©•²,Ìfrfffl] fEfBf"fhfE,Åfrfffl,ðŠm"F,·,é•K v, $^{a}$ , , $\dot{e}$ , $\ddot{U}$ , $\Box$ BŽŸ,É $\Box$ A[flfvfVf $\ddagger$ f"] f\_fCfAf $\Box$ fO f{fbfNfX, $\dot{I}$  [frfffl] f^fu, $\Lambda$ DA[f\ $\Box$ [fX]

'[]

<sup>L</sup> frfffl,̉掿,ð•Ï□X,μ,½□ê□‡,Í□A[OK],ðfNfŠfbfN,μ,Ä•Ï□X"à—e,ð•Û'¶,μ,È,¢
 ,Æ□A•Ï□X,μ,½œ<‰Ê,ðŠm"F,·,é,±,Æ,ĺ,Å,«,Ü,¹,ñ□B</li>
 Še□€-Ú,Ìfwf‹fv,ð•\ަ,·,é,É,Í□Af\_fCfAf□fO f{fbfNfX,̉E□ã,Ì
 ?,ðfNfŠfbfN,μ□A-Ú"I,Ì□€-Ú,ðfNfŠfbfN,μ,Ä,,¾,³,4□B

{button ,AL("a-conf-preview-video;A\_CONF\_VIDEO\_SENDING;A\_CONF\_VIDEO\_RECEIVE")} <u>ŠÖ~A□€-Ú</u>

#### frfffl,ÌfEfBf"fhfE,ð]Ø,è—£,•,É,Í

• [fc[[f<] f][fjf...[[,] [frfff]], $\delta$ f]fCf"fg,µ[A[Ž©•ª,Ìfrfff], $\delta$ [Ø,è—£,·],Ü,½,Í ['ŠŽè,Ìfrfff], $\delta$ [Ø,è—£,·], $\delta$ fNfŠfbfN,µ,Ü,·]B

 $f^{fu}, \hat{Z}w'\hat{e}, \mu, \frac{1}{2}fTfCfY, \hat{A} \cdot \langle \check{Z} \rangle, \hat{e}, \ddot{U}, \cdot \Box B$ 

# fqf"fg

「μημηματικα] ■ frfffl,ÌfEfBf"fhfE,ðf\_fuf<fNfŠfbfN,μ,½,è□Afrfffl,ÌfEfBf"fhfE,Ìf^fCfgf< fo□[,ðfhf‰fbfO,μ,½,è,μ,Ä□Ø,è —£,·,±,Æ,à,Å,«,Ü,·□B

# fl[[fffBfl,âfrfffl,ð,â,è,Æ,è,·,é'ŠŽè,ð]Ø,è'Ö,¦,é,É,ĺ

{button ,AL("a-conf-stop-audiovideo")} <u>ŠÖ~A□€-Ú</u>

#### fl[[fffBfl,âfrfffl,Ì'—[]M,ð'†Ž~,•,é,É,Í

Œ»\_ŰÝ,Ì′Ê~b,Ì^ê——,Å\_A[A[fc[][f<] f\_fjf...[[,Ì [fl][fffBfl/frfffl,Ì]Ø,è'Ö,¦] ,ðflfCf"fg,µ[A-Ú"I,Ìft][fU[[,Ì-¼'O,ðfNfŠfbfN,µ,Ü,·□B

 $fl[[fffBfl, \hat{a}frfffl, \delta, \hat{a}, \dot{e}, \mathcal{E}, \dot{e}, \mu, \ddot{A}, \dot{e}, \acute{e}ft][fU[[, \dot{l} - \frac{1}{4}'O, \acute{E}, \dot{l}^{\uparrow} \acute{o}, \overset{a}{\bullet} t, \dot{e}, \ddot{A}, \dot{e}, \ddot{U}, \cdot]B$ 

- **fqf"fg** C = \_\_\_\_,Å[]A'ŠŽè,Ì-¼'O,ðf}fEfX,̉Ef{f^f",ÅfNfŠfbfN,μ[]A[fl[][fffBfl/frfffl,Ì'âŽ~] ,ðfNfŠfbfN,μ,Ä[]Afl[][fffBfl,âfrfffl,Ì'—[]M,ð'†Ž~,·,é,±,Æ,à,Å,«,Ü,·[]B frfffl,Ì'—[]M,¾,¯,ð'†Ž~,·,é,É,Í[]A[Ž©•ª,Ìfrfffl]fEfBf"fhfE,Ì[]'nº•",É, ,éf{f^f",ðfNfŠfbfN,μ,Ü,·[]B

{button ,AL("a-conf-switch-audiovideo")} <u>ŠÖ~A□€-Ú</u>

# fXfs□[fJ,̉¹—Ê,ð'²□ß,∙,é,É,Í

[fl□[fffBfl] fc□[f< fo□[,ÌfXfs□[f],Ì,Â,Ü,Ý,ð□¶‰E,Éfhf‰fbfO,μ,Ü, □B 

**fqf"fg** ■ fXfs□[fJ,̉¹,ð□Á,·,É,Í□A[fl□[fffBfl] fc□[f< fo□[,ÌfXfs□[fJ,Ìf`fFfbfN f{fbfNfX,ðflft,É,μ,Ü,·□B

{button ,AL("a-conf-backnoise-manual")} <u>ŠÖ~A□€-Ú</u>

#### f}fCfN,̉¹—Ê,ð'²□ß,∙,é,É,Í

**fqf"fg** ■ 'ŠŽè,Ì<sup>°</sup>b,ð•·,¢,Ä,¢,éŠÔ,ĺ□AŽ©•ª,Ì□<sup>♀</sup>,ª'—,ç,ê,È,¢,æ,¤,É,·,é,É,ĺ□A[fl□[fffBfl] fc□[f< fo□[,Ìf}fCfN,Ìf`fFbfN f{fbfNfX,ðflft,É,µ,Ü,·□B ■ NetMeeting ,É,Í□AfmfCfY,ð—},¦,é<@''\,ª, ,é,½,ß□AfNfŠfA,ȉ¹□º,ð'—□M,Å,«,Ü,·□B

{button ,AL("A-CONF-BACKNOISE-MANUAL")} <u>ŠÖ~A□€-Ú</u>

# fl[[fffBfl'2]®fEfBfU[[fh,ðŽÀ[]s,•,é,É,ĺ

1 [' $\hat{E}$ "b] f[f]f $[...][, \hat{I} [mn]\ddot{u}, \delta ] \emptyset, \hat{e}]$ ,  $\delta fNf \delta fb fN, \mu ANetMeeting, \hat{I}' \hat{E}$ "b,  $\delta [ \emptyset' f, \mu, \ddot{U}, \cdot ] B$ 

 $2 \ [fc[[f] f] f[]f] ...[[,] [f] [fffBfl'^2] @fEfBfU[[fh] , \delta fNf \check{S} fbfN, \mu, \ddot{U}, \cdot]B$ 

3 ‰æ-Ê,É•\ަ,³,ê,éŽwަ,É[],Á,Ä'€[]ì,μ,Ä,,¾,³,¢[]B

**fqf"fg** ■ 'S"ñ□dfl□[fffBfl,ðŽg,Á,Ä,¢,Ä□Afl□[fffBfl,̉¹Ž¿,ª—Ç,,È,¢□ê□‡,Í□A"¼"ñ□d,É□Ý'è,μ,ÄŽŽ,μ,Ä,,¾,³,¢□B

### 'S"ñ]dfl][fffBfl,ðŽg,í,È,¢,æ,¤,É,•,é,É,Í

 $fRf"fsf...[[f^, ]{a}'S" \tilde{n}]dfl[[fffBfl<@"\,É' ]{b} \tilde{z}, \mu, \ddot{A}, ¢, \acute{e}]]{a} label{eq:frequencies} fRf"fsf...[ff] for the set of the set of the set$ 

 $, \text{\texttt{\texttt{A}}}, \text{\texttt{\texttt{I}}} \check{\mathbb{C}}^{\text{``}} \otimes \text{``I}, \text{\texttt{\texttt{E}'S}}^{\text{```}} \Pi df \text{\texttt{I}}[\text{\texttt{I}} ff Bf \text{\texttt{I}}, \text{\texttt{\texttt{P}}} \check{Z}, i, \hat{e}, \textbf{\texttt{U}}, \dots \texttt{\texttt{B}} f \text{\texttt{I}}[\text{\texttt{I}} ff Bf \text{\texttt{I}}, 1 \\ \text{\texttt{\texttt{M}}}^{1} \check{Z}_{i}, \text{\texttt{\texttt{2}}} - \text{\texttt{C}}, i \hat{e}, \text{\texttt{C}} = \text{\texttt{C}}, i \hat{e}, \text{\texttt{C}} = \text{\texttt{C}}, i \hat{e}, \text{\texttt{C}} = \text{\texttt{C}}, i \hat{e}, \text{\texttt{C}} = \text{\texttt{C}}, i \hat{e}, \text{\texttt{C}} = 1 \\ \text{\texttt{C}} = 1 \\ \text{\texttt{C}} =$ ,æ,¤,É,µ,Ä,Ý,Ä,,¾,,,¢∏B

1 [fc□[f<] f□fjf...□[,Ì [flfvfVf‡f"] ,ðfNfŠfbfN,μ,Ü,·□B

2 [fl□[fffBfl] f^fu,Ì ['S"ñ□dfl□[fffBfl,ðŽg—p,·,é] f`fFfbfN f{fbfNfX,ðflft,É,µ,Ü,·□B

"¼"ñ□dfl□[fffBfl,ªŽg,í,ê,é,æ,¤,É,È,è,Ü,·□B

**′**□

#### f`fffbfg,ð<N"®,•,é,É,Í

 $( \underline{E} \times [] \acute{Y}, \grave{l} \hat{e} - -, \grave{A} [] Afc [] [f < fo [], \grave{l} [f `fffbfg] f {f^f", \delta fNf \check{S} fb fN, \mu, Ü, \cdot ]] B$ Œ»□Ý,̉ï<c,ÌŽQ‰ÁŽÒ'S^õ,ªf`fffbfg,ð•\ަ,¨,æ,ÑŽg—p,Å,«,é,æ,¤,É,È,è,Ü,·□B

**'**□

<sup>□</sup> ‰ï<c,Å,Ù,©,Ìf†□[fU□[,ªfvf□fOf‰f€,ð<¤—L,µ,Ä,¢,é,Æ,«,É□A<¤"<sup>-</sup>□ì<Æ,ð,µ,Ä,¢</li>
 ,È,¢□ê□‡,Í□A,æ,èŠÈ'P,Éf`fffbfg,Å□ì<Æ,·,é,±,Æ,ª,Å,«,Ü,·□B,±,ê,Í□A,Ù,©,Ìf†□[fU□[,ª<¤—Lfvf□fOf‰f€,Å□ì<Æ,µ,Ä,¢,é,Æ□Af`fffbfg,ÌfEfBf"fhfE,É□î•ñ,ð"ü—Í,Å,«,È,¢,½,ß,Å,·□B</li>
 f^fXfN fo□[,ì NetMeeting fCf"fWfP□[f^,ðfNfŠfbfN,µ□AfNfCfbfNfAfNfZfX fc□[f< fo□[,ì [f`fffbfg] f{f^f",ðfNfŠfbfN,µ,Ä□Af`fffbfg,ð<N"®,·,é,±,Æ,à,Å,«,Ü,·□B</li>

{button ,AL("a-CONF-share")} <u>ŠÖ~A□€-Ú</u>
### f`fffbfg,Åf□fbfZ□[fW,ð'—□M,•,é,É,ĺ

f`fffbfg fEfBf"fhfE,Ì [f□fbfZ□[fW] f{fbfNfX,Éf□fbfZ□[fW,ð"ü—ĺ,μ□A**Enter** fL□[,ð‰Ÿ,μ,Ü, □B 

**fqf"fg** • ¡[]",Ìf†[[fU[[,<sup>a</sup>‰ï<c,ÉŽQ‰Á,μ,Ä,¢,é[]ê[]‡,Í[]A–Ú"I,ÌŽQ‰ÁŽÒ,É,¾, ¯f[]fbfZ[][fW,ð'—[]M,Å,«,Ü,· (,± ,ê,ð,³,³,â,«,Æ,¢,¢,Ü,·)[]B,³,³,â,«,Ìf[]fbfZ[][fW,ð'—[]M,·,é,É,Í[]A[f[]fbfZ[][fW,Ì'—[]M[]æ] f{fbfNfX,Å–Ú"I,ÌŽQ ‰ÁŽÒ,Ì-¼'O,ðfNfŠfbfN,μ[]A**Enter** fL[[,ð‰Ÿ,μ,Ü,·[]B

# f`fffbfg,Ìf□fbfZ□[fW,ð•\ަ,∙,é□Ý'è,ð•Ï,¦,é,É,Í

 $2 - \acute{U}''I, \grave{f}tfHf''fg - \frac{1}{4} \Box AfXf^fCf \langle \Box A, \ddot{}, a, \tilde{N}fTfCfY, \delta'I, \tilde{N} \Box A[OK], \delta fNf\check{S}fbfN, \mu, \ddot{U}, \dot{} \Box B$ 

 $\label{eq:states} 3 \ [flfvfVftff"] \ flfjff...l[, i \ [f`fffbfg, i \ \tilde{Z} \ \ensuremath{\mathbb{R}} ] \ , \delta fNf \ \SfbfN, \mu, \ \ensuremath{\mathbb{K}} , \ \label{eq:states} \ \Bel{eq:states} \\ \ \Bel{eq:states}$ 

4 •\ަ,·,é□€-Ú,âf□fbfZ□[fW,Ì•\ަŒ`Ž®,ðŽw'è,μ,Ü,·□B

# fzf[]fCfgf{[][fh,ð<N"®,•,é,É,Í

Œ»[]Ý,̉ï‹c,ÌŽQ‰ÁŽÒ'S<sup>°</sup>õ,ªfzf[]fCfgf{[][fh,ð•\ަ,¨,æ,ÑŽg—p,Å,«,é,æ,¤,É,È,è,Ü,·[]B

**fqf"fg** ■ f^fXfN fo□[,Ì NetMeeting fCf"fWfP□[f^,ðfNfŠfbfN,µ□AfNfCfbfNfAfNfZfX fc□[f< fo□[,Ì [fzf□fCfgf{□[fh] f{f^f",ðfNfŠfbfN,µ,Ä□Afzf□fCfgf{□[fh,ð<N"®,·,é,±,Æ,à,Å,«,Ü,·□B

{button ,AL("a-conf-wb-lock;a-conf-wb-syncpage")}  $\underline{SO^{A} \square \in -U}$ 

# fzf[]fCfgf{[][fh,É•¶Žš,ð"ü—ĺ,·,é,É,ĺ

- $1 fzf[fCfgf{[[fh, A]Afc][f < f{fbfNfX, i [fefLfXfg] f{f^{", \delta fNf SfbfN, \mu, Ü, ·]B}}}]$
- 2 •¶Žš,Ì□F□AfTfCfY□A,Ü,½,ĺftfHf"fg,ðŽw'è,·,é□ê□‡,ĺ□Afzf□fCfgf{□[fh,ÌfEfBf"fhfE,̉º,É, ,é [ftfHf"fg flfvfVf‡f"] ,ðfNfŠfbfN,μ□A•K—v,ɉž,¶,Ä•Ĩ□X,μ,Ü,·□BŽŸ,É□A[OK] ,ðfNfŠfbfN,μ,Ü,·□B
- 3 •¶Žš,ð"ü—ĺ,∙,é^Ê′u,ðfNfŠfbfN,μ□A•¶Žš,ð"ü—ĺ,μ,Ü,·□B
- 4 •¶Žš,ð"ü—ĺ,µ,½,ç□AfefLfXfg,Ì—Ì^æ,ÌŠO'¤,ðfNfŠfbfN,·,é,©□A,Ü,½,ĺfc□[f<f{bfNfX,Ì,Ù,©,Ìf{f^f",ðfNfŠfbfN,µ,Ü,·□B

# fzf□fCfgf{□[fh,É□ü,ð^ø,,É,ĺ

1 fzf□fCfgf{□[fh,Å□Afc□[f< f{fbfNfX,Ì [•`‰æ] f{f^f",Ü,½,İ [□ü] f{f^f",ðfNfŠfbfN,μ,Ü,·□B 2 fc□[f< f{fbfNfX,̉º,Ìf{fbfNfX,Å□ü,Ì'¾,³,ð'I,Ñ□AfJf‰□[ f{fbfNfX,Å□ü,Ì□F,ð'I,Ñ,Ü,·□B 3 □ü,ð^ø,,É,Í□Af}fEfX f]fCf"f^,ðfhf‰fbfO,μ,Ü,·□B

# fzf[]fCfgf{[][fh,ÉŠG,ð•`,,É,Í

- $1 fzf[fCfgf{[[[fh,]]fc][f< f{fbfNfX,Å[]A'ȉ~,âŽlŠp@`[]A,Ü,½,ĺ,»,ê,¼,ê,l"h,è,Â,Ô,µ[]}@`,È,Ç[]A-U''],]]@`,]f{f^f",\deltafNfŠfbfN,µ,Ü,·[]B}$
- $2 \ fc [[f < f {fbfNfX, } ] @^{,} ] f {fbfNfX, } [] "", ] ^3 / 3, 3' I, N [] AfJf [] [f {fbfNfX, } ] [] F, \delta' I, N, U, U ] B \\ (I, N, U, M) = (I, N, U, M) + (I, N, U, M) + (I, N, U, M) + (I, N, U, M) + (I, N, U, M) + (I, N, U, M) + (I, N, U, M) + (I, N, U, M) + (I, N, U, M) + (I, N, U, M) + (I, N, U, M) + (I, N, U, M) + (I, N, U, M) + (I, N, U, M) + (I, N, U, M) + (I, N, U, M) + (I, M, M) + (I, M, M) + (I, M) + (I, M) + (I, M) + (I, M, M) + (I,$
- 3 ŠG,ð•`,,É,Í□Af}fEfX f|fCf"f^,ðfhf‰fbfO,μ,Ü,·□B

# fzf[]fCfgf{[[fh,Ì•¶Žš—ñ,â—Ì^æ,ð[|Á,•,É,Í

1 fzf□fCfgf{□[fh,Å□Afc□[f< f{fbfNfX,Ì [□Á,μfSf€] f{f^f",ðfNfŠfbfN,μ,Ü,·□B

2 -Ú"I,Ì•¶Žš—ñ,âŠG,ðfNfŠfbfN,μ,Ü,·□B

**fqf"fg** ■ •¶Žš,ðŒÂ•Ê,É□Á,·,É,Í□Afc□[f< f{fbfNfX,Ì [fefLfXfg] f{f^f",ðfNfŠfbfN,µ□A•¶Žš— ñ,ðfNfŠfbfN,µ,Ü,·□BŽŸ,É□A**Del** fL□[,Ü,½,Í **BackSpace** fL□[,ð‰Ÿ,µ,Ü,·□B•K—v,ɉž,¶,Ä□A□Å□‰,É•¶Žš —ñ,ð'l'ð,·,é,±,Æ,à,Å,«,Ü,·□B

# **fzf□fCfgf{□[fh,ÌfhfLf...f□f"fg,ð,Ù,©,Ìft□[fU□[,ª•Ï□X,Å,«,È,¢,æ,¤,É,•,é,É,Í** [fc□[f<] f□fjf...□[,Ì ["à—e,Ìf□fbfN] ,ðfNfŠfbfN,μ,Ü,·□B

# •¶Žš,âŠG,ðŒuŒõfyf",Å‹'²,·,é,É,ĺ

 $1 \ fzf [fcfgf{[[fh, A]Afc][f< f{fbfNfX, i [@u@õ] f{f^f", \deltafNfŠfbfN, \mu, Ü, ·]B}]}$ 

2 –Ú"I,Ì•¶Žš,âŠG,Ì∏ã,ðfhf‰fbfO,µ,Ü,·∏B

**'**□ ■ ■ f,fjf^,Ì•\ަ□F□",ª 16 □F,É,È,Á,Ä,¢,é□ê□‡□AŒuŒõfyf",Ì□F,Í•¶Žš,âŠG,ÌŒã,ë,É, ,é,æ,¤,É•\ ަ,³,ê,Ü,⊡B 

p,Å,«,Ü,∙<u>∏</u>B

{button ,AL("A-CONF-WB-REM-POINTER")} <u>ŠÖ~A□€-Ú</u>

# fzf[]fCfgf{[][fh,Ì•¶Žš,âŠG,ðŽw,µŽ¦,·,É,Í

1 fzf $[fCfgf{}[fh,A]Afc[ff ffbfNfX,] [fŠf,[fg f]fCf"f^] f{f^",}\deltafNfŠfbfN,\mu,Ü, ]B$ 

 $2 fzf[fCfgf{[[fh,É•\Ž],³,ê,½fŠf,[[fg f|fCf"f^,ð-Ú"I,Ì]ê]Š,Éfhf‰fbfO,µ,Ü,·]B}$ 

# fqf"fg

**JqJ<sup>\*</sup>Jg f**Šf,□[fg f|fCf"f^,ð•\ަ,μ,È,¢,æ,¤,É,·,é,É,Í□A,à,¤^ê"xfc□[f< f{fbfNfX,Ì [fŠf,□[fg f|fCf"f^] f{f^f",ðfNfŠfbfN,μ,Ü,·□B *f*zf□fCfgf{□[fh,Ì,Ù,©,Ìfy□[fW,ÅfŠf,□[fg f|fCf"f^,ðŽg,¤,É,Í□A,¢,Á,½,ñfŠf,□[fg f|fCf"f^,ð•\ަ,μ,È,¢ ,æ,¤,É,μ,Ü,·□BŽŸ,É□A-Ú"I,Ìfy□[fW,É^Ú"®,μ,Ä□AfŠf,□[fg f|fCf"f^,ð•\ަ,μ,Ü,·□B

# **fzf□fCfgf{□[fh,Ì•¶Žš,âŠG,ðŠg'å,Ü,½,Í□k**□¬,•,é,É,Í ■ [•\ަ] f□fjf...□[,Ì [Šg'å] ,ðfNfŠfbfN,µ,Ü,·□B

# ‰æ-Ê,Ì^ê•",ðfzf□fCfgf{□[fh,ÉfRfs□[,•,é,É,Í

 $2 \ [-\dot{l}^{*} e^{i} l^{*} \delta] \ f_{f} CfAf \ f_{f} bfNfX, \overset{a}{\bullet} \dot{Z}_{l}^{*}, \overset{a}{e}, \overset{h}{2} \square \dot{e} \square \ddagger, \dot{I} \square A[OK], \delta fNf \check{S} fbfN, \mu, \ddot{U}, \vdots \square B$ 3 f}fEfX f|fCf"f^,ðŽÎ,ß,Éfhf‰fbfO,μ,ÄfRfs□[,·,é—Ì^æ,ð'l'ð,μ,Ü,·□B 4 fzf□fCfgf{□[fh,ðfNfŠfbfN,μ,Ü,·□B

**fqf"fg** ■ fffXfNfgfbfv,ÌfEfBf"fhfE,ðfRfs□[,·,é,±,Æ,à,Å,«,Ü,·□B

{button ,AL("A-WB-GRAB-WINDOW")} <u>ŠÖ<sup>~</sup>A□€-Ú</u>

# fEfBf"fhfE,ðfzf□fCfgf{□[fh,ÉfRfs□[,•,é,É,ĺ

 $1 fzf[fCfgf{[[fh,Å]Afc][f < f{fbfNfX,} [fEfBf"fhfE'1'\delta] f{f^f",\deltafNfŠfbfN,\mu,Ü, ]B}]$ 

 $2 [fzf_fcfgf{[[fh'l'``ofEfBf"fhfE]}f_fcfAf_foff{fbfNfX, \begin{subarray}{l}{$\bullet$}\L^2, \begin{subarray}{l}{$\circ$}\L^2, \begin{subarray}{l}{$\circ$}\L^2, \begin{subarray}{l}{\begin{subarray}{l}{\subarray}\L^2, \begin{subarray}{l}{\subarray}\L^2, \begin{subarray}{l}{\subarray}\L^2, \begin{subarray}{l}{\subarray}\L^2, \begin{subarray}{l}{\subarray}\L^2, \begin{subarray}{l}{\subarray}\L^2, \begin{subarray}{l}{\subarray}\L^2, \begin{subarray}{l}{\subarray}\L^2, \begin{subarray}{l}{\subarray}\L^2, \begin{subarray}{l}{\subarray}\L^2, \begin{subarray}{l}{\subarray}\L^2, \begin{subarray}{l}{\subarray}\L^2, \begin{subarray}{l}{\subarray}\L^2,$ 

- 3 fRfs□[,·,éfEfBf"fhfE,ðfNfŠfbfN,μ,Ü,·□B
- 4 fzf□fCfgf{□[fh,ðfNfŠfbfN,μ,Ü,·□B

### fzf[]fCfgf{[][fh,Ìfy[][fW,ð'ljÁ,•,é,É,Í

Œ»□Ý•\ަ,³,ê,Ä,¢,éfy□[fW,Ì'O,Éfy□[fW,ð'ljÁ,·,é,É,Í□A[•Ò□W] f□fjf...□[,Ì ['O,Éfy□[fW,ð'}"ü] ,ðfNfŠfbfN,µ,Ü,·□B

$$\begin{split} & \mathbb{C}^{\bullet} \tilde{f}_{,3}^{\circ}, \hat{e}, \hat{e},$$

# fqf"fg

 $fzf_fCfgf{[[fh,1]]{K}E^{0,1}/{K}f^{0,1}, a_{\lambda}, a_{\lambda},$ 

# fzf[]fCfgf{[][fh,Ì•Ê,Ìfy[][fW,É^Ú"®,·,é,É,Í

•Ê, Ìfy [[fW, É<sup>´</sup>Ú<sup>"</sup>®, ·, é, É, Í[]Afzf[]fCfgf{[][fh, ̉E‰<sup>Q</sup>, Ì-î<sup>ˆ</sup>ó,<sup>ª</sup>•\ަ,<sup>3</sup>, ê, ½f{f<sup>f</sup>, ðfNfŠfbfN, μ, Ü, ·]B
 [Å[]‰, Ìfy [[fW, Ü, ½, Í[]ÅŒã, Ìfy [[fW, É<sup>´</sup>Ú<sup>"</sup>®, ·, é, É, Í[]A-î<sup>ˆ</sup>ó,<sup>ª</sup>•\ަ,<sup>3</sup>, ê, ½f{f<sup>f</sup>, Ì—×, É, , é[]"Žš,<sup>ª</sup>•\ަ,<sup>3</sup>, ê, ½f{f<sup>f</sup>, ðfNfŠfbfN, μ, Ü, ·]B
 fy [[fW, ð'ljÁ, ·, é, É, Í[]Afzf[]fCfgf{[][fh, ̉E‰<sup>Q</sup>, Ìfvf‰fX<L]† (+), <sup>ª</sup>•\ަ,<sup>3</sup>, ê, ½f{f<sup>f</sup>, ðfNfŠfbfN, μ, Ü, ·]B

# fzf[]fCfgfy[[fW,Å,Ì[]ì‹Æ,ð,Ù,©,Ìft[[fU[[,É•\ަ,µ,È,¢,æ,¤,É,·,é,É,Í

[fc□[f<] f□[fjf...□[,ì ["¯Šú] fRf}f"fh,ì‰i,Éf` fFfbfN f}□[fN,ª•t,¢,Ä,¢,È,¢,±,Æ,ðŠm"F,µ,Ü,·□B</li>
 ^ê"Ê,É□A,Ù,©,ì‰ï<c,ÌŽQ‰ÁŽÒ,ª•\ަ,µ,Ä,¢,é^ÈŠO,Ìfy□[fW,ð•\</li>
 ަ,µ,½,è□A□ì<Æ,µ,½,è,µ,È,¢ŒÀ,è□AŽQ‰ÁŽÒ,ĺ,·,×,Ä□A"⁻,¶fy□[fW,ð"⁻Žž,É•\ަ,µ,Ä,¢,Ü,·□B</li>

- <¤—L,μ,½fvf□fOf‰f€,ð,Ù,©,Ìft□[fU□[,ª□ì<Æ,Å,«,È,¢,æ,¤,É,·,é,É,Í Esc fL□[,ð‰Ÿ,μ,Ü,·□B
- - <¤"⁻□ì<Æ,ª□I—¹,μ□Af}fEfX f|fCf"f^,ð'€□ì,Å,«,é,æ,¤,É,È,è,Ü,·□B

# 

$$\begin{split} \check{Z} @ \bullet \overset{a}{=}, \hat{I}fRf''fsf...[[f^,O,\hat{I}'Z]]kf_fCf,f^{,\delta}]\hat{I}] \neg, \mu \square AfffXfNfgfbfv, \acute{E} \bullet \hat{U}' \P, \cdot, \acute{e}, \mathcal{E} \square A, \grave{U}, @, \hat{I}ft \square [fU \square [, \acute{E}\check{S}\check{E}'P, \acute{E}' \square ], \cdot, \acute{e}, \pm, \mathcal{E}, \overset{a}{=}, \mathring{A}, «, \ddot{U}, \cdot \square B \end{split}$$

- 2 [fffXfNfgfbfv,É•Û'¶],ðfNfŠfbfN,µ□A[OK],ðfNfŠfbfN,µ,Ü,□B fffXfNfgfbfv,É□ì□¬,³,ê,½'Z□kf\_fCf,"f<,ð'—□M,·,é,É,Í□A'Z□kf\_fCf,"f<,ðf}fEfX,Ì ‰Ef{f^f",ÅfNfŠfbfN,µ□A[('—,é],ðf|fCf"fg,µ□A[f□□[f<,ÌŽó□MŽÒ],ðfNfŠfbfN,µ,Ü,·□B</p>

{button ,AL("a-conf-send-speeddial")} <u>ŠÖ~A□€-Ú</u>

**‰ï‹c,ÌŽQ‰ÁŽÒʻS<sup>°</sup>õ,Éftf@fCf‹,ðʻ—**□**M,·,é,É,Í** ■ Œ»□Ý,Ì'Ê<sup>°</sup>b,Ì<sup>°</sup>ê——,É–Ú"l,Ìftf@fCf‹,ðfhf‰fbfO,μ,Ü,·□B 

**x**—**L**,**µ**,<sup>1</sup>⁄<sub>2</sub>**fvf**]**fOf‰f€**,ð•\ަ,·,é]ê□Š,ðŠm•Û,·,é
‰ï<c'†,Éfvf]fOf‰f€,Å]`<Æ,µ,Ä,¢,é,Æ,«,É]A[NetMeeting] fEfBf"fhfE,ð]Å]¬‰»,µ,Ä]A<¤—</p>
L,µ,<sup>1</sup>⁄<sub>2</sub>fvf]fOf‰f€,ð•\ަ,·,é]ê]Š,ðŠm•Û,·,é,±,Æ,ª,Å,«,Ü,·]Bf^fXfN fo][,Ì NetMeeting
fCf"fWfP[[f^,ðfNfŠfbfN,·,é,Æ]A<¤"<sup>-</sup>]`<Æ,âfvf]fOf‰f€<¤—L,ð]s,¤,<sup>1</sup>⁄<sub>2</sub>,ß,Ìfc][f< fo][,ª•\ަ,³,ê,Ü,·]B</p>

**fofbfNfOf‰fEf"fh,Å NetMeeting ,ðŽÀ**□**s,·,é** ■ fffXfNfgfbfv,âf^fXfN fo□[□ã,Å NetMeeting ,ÉŽg—p,·,é□ê□Š,ð□ß-ñ,·,é□ê□‡,Í□ANetMeeting ,ð□I— <sup>1</sup>,μ□AfofbfNfOf‰fEf"fh,ÅŽÀ□s,·,é,±,Æ,ª,Å,«,Ü,·□BfofbfNfOf‰fEf"fh,ÅŽÀ□s,µ,Ä,à□A^È'O,Æ"<sup>-</sup>,¶,æ,¤ ,É'Ê~b,ªŽó□M,³,ê,Ü,·□BŒÄ,Ñ□o,µ,ðŽó,<sup>-</sup>"ü,ê,é,Æ□AŽ©"®"I,É NetMeeting ,ÌfEfBf"fhfE,ªŠJ,«,Ü,·□B

{button ,AL("a-conf-run-in-background")} <u>ŠÖ~A∏€–Ú</u>

### ‰ï‹c,ÌŽQ‰ÁŽÒ,ª"⁻Žž,É□ì‹Æ,∙,é,É,Í

%ο̈ï<c,ÌŽQ‰ÁŽÒ'S^õ,ªʻ¯Žž,É□`\Æ,ð,∵,é•K—v,ª, ,é□ê□‡,Í□Afzf□fCfgf{□[fh,ðŽg,¤,ƕ֗~,Å,·□B<¤— L,µ,½fvf□fOf‰f€,Å<¤'`□`\Æ,∵,é□ê□‡□Af}fEfX f]fCf"f^,ð'€□`\Å,«,é,Ì,Í^ê"x,É 1 □I,Ìft□[fU□[,¾,¯,Å,·□Bfzf□fCfgf{□[fh,Å,Í□A•¡□",ÌŽQ‰ÁŽÒ,ª'`Žž,Éf}fEfX f]fCf"f^,ð'€□`\Å,«,Ü,·□B ©©ý,Ì'Ê`b,Ì^ê——,Å□Afc□[f< fo□[,Ì [fzf□fCfgf{□[fh] f{f^f,ðfbfN,µ,Ü,·□B

Œ»□Y,I'Ë~b,I^ê—,,Å□Afc□[f< fo□[,İ [fzf□fCfgf{□[fh] f{f^f",ðfNfSfbfN,µ,Ü,·□B</li>
 [fc□[f<] f□[fjf...□[,Ì [—Ì^æ,Ì'I'ð] ,ðfNfŠfbfN,·,é,Æ□A,Ù,©,Ìfvf□fOf‰f€,âfffXfNfgfbfv,Å'I'ð,µ,½—</li>
 Ì^æ,ðfzf□fCfgf{□[fh,ÉfRfs□[,·,é,±,Æ,ª,Å,«,Ü,·□B

### fvf□fOf‰f€,ð<¤—L,∙,é,Æ,«,ÌfpftfH□[f}f"fX,ðŒü□ã,³,¹,é,É,Í

'å‹K-ĺ,ȉï‹c,ÉŽQ‰Á,μ,½,è□A'¬"x,Ì'x,¢□Ú'±,Åfl□[fffBfl,âfrfffl,ð,â,è,Æ,è,µ,½,è,µ,Ä,¢ ,é□ê□‡,ĺ□Afrfffl,Ì'—□M,ð^ꎞ'âŽ~,·,é,±,Æ,É,æ,Á,Ä□Afvf□fOf‰f€,ð‹¤— L,·,é,Æ,«,ÌfpftfH□[f}f"fX,ðŒü□ã,³,¹,é,±,Æ,ª,Å,«,Ü,·□Bfrfffl,Ì'—□M,ð^ꎞ'âŽ~,·,é,Æ□A'ŠŽè,É,Í□ÃŽ~ ‰æ'œ,¾,<sup>-</sup>,ª•\ަ,³,ê,Ü,·,ª□A,»,Ì,Ù,©,Ì‹@"\,ð,æ,èŒø‰Ê"l,É—<sup>~</sup>—p,Å,«,é,æ,¤,É,È,è,Ü,·□B

fl□[fffBfl,âfrfffl,ð,â,è,Æ,è,µ,Ä,¢,È,¯,ê,Î□Af∨f□fOf‰f€,ð<¤—L,·,é,Æ,«,É□Å"K,ÈfpftfH□[f}f"fX,ð"¾,é,± ,Æ,ª,Å,«,Ü,·□Bfl□[fffBfl,âfrfffl,Ì'ã,í,è,É□Af`fffbfg,ðŽg,Á,Ä'Ê□M,·,é,±,Æ,ª,Å,«,Ü,·□B I frfffl,Ì'—□M,ð`ꎞ'âŽ~,·,é,É,Í□A[Ž© •ª,Ìfrfffl] fEfBf"fhfE,Ì□'nº•",É, ,éf{f^",ðfNfŠfbfN,µ,Ü,·□B

{button ,AL("a-conf-stop-audiovideo")} <u>ŠÖ~A□€-Ú</u>

# 'ŠŽè,Ì<sup>~</sup>b,ð•·,¢,Ä,¢,éŠÔ,Í[]AŽ©•ª,Ì[]º,ª'—,ç,ê,È,¢,æ,¤,É,·,é,É,Í

[fl□[fffBf1] fc□[f< fo□[, ]f}fCfN, ]f`fFfbfN f{fbfNfX, δflft, É, μ, Ü, □B</li>
 flftfBfX, Å~b, μ, Ä, ¢, é"à—e, δ‰ï<c, ÌŽQ‰ÁŽÒ, É•·, ©, ê, ½, , È, ¢□ê□‡, ɕ֗~, Å, □B</li>

**fXfs**□**[fJ,쉹,ð□Á,·,É,Í** ■ [fl□[fffBfl] fc□[f< fo□[,ÌfXfs□[f],Ìf`fFfbfN f{fbfNfX,ðflft,É,μ,Ü,·□B 

**‰ï<c,Å,³,³,â,«,Ìf□fbfZ□[fW,ðʻ—□M,•,é,É,Í** • ¡□",Ìf†□[fU□[,ª‰ï<c,ÉŽQ‰Á,µ,Ä,¢,é□ê□‡,Í□A–Ú"I,ÌŽQ‰ÁŽÒ,É,¾,<sup>¬</sup>f`fffbfg,Ìf□fbfZ□[fW,ðʻ— □M,Å,«,Ü,• (,±,ê,ð,³,³,â,«,Æ,¢,¢,Ü,•)□B,³,³,â,«,Ìf□fbfZ□[fW,ðʻ—□M,•,é,É,Í□Af`fffbfg,Ì [f□fbfZ□[fW,Ìʻ—□M□æ] f{fbfNfX,Å–Ú"I,ÌŽQ‰ÁŽÒ,Ì-¼'O,ðfNfŠfbfN,µ□AEnter fL□[,ð‰Ÿ,µ,Ü,•□B

# fffBfŒfNfgfŠ,Ì^ê——,¨,æ,ŇŒ»□Ý,Ì'Ê<sup>~</sup>b,Ì^ê——,É•\ަ,³,ê,éfAfCfRf"

# fAfCfRf" ft□[fU□[,Ì□ó<μ

- 'Ê~b'†,Ìf†<u>[[</u>fU<u>[</u>[
- fRf"fsf... [[f^,Éf]fCfN,¨,æ,ÑfXfs[[f],ª[Ú'± ,³,ê,Ä,¢,éft[[fU][
- fvf□fOf‰f€,ì<¤—</li>
   L□Afzf□fCfgf{□[fh,âf`fffbfg,ì<N"</li>
   ®□A,¨,æ,Ñftf@fCf<,ì'—</li>
   □M,ª,Å,«,éft□[fU□[

# $fnf"fffBfLfffbfv ft[[fU][,i,½,ß,ift][fU][•a]] • < @" \label{eq:started}$

```
•¾ŽÐ,Å,Í□A,·,×,Ä,Ìf†□[fU□[,É,Æ,Á,ÄŽg,¢,â,·,¢□»•i,¨,æ,ÑfT□[frfX,ð'ñ<Ÿ,·,é,½,ß,É"w—Í,µ,Ä,¢,Ü,·□B,±
,Ìfwf‹fv,Å,Í□A'Ì,Ì•sŽ©—R,È•û,Ì,½,ß,É□A□»•i,ðŽg,¢,â,·,,·,é<@"\
□A□»•i□A,¨,æ,ÑfT□[frfX,ÉŠÖ,·,é□î•ñ,ð'ñ<Ÿ,µ,Ü,·□B
```

{button ,JI(`>medium',`winfwkgp')} <u>Microsoft Windows∏AWindows NT∏A,¨,æ,Ñ Windows 95</u> .Ì<u>□Ý'è,ð•Ï,¦,é</u>

{button ,JI(`',`deaf')}  $\underline{' @ \check{S} o, \acute{E} \square \acute{a} \check{S} Q, \dot{l}, \underline{\acute{e} \bullet \hat{u}, \dot{l}, \underline{?}, \underline{\beta}, \dot{l} \underline{f} \underline{T} \square [\underline{fr} \underline{f} X]}$ 

{button ,JI(`',`audiodoc')}  $\underline{\%^1\square^0, A < L^{^,3}, \hat{e}, \frac{1}{2} fhfLf...f\square f"fg}$ 

 $\{ button , JI(`',`thirdparty') \} \quad \underline{ft [[f U [][ \bullet \hat{a} [] \bullet \langle @'' \rangle, \dot{\delta}' \tilde{n} \langle Y, \cdot, \acute{e} fT [[f h f p [][ f e f B [] », \dot{l} f v f [] f O f \% f \in \mathbb{N} \} \}$ 

 $\{ button , JI(`',`moreinfo') \} \quad \underline{(\hat{l},\hat{l} \bullet s\check{Z} \odot - R, \check{E} \bullet \hat{u}, \hat{l}, \underline{1}'_{2}, \underline{\beta}, \hat{l}, \dot{U}, \underline{\odot}, \hat{l} \square \ast \bullet i, \hat{a} \underline{fT} \square \underline{[frfX]} \}$ 

'[]

 $\begin{array}{l} & ,\pm, \mid \square_{i}^{\bullet} n, \mid \square_{A} \bullet A_{\square}^{\circ}, A^{\bullet} \sqrt[3]{Z} D_{\square} \bullet i, \delta_{\square} w^{```u}, ^{?}, e_{\square}^{-} (K_{\square}p, ^{3}, e, U, \cdot \square_{B} Microsoft Windows D_{A} Microsoft Windows NT_{A}, U, <math>\frac{1}{2}$ ,  $\int Microsoft Windows 95$ , $\delta \bullet A_{\square}^{``} ESO, \mid \square_{D}^{\square}, A_{\square}^{-} w^{```u}, \frac{1}{2}$ ,  $\int Microsoft Windows 95$ , $\delta \bullet A_{\square}^{``} ESO, \mid \square_{D}^{\square}, A_{\square}^{-} w^{```u}, \frac{1}{2}$ ,  $\int Microsoft Windows 95$ , $\delta \bullet A_{\square}^{``} ESO, \mid \square_{D}^{\square}, A_{\square}^{-} w^{``u}, \frac{1}{2}$ ,  $\int Microsoft Windows 95$ , $\delta \bullet A_{\square}^{``} ESO, \mid \square_{D}^{\square}, A_{\square}^{-} w^{``u}, \frac{1}{2}$ ,  $\int Microsoft V_{A}^{\circ}, \frac{1}{2}$ ,  $(A_{\square}, A_{\square}, A_{\square}^{\circ}, A_{\square}^{\circ$ 

### '®Šo,É□áŠQ,Ì, ,é∙û,Ì,½,ß,ÌfT□[frfX

'®Šo,É□áŠQ,Ì, ,é•û,Í□A•¾ŽÐ,Ì□»•ifT□[frfX,ÆfJfXf^f} fT□[frfX,ðfefLfXfg"d~b (TTY/TDD) ,Å—~ p,Å,«,Ü,·□B

# fJfXf^f} fT[[frfX

fefLfXfg"d<sup>~</sup>b,Å Microsoft Sales Information Center ,ð—<sup>~</sup>—p,·,é,É,Í□A+1 (800) 892-5234 ,É,<sup>2~</sup>A—□,-,¾,³,¢□B'¾•¼—m•W□€Žž,ŌߑO 6:30 □` ŒßŒã 5:30 ,ÌŽžŠÔ'Ñ,ÉŽó,¯•t,¯,Ä,¢,Ü,·□B

### <Z[]pfTf|[[[fg

•Ä□(,©,çfefLfXfg"d<sup>°</sup>b,ðŽg,Á,Ä<Z□pfTf|□[fg,ðŽó,<sup>¬</sup>,é,É,Í□AMicrosoft Technical Support ,É,<sup>2°</sup>A—□,-,¾,³,¢□B"d<sup>°</sup>b"Ô□†,Í +1 (425) 635-4948 ,Å,·□B<x"ú,ð□œ,ŒŽ—j,©,ç<à—j,Ü,Å,Ì-<sup>^</sup>"ú□A'¾•½ m•W□€Žž,ÅŒß′O 6:00 □`ŒßŒã 6:00 ,ÌŽžŠÔ'Ñ,ÉŽó,<sup>¬</sup>•t,<sup>¬</sup>,Ä,¢,Ü,·□BfJfif\_,©,ç,Ì"d<sup>°</sup>b"Ô□†,Í□A(905) 568-9641 ,Å,·□B<x"ú,ð□œ,ŒŽ—j,©,ç<à—j,Ü,Å,Ì-<sup>^</sup>"ú□A"Œ•"•W□€Žž,ÌŒß′O 8:00 □`ŒßŒã 8:00 ,ÌŽžŠÔ'Ñ,ÉŽó,<sup>¬</sup>•t,<sup>¬</sup>,Ä,¢,Ü,·□B,È,<sup>¬</sup>□A•¾ŽĐ,Ì<Z□pfTf|□[fg,Í□AfT□[frfX,ð,<sup>2</sup>—<sup>~</sup>—p,É,È,é'n<sup>^</sup>æ,Å□A,»,ÌŽž,É— Lο,ÈŒ\_-ñ□ð□€,Æ—¿<à'ÌŒn,É□],Á,Ä'ñ<Ÿ,³,ê,Ü,·□BŒ\_-ñ□ð□€,Æ—¿<à,Í□A-\□□,È,•Ï□X,³,ê,é,±,Æ,ª, ,è,Ü, ·□B

# ft□[fU□[•â□•<@"\,ð'ñ<Ÿ,•,éfT□[fhfp□[fefB□»,Ìfvf□fOf‰f€

 $\label{eq:linearcond} ``l,l`•s\check{Z}@-R,\dot{E}\bullet\hat{u},l,\frac{1}{2},& f\in AfRf"fsf...[[f^,ð\check{Z}g,¢,a,\cdot,,\cdot,é,^3,U,´,Ü,Èfn[[fhfEfFfA,af]]$ ftfgfEfFfA,<sup>a</sup>fT□[fhfp□[fefB,©,ç'ñ<Ÿ,³,ê,Ä,¢,Ü,·□BMS-DOS□AMicrosoft Windows□A,¨,æ,Ñ Microsoft 

 Windows NT ,Å,Í□A^ȉº,Ì,æ,¤,È□»•i,ðŽg—p,Å,«,Ü,·□B

 Ž<Šo□áŠQ,Ì, ,é•û,Ì,½,ß,É□A‰æ-Ê,Ì□î•ñ,ðŠg'å,µ,½,è□A•\ަ,·,é□F,ð•Ï,¦,½,è,·,éfvf□fOf‰f€</td>

 Ž<Šo□áŠQ,Ì, ,é•û,Ì,½,ß,É□A‰æ-Ê,Ì□î•ñ,ð"\_Žš,Ü,½,Í□‡□¬‰¹□º,Å"`,¦,éfvf□fOf‰f€</td>

 f}fEfX,ÆfL□[f{□[fh,Ì;@″\,ð•Ï□X,·,éfn□[fhfEfFfA,Ü,½,Íf\ftfgfEfFfA

- f}fEfX,Ü,½,ĺ□º,Å•¶Žš,ð"ü—ĺ, ,éfvf⊡fŌf‰f€

fT[[fhfp[[fefB]»,Ìfvf]fOf‰f€,Ì[]Ú[]×,É,Â,¢,Ä,Í[]A[]u<u>'Ì,Ì•sŽ©—R,È•û,Ì,¼,ß,Ì,Ù,©,Ì[]»•i,âfT[[frfX</u> []v,ðŽQ[Æ,μ,Ä,,¾,,3,¢[]B

# ‰¹□º,Å<L˜^,³,ê,½fhfLf...f□f"fg

•¾ŽĐ□»•i,ÌfhfLf...f□f"fg,Ì'½,,Í□A,æ,è'½,,Ìft□[fU□[,ª—~—p,Å,«,é,æ,¤,É□A•¡□",Ì"}'Ì,Å'ñ‹Ÿ,³,ê,Ä,¢,Ü,·□B Internet Explorer ,ÌfhfLf...f□f"fg,Ì'½,,Í□Aflf"f‰fCf" fwf‹fv,âflf"f‰fCf" ft□[fU□[ fKfCfh,Æ,μ,Ä,à p^Ó,³,ê,Ä,¢,Ü,·□B,Ü,½□AfpfbfP□[fW,É"¯□«,³,ê,Ä,¢,é CD-ROM ,É,à•Û'¶,³,ê,Ä,¢,Ü,·□B

^ó[]ü,³,ê,½fhfLf...f]]f"fg,ð"Ç,ñ,¾,èŽæ,è^µ,Á,½,è,·,é,±,Æ,ª]¢"ï,È]ê[]‡,Í]ARecording for the Blind & Dyslexic ŽĐ,©,畾ŽĐ,Ì"]s•¨,ð"üŽè,Å,«,Ü,·]BRecording for the Blind & Dyslexic ŽĐ,Í]A"z•zfT][frfX,Ì ‰Á"üŽÒ,Éfl][[fffBfl f]fZfbfg,Ü,½,Íftf]fbfs][ fffBfXfN,É<sup>~</sup>^‰<sup>1</sup>,³,ê,½fhfLf...f]f"fg,ð"z•z,µ,Ä,¢ ,Ü,·]BRecording for the Blind & Dyslexic ŽĐ,É,æ,Á,ĉ<sup>1</sup>]<sup>o</sup>‰»,³,ê,Ä,¢,éfhfLf...f]f"fg,Í 80,000 Ží— P`È]Ĩa,à, ,è]A•¾ŽĐ]»•i,É•t'®,·,éfhfLf...f]f"fg,Æ Microsoft Press ,©,ç]o"Å,³,ê,Ä,¢,é[']Đ,àŠÜ,Ü,ê,Ä,¢ ,Ü,·]B[Ú]×,É,Â,¢,Ä,Í]ARecording for the Blind & Dyslexic ŽĐ,É,¨-â,¢]‡,í,¹,,¾,³,¢]B

Recording for the Blind & Dyslexic, Inc. 20 Roszel Road Princeton, NJ 08540 "d<sup>°</sup>b: +1 (609) 452-0606

ftf@fbfNfX: +1 (609) 987-8116

World Wide Web: http://www.rfbd.org/

 $fhfLf...f\Box f"fg, l`'{}_2,, l\Box A \bullet {}_4ZD, l`Web fTfCfg , @, cf_fEf"f\Box [fh, \cdot, é, \pm, \mathcal{A}, a, a, k, «, Ü, \cdot \Box B]$ 

### 

flfyfŒ[[fefBf"fO fVfXfef€,Ì[]Ý'è,ð•Ï,¦,Ä[]AfRf"fsf...[[f^,ðŽg,¢,â,·,,·,é,É,Í[]AŽŸ,Ì,æ,¤,È,³,Ü,´,Ü,È•û-@,ª, ,è,Ü,·∏B

ft[][fU[][•â[]•<@"\,I[]AWindows 95 ,©,çŽn,Ü,è[]AŒ»[]Ý,Å,I Windows ,Æ Windows NT ,É,à p^Ó,³,ê,Ä,¢,Ü,·□BfL□[f{□[fh,âf}fEfX,Ì'€□],ª□¢"ï,È•û□A,Ü,½,ÍŽ<—Í,â'®Šo,É□áŠQ,Ì, ,é•û,Í□Aft□[fU□[•â□•<@" \,ðŽg,¤,ƕ֗~,Å,·□Bft□[fU□[•â□•<@"\,Í□A□Å□‰,ÌfZfbfgfAfbfv′t,ÉfCf"fXfg□[f<,·,é,±,Æ,à□AŒã,©,ç Windows 95 ,ÌfCf"fXfg□[f<∫fffBfXfN,ðŽg,Á,Ä'ljÁ,·,é,±,Æ,à,Å,«,Ü,·□Bft□[fU□[•â□•<@"\ ,ÌfCf"fXfq∏[f<,ÆŽq,¢•û,Ì∏Ú∏×,É,Â,¢,Ä,Ĭ∏AWindows ,Ìfwf<fv,Ì [fL∏[f∏∏[fh] f^fu,Å[]uft[][fU[[•â[]•[]v,ðŒŸ[]õ,µ[]A[]à-¾,ðŽQ[]Æ,µ,Ä,,¾,³,¢[]B 

Windows 95, É—p^Ó,³,ê,Ä,¢,éft□[fU□[•â□•<@"\,Ì'½,,Í□AAccess Pack,ðŽg,Á,Ä Microsoft Windows NT□A^È'O,Ìfo□[fWf‡f",Ì Microsoft Windows□A,¨,æ,Ñ MS-DOS,É'ljÁ,·,é,±,Æ,ª,Å,«,Ü,·□B,±,ê,ç,Ìftf@fCf<,ð"üŽè,·,é,É,Í□Af,fff€,ðŽg,Á,Äf\_fEf"f□□[fh,·,é,©□A,Ü,½,Í-Ú"I,Ìftf@fCf<,ªŠÜ,Ü,ê,Ä,¢</p> ,éfffBfXfN,ð∙¾ŽÐ,É'□•¶,μ,Ü,·□B

•W□€,Ì QWERTY fŒfCfAfEfg,ÌfL□[f{□[fh,ªŽg,¢,É,,¢□ê□‡,Í□A,æ,Žg,¤fL□[,ª ‰Ÿ,μ,â,·,¢^Ê'u,É"z'u,³,ê,Ä,¢,é Dvorak fL□[f{□[fh fŒfCfAfEfg,ðŽg—p,Å,«,Ü, □BDvorak fL□[f{□[fh fŒfĊſAſEſġ,É,ĺŊA—¼Žè,Å"ü—ĺ,·,é,à,ÌŊAŊ¶Žè,¾,¯,Å"ü—ĺ,,é,å,ÌŊA‰EŽè,¾,¯,Å"ü—ĺ,·,é,à,Ì,Ĭ 3 Ží— Þ, ,è,Ü, □BDvorak fL□[f{□[fh fŒfCfAfEfg,ðŽg,¤,½,ß,É"Á•Ê,Èfn□[fhfEfFfA,Í•K—v, ,è,Ü,¹,ñ□B

•W∏€,Å—p^Ó,³,ê,Ä,¢,éft⊓[fU∏[•â∏•<@″\,â∏A•Ê,É"üŽè,µ,Ä—~—p,Å,«,éft⊓[fU∏[•â∏•<@″\,ĺ∏A,¨Žq,¢ ,ÌflfyfŒ∏[fefBf"fO fVfXfef€,É,æ,Á,Ä^Ù,È,è,Ü,·∏B

,¨Žg,¢,ÌfIfyfŒ∏[fefBf"fO fVfXfef€,Å—~—p,Å,«,éf†∏[fU∏[•â∏•‹@″\,Ì∏Ú∏×,É,Â,¢,Ä,Í∏A‰º,Ì^ê—— ,ÅflfyfŒ[[fefBf"fO fVfXfef€,É'Ήž,∙,é[]à-¾ftf@fCf<,ð'²,×[]A[]à-¾ftf@fCf<,ð"üŽè,µ,Ä,-,¾,³,¢∏Bf†∏[fU∏[•â∏•<@``\,ÉŠÖ,·,é∏î•ñ,ĺ∏A∏wWindows 95 fŠf∖∏[fX fLfbfg∏x,Æ∏wWindows NT fŠf∖∏[fX fLfbfg∏x,É,à<L∏Ú,³,ê,Ä,¢,Ü,·∏B

### ft[[fU[[•â[•‹@"\,ÉŠÖ,·,é[à-¾ftf@fCf‹,Æfvf[]fOf‰f€,Ì"üŽè

‰º,Ì^ê——,Ìftf@fCf<,ð"üŽè,∙,é,É,Í∏Af,fff€ ,ðŽq,Á,Äf fEf"f∏∏[fh,∙,é,©∏A,Ü,½,Í"d~b,ÅfffBfXfN,ð′∏∙¶,μ,Ü,·□Bf fEf"f∏∏[fh∙û–@,â"d~b"Ô∏†,É,Â,¢ ,Ä,Í∏A^ê——,ÌŒã,Å∏à-¾,μ,Ä,¢,Ü,·∏B

| -Ú"I                                                                                                    | •K—v,Èftf@fCf‹ |
|----------------------------------------------------------------------------------------------------|----------------|
| fnf"fffBfLfffbfv<br>ft[[fU[[,É[]‡,í,¹,Ä Microsoft<br>Windows NT 4.0<br>,Ì[]Ý'è,ð•Ï,¦,é[]B                                                                                                    | WW1279.doc     |
| fnf"fffBfLfffbf∨<br>ft□[fU□[,É□‡,í,¹,Ä Microsoft<br>Windows 95 ,Ì□Ý'è,ð∙Ï,¦,é□B                                                                                                    | WW1062.exe     |
| fnf"fffBfLfffbfv<br>ft $[fU][,E]$ , $i,1,A$ Microsoft<br>Windows NT 3.1, $U,\frac{1}{2},i$ 3.5<br>, $i]$ $Y'è,\delta$ • $i,1,é$ (Access Pack for<br>Microsoft Windows NT<br>, $\delta$ Žg, $A,A$ ]AfL][f{[][fh,âf}fEfX, $i'$<br>$\in$ ] $i,2$ ]<br>¢"ï,È• $\hat{u},\hat{a}$ ]A'®Šo, $E$ ] $\dot{a}$ ŠQ, $i, , é$ • $\hat{u}$<br>, $i,\frac{1}{2},\beta,i$ ]ft][fU][• $\hat{a}$ ]•<@" $\delta$ ' $\zeta$<br>‰ $A, \cdot, \dot{e}$ )]B | WN0789.exe     |
| fnf"fffBfLfffbfv                                                                                                    | WG0788.txt     |

ft[[fU[[,É[]‡,í,¹,Ä Microsoft Windows for Workgroups 3.1 ,Ì∏Ý'è,ð∙Ï,¦,é∏B fnf"fffBfLfffbfv WW0787.txt ft[[fU[[,É[]‡,í,¹,Ä Microsoft Windows 3.1 ,Ì□Ý'è,ð•Ï,¦,é□B fnf"fffBfLfffbfv WW0786.txt ft[[fU[[,É]]‡,í,¹,Ä Microsoft Windows 3.0 ,Ì∏Ý'è,ð•Ï,¦,é∏B Access Pack for Microsoft ACCP.exe Windows 3.0 and 3.1 ,ðŽg,Á,Ä[]AfL[][f{[][fh,âf}fEfX,Ì' €∏ì,ª∏ ¢"ï,È•û,â∏A'®Šo,É∏áŠQ,Ì, ,é•û ,Ì,½,ß,Ìf†□[fU□[∙â□∙<@"\,ð'Ç ‰Á,∙,é⊓B •ĐŽè,ÅfL□[f{□[fh,ð'€□ì,·,é,½,ß GA0650.exe ,É Dvorak fL∏[f{∏[fh f@fCfAfEfq,ðŽq,¤ (Windows NT Version 3.5 ^È∏~,É,Í•W∏€ ,Å—p^Ó,³,ê,Ä,¢,Ü,·)∏B

# ft□[fU□[•â□•<@"\ŠÖ~A,Ìftf@fCf<,ðf,fff€,ðŽg,Á,Äf\_fEf"f□□[fh,·,é,É,Í

 $f,fff \in ,\delta \mathring{Z}g - p, \mathring{A}, \ll, e \square e \square \ddagger, i \square A^ È ‰ ^ i f lf bfgf \square [fN fT \square [frfX, ©, cft \square [fU \square [ • a \square • <@" \setminus ŠO ^ A, i ftf @fCf <, \delta f_fEf" f \square [ [fh, \mathring{A}, \ll, Ü, \cdot \square B$ 

- •¾ŽĐ,Ì World Wide Web fTfCfg
- •¾ŽĐ,Ì ftp fT□[fo□[ (ftp.microsoft.com/softlib/mslfiles)
- The Microsoft Network (MSN)
- CompuServe[]B[]uGO MSL[]v,Æ"ü—ĺ,µ,Ü,·[]B
- GEnie

 Microsoft Download Service (MSDL)□BMSDL,Ì"d<sup>~</sup>b"Ô□†,Í□A+1 (425) 936-6735,Å,·□B'¾•½ m•W□€Žž,ÅŒß'O 1:00 □`Œß'O 2:30,ÌŽžŠÔ'Ñ,ð□œ,¢,Ä□Ú'±,Å,«,Ü,·□B

MSDL ,Í[□A1,200bps□A2,400bps□A9,600bps□A14,400bps ,Ì'Ê□M'¬"x ('Ê□M‹KŠi V.22bis□AV.32□AV.32bis□A,¨,æ,Ñ V.42) ,É',µ,Ä,¢,Ü,·□B'Ê□Mff□[f^Œ`Ž®,Í□Aff□[f^ frfbfg 8□AfpfŠfefB,È,µ□AfXfgfbfv frfbfg 1 ,Å,·□B28,800bps ,Å,Ì□Ú'±,â ISDN ‰ñ□ü,Å,Ì□Ú'±,É,Í',µ,Ä,¢ ,Ü,¹,ñ□B

■ Association of PC User Groups flfbfgf□□[fN,Ì BBS fT□[frfX,È,Ç□A,³,Ü,´,Ü,Èft□[fU□[fOf<□[fv,Ì BBS□B</p>

### ft\_[fU\_[•â\_•<@"\ŠÖ~A,Ìftf@fCf<,ð"d~b,Å']•¶,•,é

•Ä[]',É,¨[]Z,Ü,¢,Åf,fff€,ª,È,¢[]ê[]‡,Í[]Af†[][fU[][•â[]•<@"\ŠÖ~A,Ìftf@fCf<,ð<L^^,µ,½fffBfXfN,ð']•¶,·,é,±,Æ,ª,Å,«,Ü,·]BMicrosoft Sales Information Center ,É"d~b,Å,²'[]•¶,,¾,³,¢[]B"d~b"Ô[]†,Í +1 (800) 426-9400 (‰¹[]⁰),Ü,½,Í +1 (800) 892-5234 (fefLfXfg"d~b),Å,·[]B'¾•½—m•W[]€Žž,ÅŒß'O 6:30 []` ŒßŒã 5:30,ÌŽžŠÔ'Ñ,ÉŽó,¯•t,¯,Ä,¢,Ü,·]]B

fJfif\_,©,ç,Ì,²′□•¶,Ì□ê□‡,Ì"d˜b"Ô□†,Í (905) 568-3503 (‰¹□⁰) ,Ü,½,Í (905) 568-9641 (fefLfXfg"d˜b) ,Å,⊡B

# $\label{eq:linear} ``l,l`\bullet s \check{Z} © - R, \check{E} \bullet \hat{u}, \dot{l}, \frac{1}{2}, \beta, \dot{l}, \dot{U}, ©, \dot{l} \square \\ * \bullet i, \hat{a} f T \square [frf X$

,±,Ìfwf‹fv,ÅŽæ,è[]ã,°,½‹@"\,â[]»•i,Ì,Ù,©,É,à[]A'Ì,Ì•sŽ©— R,饞,Ì,½,ß,Ì,³,Ü,´,Ü,È[]»•i,âfT[[frfX,È,Ç,ª•¾ŽĐ,â,Ù,©,ÌŠé‹Æ,È,Ç,©,ç'ñ‹Ÿ,³,ê,Ä,¢,Ü,·[]B

# •¾ŽÐ,ª'Ì,Ì•sŽ©—R,È•û,Ì,½,ß,É'ñ<Ÿ,µ,Ä,¢,é□»•i,ÆfT□[frfX

$$\begin{split} & [] \dot{U} [] \times , \dot{E}, \hat{A}, \dot{e}, \ddot{A}, \dot{I} [] A \%^{\varrho}, \dot{I} ~ A - ]] & \&, \dot{E}, \ddot{-} \hat{a}, \dot{e} ]] \ddagger , \dot{I}, \overset{1}{,}, \overset{3}{,} \dot{A}, \overset{3}{,} \dot{e} ]] B \\ & \text{Microsoft Sales Information Center} \\ & \text{One Microsoft Way} \\ & \text{Redmond, WA 98052-6393} \\ & \text{Microsoft Way} \\ & \text{Redmond, WA 98052-6393} \end{split}$$

World Wide Web: http://microsoft.com/enable/

### Macintosh —p,Ìf†[[fU[[•â[]•[]»•i

 $\begin{array}{l} \text{Macintosh} & -p, \hat{l}f^{-}_{1}[fU_{0}^{-}] \bullet \hat{a}_{0} \bullet_{0}^{-} \times \hat{e}_{1} \mathcal{A}_{1}^{-} (frfX, \hat{l}_{0}^{-}) \to \hat{e}_{1} \mathcal{A}_{1}^{-}, \hat{a}_{1} \mathcal{A}_{1}^{-}, \hat{a}_{1} \mathcal{A}_{1} \mathcal{A}_{1}^{-}, \hat{a}_{1} \mathcal{A}_{1}^{-}, \hat{a}_{1$ 

# ʻÌ,Ì•sŽ©—R,È•û,Ì,½,ß,ÌfRf"fsf...[[f^[»•i

•¾ŽĐ,Í[]AWindows ,Ü,½,Í Windows NT ,ÅŽg—p,Å,«,éft][fU][•â]•[]»•i,ÌfJf^f]fO,ð'ñ<Ÿ,µ,Ä,¢,Ü,·]B,±,ÌfJf^f]fO,ð"üŽè,·,é,É,Í[]A•¾ŽĐ,Ì Web fTfCfg,©,çf\_fEf"f]][fh,·,é,©]A,Ü,½,Í"d~b,Å,²']•¶,-,¾,³,¢]B]Ú]×,É,Â,¢,Ä,Í[]A'O,Ì "•¾ŽĐ,ª'Ì,Ì•sŽ©—R,È•û,Ì,½,ß,É'ñ<Ÿ,µ,Ä,¢,é]]»•i,ÆfT][frfX",ðŽQ]Æ,µ,Ä,,³,¢]B

Wisconsin-Madison 'åŠw,Ì Trace Œ¤‹†ŠJ"fZf"f^[[,l[]A'],I•sŽ©-R,È•û,I,½,ß,I]»•i,ÉŠÖ,·,é-ñ 18,000 $Œ],Ìff][f^fx][fX,ð'ñ‹Ÿ,µ,Ä,¢,Ü,·]B,±,Ìff][f^fx][fX,I]AWisconsin-Madison 'åŠw,Ì World Wide Web$ fTfCfg,Å-~-p,Å,«,Ü,·]B,Ü,½]A"N 2 ‰ñ"]s,³,ê,E]wCO-NET CD]x,Æ,¢,¤ CD-ROM ,É,à,± $,Ìff][f^fx][fX,ªŽû^^,³,ê,Ä,¢,Ü,·]BTrace Œ¤‹†ŠJ"fZf"f^][,I]A-ñ 2,000 ŽI-Þ,Ì]»•i,Ì]à ¾,ÆŽÊ]^,ðŽû<sup>~</sup>^,µ,½]wTrace ResourceBook[]x,Æ,¢,¤]']Ð,à"]s,µ,Ä,¢,Ü,·]B]Ú]×,É,Â,¢,Ä,I]A‰°,Ì~A-$ ]]æ,É,¨-â,¢]‡,I,¹,¾,³,¢]B

Trace R&D Center University of Wisconsin S-151 Waisman Center 1500 Highland Avenue Madison, WI 53705-2280

World Wide Web: http://trace.wisc.edu/

ftf@fbfNfX: +1 (608) 262-8848

# ʻÌ,Ì•sŽ©—R,È∙û,Ì,½,ß,ÌŽQ□l□î•ñ

fRf"fsf...□[f^,ĺ□A,Ù,©,̉î□•'•'u,Æ,Æ,à,É□A'Ì,Ì•sŽ©—R,È•û,ª,³,Ü,´,Ü,È□á•Ç,ð□Ž•ž,·,é,½,ß,É-ð— §,¿,Ü,·□BfRf"fsf...□[f^,Ì‹ï'Ì"I,È—~—p•û-@,É,Â,¢,Ä,ĺ□A□ê-å,ÌfJfEf"fZf‰□[,É,²'Š'k,,¾,³,¢□B'Ì,Ì•sŽ©— R,饞,Ì,½,ß,Ìfvf□fOf‰f€,âfT□[frfX,Ì"üŽè□æ,É,Â,¢,Ä,ĺ□A‰º,Ì~A—□□æ,É,¨-â,¢□‡,í,¹,,¾,³,¢□B

National Information System University of South Carolina Columbia, SC 29208

‰¹\_]º/fefLfXfg"d<sup>°</sup>b: +1 (803) 777-1782

ftf@fbfNfX: +1 (803) 777-9557

# NetMeeting ,ÌfVf‡[[fgfJfbfg fL][

NetMeeting ,ð'€□ì,µ,½,è□A"d<sup>~</sup>b,ð,©,<sup>-</sup>,½,è,·,é,Æ,«,É□AŽŸ,ÌfVf‡□[fgf]fbfg fL□[,ðŽg,¤,±,Æ,ª,Å,«,Ü,·□B

| "®[]ì                                                                                                    | fL[][      |
|----------------------------------------------------------------------------------------------------|------------|
| "d <sup>~</sup> b,ð,©, <sup>-</sup> ,Ü,· <u>□</u> B                                                                              | Ctrl + N   |
| ftf@fCf<,ð'—□M,μ,Ü,·□B                                                                                                    | Ctrl + F   |
| fzf□fCfgf{□[fh,ð <n"®,μ,ü,·<br>□B</n"®,μ,ü,·<br>                                                                                 | Ctrl + W   |
| f`fffbfg,ð <n" ,µ,ü,∙∏b<="" th="" ®=""><th>Ctrl + T</th></n">                                                                    | Ctrl + T   |
| fffBfŒfNfgfŠ,Ì^ê——<br>[A'Z[]kf_fCf,,f<,Ì^ê——<br>[AŒ»[[Ý,Ì'Ê~b,Ì^ê——<br>[A,¨,æ,Ñ—š—ð,Ì^ê——,Ì•\                                    | Ctrl + Tab |
| Z¦,ð□Ø,è'O,¦,U,·□B<br>fffBfŒfNfgfŠ,Ì^ê——<br>□A,Ü,½,Í'Z□kf_fCf"f<,Ì^ê                                                             | F5         |
| ——<br>,ð[]Å[]V,Ì[]î∙ñ,É[]X[]V,μ,Ü,·[]<br>B                                                                                       |            |
| fffBfŒfNfgfŠ,Ì^ê——<br>,Ì"Ç,Ý∏ž,Ý,𒆎∼,μ,Ü,⋅∏B                                                                                      | Ctrl + L   |
| ftfHf‹f_,Ì^ê——,ð∙\<br>ަ,μ,Ü,· <u>□</u> B                                                                                         | Ctrl + D   |
| [fl□[fffBfl] fc□[f<<br>fo□[,Æf□fCf"<br>fEfBf"fhfE□A,¨,æ,ÑŠJ,¢,Ä,¢<br>,é□ê□‡,ĺ□AftfHf <f_,ì^ê——<br>,ð□Ø,è'Ö,¦,Ü,·□B</f_,ì^ê——<br> | F6         |
| f`fFfbfN<br>f{fbfNfX,Ìflf"/flft,ð□Ø,è'Ö,¦,<br>Ü,· ([fl□[fffBfl] fc□[f<<br>fo□[,Ìf}fCfN,âfXfs□[f],Ìf`fFf<br>bfN f{fbfNfX,È,Ç)□B   | Space      |
| <¤—L,μ,½fvf⊡fOf‰f€<br>,ð'€⊡ì,μ,Ü,·⊡B                                                                                             | "C^Ó,ÌfL∏[ |
| fvf⊡fOf‰f€,ð<¤—L,µ,Ä,¢<br>,éf†□[fU□[,Ӕ,Ì<¤"⁻□ì<Ӕ,ð□I<br>—¹,µ,Ü,·□B                                                               | Esc        |
| ŠJ,¢,Ä,¢,éfEfBf"fhfE,Ì∙\<br>ަ,ð∏Ø,è'Ö,¦,Ü,∙∏B                                                                                    | Alt + Tab  |

# NetMeeting ,ÉŠÖ,•,éfgf‰fuf<fVf...[[fefBf"fO

,±,Ìfgf‰fuf‹fVf...□[fefBf"fO,Å,Í□ANetMeeting ,ÉŠÖ,·,é-â'è,ÌŒ´^ö,ð"Ë,«Ž~,ß□A-â'è,ð ‰ðŒ^,·,éŽè□‡,ðަ,µ,Ü,·□BŽŸ,©,ç□A"□¶,µ,½-â'è,ðfNfŠfbfN,µ,Ä,,¾,³,¢□BŽè□‡,É□],Á,Ä□i,Ý,È,ª,ç-â'è,ð ‰ðŒ^,Å,«,Ü,·□B

# <u>,</u>Ç,Ì,æ,¤,È-â'è,ª, ,è,Ü,∙,©∏H

|   | <u>Ž©∙ª,Å&lt;¤—L,µ,½fvf□f0f‰f€,ÌfEfBf"fhfE,Ì^ê•",ª□A‰ï<c,ìžq‰ážò,é'w□f,å•\ަ,³,ê,ü,·□b< u=""></c,ìžq‰ážò,é'w□f,å•\ަ,³,ê,ü,·□b<></u>          |
|---|----------------------------------------------------------------------------------------------------|
|   | ‰ï‹c,ÌŽQ‰ÁŽÒ,ª‹¤—L,µ,½fvf□fOf‰f€,Åftf@fCf‹,ð∙Û'¶,µ,½,è□A^ó□ü,µ,½,è,Å,«,Ü,¹,ñ□B                                                              |
|   | NetMeeting ,ð <n"®,,é,æ∏a—\šú,µ,è,¢fcf"f^∏[flfbfg ,é□ú'±,³,ê,ü,·□b<="" ft□[frfx="" fvf□fofcf="" th=""></n"®,,é,æ∏a—\šú,µ,è,¢fcf"f^∏[flfbfg> |
|   | ‰¹∏º′Ê∏M<@″ª∏³,µ,"®∏ì,µ,Ü,¹,ñ∏B                                                                                                    |
| • | f^fXfN fo□[,Ì Intel Connection Advisor fCf"fWfP□[f^,ÉŒx□□,ð'm,ç,¹,éf}□[fN,ª•\ަ,³,ê,Ä,¢,Ü,·□B                                                |

# NetMeeting ,ð<N"®,∙,é'O,ÉfCf"f^[[flfbfg fT][frfX fvf]fofCf\_,É]Ú'±,µ,Ü,•]B

NetMeeting ,ð<N"®,·,é,Æ\_AfffBfŒfNfgfŠ fT\_[fo\_[,ÉfAfNfZfX,·,é,½,ß,É\_AfCf"f^\_[flfbfg fT\_[frfX  $fvf \_ fof Cf_, \acute{E} \_ \acute{U}` \pm, ^{3}, \acute{e}, \"{U}, \cdot \_ B \bullet ; \_ ", \grave{I}f Cf" f^ \_ [f] fbf g fT \_ [frf X fvf \_ fof Cf_, \acute{E} fAf] fEf" fg, ^{2}, \ , \acute{e} \_ \acute{e} \_ \ddagger, \acute{I} \_ A - fvf \_ fof Cf_, \acute{E} fAf] fEf" fg, ^{2}, \ , \acute{e} \_ \acute{e} \_ \ddagger, \acute{I} \_ A - fvf \_ fof Cf_, \acute{E} fAf] fEf" fg, ^{2}, \ , \acute{e} \_ \acute{e} \_ \ddagger, \acute{I} \_ A - fvf \_ fvf \_ fof Cf_, \acute{E} fAf] fEf" fg, ^{2}, \ , \acute{e} \_ \acute{e} \_ \ddagger, \acute{I} \_ A - fvf \_ fvf \_$ Ú"I,ÌfCf"f^[[flfbfg fT[[frfX fvf[fofCf\_,É]Ú'±,µ,Ä,©,ç NetMeeting ,ð<N" ®,µ,Ü,·[]B

**'**□  $\overset{\sqcup}{} Microsoft Internet Explorer , \deltafCf"fXfg[[f<,\mu,Ä, ,é]ê]‡, í[]AfRf"fgf][][f< fpflf<, i [fCf"f^][flfbfg] fAfCfRf", ÅŽw'è,\mu, ½fCf"f^][flfbfg fT][frfX fvf[]fofCf_, É]Ú'±, ³, ê,Ü, ·]B$  $= _____fgf%_fuf<fVf...][fefBf"fO,ð•Â,¶,Ü,·]B$  $= _____fgf%_fuf<fVf...][fefBf"fO,i][Å]\%, i %æ-Ê,É-ß,è,Ü,·]B$
#### ,Ç,Ì,æ,¤,È-â'è,ª, ,è,Ü,∙,©∏H

- ۰.

#### $f f f f N, af Rf "f sf ... [[f^, É] Ú' ±, 3, ê, Ä, ¢, é, ±, Æ, ð Šm, ©, ß, Ü, ·] B$

 $f f CfN, ^{a}\square^{3}, \mu, \square U ^{\prime} \pm, ^{3}, \hat{e}, \ddot{A}, \varphi, \dot{E}, \varphi, \mathcal{A} \square A \square^{o}, ^{a} "r \square \emptyset, \hat{e}, \dot{e}, \pm, \mathcal{A}, ^{a}, , \dot{e}, \ddot{U}, \cdot \square B$ 

-â'è,͉ðŒ^,µ,Ü,µ,½,©∏H \_\_\_\_\_,ĺ,¢∏Bfgf‰fuf‹fVf...∏[fefBf"fO,ð•Â,¶,Ü,·∏B \_\_\_\_\_,¢,¢,¦]B,Ù,©,É,Ç,Ì,æ,¤,È′Î∏^•û–@,ª, ,è,Ü,-,©∏H .

f}fCfN,ÌŠ´"x,Ì□Ý'è,ð'²,×,Ü,∙□B

 $[fc[][f <] f_{f}]f_{...}[, \hat{I} [f]f v f V f \neq f"], \delta f N f \check{S} f b f N, \mu [A[f][[fffBf]] f^fu, \delta f N f \check{S} f b f N, \mu, Ü, []B$ 

- ƒ}ƒCƒN,ÌŠ´"x,ĺ,Ç,Ì,ӕ,¤,É□Ý'è,³,ê,Ä,¢,Ü,∙,©□H ■\_\_\_\_Ž©"®"I,É'²□ß,³,ê,é,ӕ,¤,É□Ý'è,µ,Ä, ,è,Ü,·□B ■\_\_\_\_Žè"®,Å'²□ß,µ,Ä, ,è,Ü,·□B É

#### f}fCfN,ÌŠ´"x,ðŽè"®,Å□Ý'è,μ,Ü,∙□B

 $[\check{Z}\grave{e}^{*} \otimes , \mathring{A}'^{2} \Box \&, \cdot, \acute{e}], \overleftarrow{\delta}fNf\check{S}fbfN, \mu, \ddot{U}, \cdot \Box B\check{S}'^{*}x, \delta \Box \tilde{a}, \circ, \acute{e}, \acute{E}, \acute{I} \Box A, \hat{A}, \ddot{U}, \acute{Y}, \delta & E, \ddot{O}fhf & fbfO, \mu, \ddot{U}, \cdot \Box B \\$ 

**′**□ f}fCfN,ÌŠ´"x,ð□ã,°,é,Æ□A□º,ª"r□Ø,ê,É,,,È,è,Ü,·□B,½,¾,μ□AŠ´"x,ª□,,·,¬,é,Æ□º,ª~c,ñ,Å•·,± ,¦,½,è□A<sup>\*</sup>b,µ,Ä,¢,È,¢,Æ,«,ɉ¹,ª'—□M,³,ê,½,è,µ,Ü,·□B,±,Ì□ê□‡,Í□A,Â,Ü,Ý,ð□¶,Öfhf‰fbfO,µ,Ä,,¾,³,¢□B

-â'è,ĺ‰ðŒˆ,μ,Ü,μ,½,©[]Η

<u>,í,¢∏Bfgf‰fuf<fVf...[[fefBf"fO,ð•Â,¶,Ü,·∏B</u> \_,¢,¢,¦<u>∏B,Ù,©,É,Ç,Ì,æ,¤,È'Î∏^•ù-@,ª, ,è,Ü,·,©∏H</u> •

#### f}fCfN,ÌŠ´"x,ð□ã,°,Ü,·□B

Š´"x,ð]a,°,é,É,Í[A,Â,Ü,Ý,ð‰E,Öfhf‰fbfO,μ,Ü,·[]B 

**′**□ f}fCfN,ÌŠ´"x,ð□ã,°,é,Æ□A□º,ª"r□Ø,ê,É,,,È,è,Ü,·□B,½,¾,μ□AŠ´"x,ª□,,·,¬,é,Æ□º,ª~c,ñ,Å•·,± ,¦,½,è□A<sup>\*</sup>b,µ,Ä,¢,È,¢,Æ,«,ɉ¹,ª'—□M,³,ê,½,è,µ,Ü,·□B,±,Ì□ê□‡,Í□A,Â,Ü,Ý,ð□¶,Öfhf‰fbfO,µ,Ä,,¾,³,¢□B

**-â'è,͉ðŒ^,µ,Ü,µ,½,©∏H** \_\_\_\_\_,Í,¢<u>]]Bfgf‰fuf‹fVf...][fefBf"fO,ð•Â,¶,Ü,·]B</u> \_\_\_\_\_,¢,¢,¦]B,Ù,©,É,Ç,Ì,æ,¤,È′Î<u>□</u>^•ù-@,ª, ,è,Ü,·,©]]H 

#### f}fCfN,ÌŠ´"x,ªŽ©"®"I,É'2□ß,³,ê,é,æ,¤,É,μ,Ü,·□B

[Š´"x,ðŽ©"®"I,É'²□ß,·,é (□,,□§)] ,ðfNfŠfbfN,μ,Ü,·□B 

- **-â'è,͉ðŒ^,µ,Ü,µ,½,©∏H** \_\_\_\_\_,Í,¢<u>∏Bfgf‰fuf‹fVf...∏fefBf"fO,ð∙Â,¶,Ü,·∏B</u> \_\_\_\_\_,¢,¢,¦<u>∏B,Ù,©,É,Ç,Ì,æ,¤,È′Î∏^∙û–@,ª, ,è,Ü,·,©∏H</u>

#### ftf@fCf<'€□ì,Í<¤—Lfvf□fOf‰f€,ð'ñ<Ÿ,µ,½fRf"fsf...□[f^,Å,¾,⁻Žg—p,Å,«,Ü,·□B

[ftf@fCf<] f□fjf...□[,Ì [•Û'¶] fRf}f"fh,â [^ó□ü] fRf}f"fh,È,Ç,Í□A<¤—Lfvf□fOf‰f€,ð'ñ<Ÿ,µ,½fRf"fsf... □[f^,Å,¾,¯Žg—p,Å,«,Ü,·□B□ì<Æ,µ,Ä,¢,éfhfLf...f□f"fg,Ìftf@fCf<,ª•K—v,È□ê□‡,Í□A<¤—Lfvf□fOf‰f€ ,ð'ñ<Ÿ,µ,½ŽQ‰ÁŽÒ,ªftf@fCf<,ð•Û'¶,µ,Ä□Aftf@fCf<,ð'—,é•K—v,ª, ,è,Ü,·□B ■ \_\_\_\_\_fgf‰fuf<fVf...□[fefBf"fO,ð•Â,¶,Ü,·□B ■ \_\_\_\_\_fgf‰fuf<fVf...□[fefBf"fO,Ì□Â□‰,̉æ-Ê,É-ß,è,Ü,·□B

{button ,AL("a-conf-file-transfer")} <u>ŠÖ<sup>~</sup>A□€-Ú</u>

# <¤—L,µ,Ä,¢,éfvf□fOf‰f€,ÌfEfBf"fhfE,Ì□ã,É,Ù,©,ÌfEfBf"fhfE,ª□d,È,ç,È,¢,æ,¤,É,µ,Ü,·□B Žg—p,µ,Ä,¢,È,¢fvf□fOf‰f€,ð□l—¹,µ,Ü,·□B ,Ù,©,ÌfEfBf"fhfE,ð□Å□¬‰»,µ,Ü,·□B <u>fgf‰fuf<fVf...□[fefBf"fO,ð•Â,¶,Ü,·□B</u> <u>fgf‰fuf<fVf...□[fefBf"fO,Ì□Å□%,̉æ-Ê,É-ß,è,Ü,·□B</u>

‰ï‹c,ÌŽQ‰ÁŽÒ,Í 3 □l^È□ã,Å,∙,©□H

| • | ,İ,¢ <u>⊟</u> B  |
|---|------------------|
| • | ,¢,¢,¦ <u></u> B |

#### ‰¹□º'Ê□M<@"\,ðŽg,Á,Ä"<sup>-</sup>Žž,É□Ú'±,Å,«,é'ŠŽè,Í 1 □I,¾,<sup>-</sup>,Å,·□B

•¡□",Ì'ŠŽè,É"<sup>−</sup>Žž,É<sup>~</sup>b,µ,©,<sup>−</sup>,é,±,Æ,Í,Å,«,Ü,¹,ñ□B'ŠŽè,Ì□⁰,ð•·,,É,Í□A‰¹□⁰,Æfrfffl,ð□Ø,è'Ö,¦,é•K—v,ª, ,è,Ü 

¼'O,ðfNfŠfbfN,µ,Ü,·□BŠù,É,Ù,©,Ìft□[fU□[,Ɖ¹□º,âfrfffl,ð,â,è,Æ,è,µ,Ä,¢,é'ŠŽè,É,Í□A□Ú'± ,ð□Ø,è'Ö,¦,é,±,Æ,ª,Å,«,Ü,¹,ñ□B

\_fgf‰fuf‹fVf...[][fefBf"fO,ð•Â,¶,Ü,·[]B \_fgf‰fuf‹fVf...[][fefBf"fO,Ì[]Å[]‰,̉æ\_Ê,É\_ß,è,Ü,·[]B \_‰ï‹c,ðŽn,ß,½Žž,Í'ŠŽè,Ì[]º,ª•·,±,¦,Ü,µ,½,ª]A[]¡,Í•·,±,¦,Ü,¹,ñ[]B,Ù,©,É,Ç,Ì,æ,¤,È'Î[]^•û-@,ª, ,è,Ü,·,© Ш

#### fXfs□[fJ,̉¹—Ê,Ì□Ý'è,ð'²,×,Ü,·□B

fXfs□[f],̉¹—Ê,ª'á,·,¬,é,©□A,Ü,½,͉¹,ª□Á,³,ê,Ä,¢,é‰Â"\□«,ª, ,è,Ü,·□B ■ [fl□[fffBfl] fc□[f< fo□[,ÌfXfs□[f],Ìf`fFfbfN f{fbfNfX,ªflf",É,È,Á,Ä,¢,é,±,Æ,ðŠm,©,ß□A,Â,Ü,Ý,ð ‰E,Öfhf‰fbfO,µ,Ü,·□B

- -â'è,ĺ‰ðŒ^,μ,Ü,μ,½,©□H \_\_\_\_\_,ĺ,¢□Bfgf‰fuf<fVf...□[fefBf"fO,ð•Â,¶,Ü,·□B \_\_\_\_\_,¢,¢,¦□B,Ü,¾□³,μ,"®□ì,μ,Ü,¹,ñ⊡B
- .

#### f}fCfN,̉¹—Ê,Ì□Ý'è,ð'²,×,Ü,·□B

f}fCfN,̉¹—Ê,ª′á,·,¬,é,©□A,Ü,½,͉¹,ª□Á,³,ê,Ä,¢,é‰Â"\□«,ª, ,è,Ü,·□B ■ [fI□[fffBfI] fc□[f< fo□[,Ìf}fCfN,Ìf`fFfbfN f{fbfNfX,ªfIf",É,È,Á,Ä,¢,é,±,Æ,ðŠm,©,ß□A,Â,Ü,Ý,ð‰E,Öfhf ‰fbfO,μ,Ü,·□B

- -â'è,ĺ‰ðŒ^,μ,Ü,μ,½,©□H \_\_\_\_\_,ĺ,¢□Bfgf‰fuf<fVf...□[fefBf"fO,ð•Â,¶,Ü,·□B \_\_\_\_\_,¢,¢,¦□B,Ü,¾□³,μ,"®□ì,μ,Ü,¹,ñ⊡B
- .

#### fRf"fsf…□[f^,Ì□Ý'è,ð'²,×,Ü,·□B

,<sup>3</sup>,ê,Ä,¢,é,±,Æ□AfXfs□[f],ÉfXfCfbf`,<sup>a</sup>, ,é□ê□‡,ĺflf",É,È,Á,Ä,¢,é,±,Æ□A,¨,æ,Ñfn□[fhfEfFfA,<sup>a</sup><£□‡,µ,Ä,¢,È,¢ ,±,Æ,ðŠm,©,ß,Ü,·□Bfn□[fhfEfFfA,Ì<£□‡,É,Â,¢,Ä,Í□AWindows ,Ìfwf<fv,Ì [–ÚŽŸ] 

-â'è,ĺ‰ðŒˆ,μ,Ü,μ,½,©[]Η

- <u>,Í,¢□Bfgf‰fuf<fVf...□[fefBf"fO,ð•Â,¶,Ü,□B</u> ,¢,¢,¦<u>□</u>B,Ü,¾<u>□</u>³,µ,"®<u>□</u>ì,µ,Ü,¹,ñ<u>□B</u>

#### fRf"fsf…□[f^,Ì□Ý'è,ð'²,×,Ü,·□B

 $fRf"fsf...[[f^,]]fCfN,^{a}-a'e,]Cf^{,e},A',A',c,e'&A'' \ e^{,a'}, e^{,a'}, e^{,a'}$ ,<sup>3</sup>,ê,Ä,¢,é,±,Æ[]Af}fCfN,ÉfXfCfbf`,<sup>a</sup>, ,é[]ê[]‡,ĺflf",É,È,Á,Ä,¢,é,±,Æ[]A,¨,æ,Ñfn[][fhfEfFfA,<sup>a</sup><£[]‡,µ,Ä,¢,È,¢,± ,Æ,ðŠm,©,ß,Ü,·□Bfn□[fhfEfFfA,Ì<£□‡,É,Â,¢,Ä,Í□AWindows ,Ìfwf<fv,Ì [–ÚŽŸ] 

-â'è,ĺ‰ðŒˆ,μ,Ü,μ,½,©[]Η

- <u>,Í,¢□Bfgf‰fuf<fVf...□[fefBf"fO,ð•Â,¶,Ü,□B</u> ,¢,¢,¦<u>□</u>B,Ü,¾<u>□</u>³,µ,"®<u>□</u>ì,µ,Ü,¹,ñ<u>□B</u>

## f}fCfN,©,ç—£,ê,Ęb,μ,Ü,∙□B

f}fCfN,É<ß,Ã,«,∙,¬,Ä,¢,é,½,ß,É□A□º,ª~c,ñ,Å,¢,é‰Â"\□«,ª, ,è,Ü,·□B

- -â'è,ĺ‰ðŒ^,μ,Ü,μ,½,©□H \_\_\_\_\_\_,ĺ,¢□Bfgf‰fuf‹fVf…□[fefBf"fO,ð•Â,¶,Ü,·□B \_\_\_\_\_,¢,¢,¦□B,Ü,¾□³,μ,"®□ì,μ,Ü,¹,ñ⊡B
- .

#### Ž©"®fQfCf"□§Œä,Ì□Ý'è,ð'²,×,Ü,·□B

- 2 [fl□[fffBfl] f^fu,Ì [Ž©"®fQfCf"□§Œä,ðŽg—p,·,é] f`fFfbfN f{fbfNfX,Ì□Ý'è,ð'²,×,Ü,·□B Ž©"®fQfCf"□§Œä,ðŽg,¤,Æ□A□¬,³,È□º,Å~b,µ,Ä,¢,é,Æ,«,ĺf}fCfN,ÌŠ´"x,ª□ã,ª,è□A'å,«,È□º,Å~b,µ,Ä,¢, ,é,Æ,«,ĺf}fCfN,ÌŠ´"x,ª‰º,ª,é,½,ß□A□í,É"⁻,¶'å,«,³,Ì□º,Å~b,µ,Ä,¢,é,æ,¤,É•·,±,¦,Ü,·□B

#### [Ž©"®fQfCf"□§Œä,ðŽg—p,∙,é] f`fFfbfN f{fbfNfX,ĺflf",É,È,Á,Ä,¢,Ü,∙,©□H

- ■\_\_\_\_,<u>ĺ,¢⊡B</u>
- ■<u>\_\_\_\_\_,¢,¢,¦<u>□</u>B</u> ■<u>\_\_\_\_\_\_f`fFfbfN f{fbfNfX,ªŽg—p,Å,«,È,¢</u><u>□ó'Ô,É,È,Á,Ä,¢,Ü,·</u>□B

Ž©"®**fQfCf"□§Œä,ð-³Œø,É,μ,Ü,·□B** ■ [Ž©"®fQfCf"□§Œä,ðŽg—p,·,é] f`fFfbfN f{fbfNfX,ðflft,É,μ,Ü,·□B 

- -â'è,ĺ‰ðŒ^,μ,Ü,μ,½,©□H \_\_\_\_\_\_,ĺ,¢□Bfgf‰fuf‹fVf…□[fefBf"fO,ð•Â,¶,Ü,·□B \_\_\_\_\_,¢,¢,¦□B,Ü,¾□³,μ,"®□ì,μ,Ü,¹,ñ⊡B

**Ž©"®fQfCf"□§Œä,ð—LŒø,É,μ,Ü,·□B** ■ [Ž©"®fQfCf"□§Œä,ðŽg—p,·,é] f`fFfbfN f{fbfNfX,ðflf",É,μ,Ü,·□B 

- -â'è,ĺ‰ðŒ^,μ,Ü,μ,½,©□H \_\_\_\_\_\_,ĺ,¢□Bfgf‰fuf‹fVf…□[fefBf"fO,ð•Â,¶,Ü,·□B \_\_\_\_\_,¢,¢,¦□B,Ü,¾□³,μ,"®□ì,μ,Ü,¹,ñ⊡B

f}fCfN,ÌŠ´"x,Ì□Ý'è,ð'²,×,Ü,∙□B

 $[fc[][f <] f_{f}]f_{...}[, \hat{I} [f]f v f V f \neq f"], \delta f N f \check{S} f b f N, \mu [A[f][[fffBf]] f^fu, \delta f N f \check{S} f b f N, \mu, Ü, []B$ 

- ƒ}ƒCƒN,ÌŠ´"x,ĺ,Ç,Ì,ӕ,¤,É□Ý'è,³,ê,Ä,¢,Ü,∙,©□H ■\_\_\_\_Ž©"®"I,É'²□ß,³,ê,é,ӕ,¤,É□Ý'è,µ,Ä, ,è,Ü,·□B ■\_\_\_\_Žè"®,Å'²□ß,µ,Ä, ,è,Ü,·□B É

#### f}fCfN,ÌŠ´"x,ðŽè"®,Å□Ý'è,μ,Ü,∙□B

 $[\check{Z}\grave{e}^{*} \otimes , \mathring{A}'^{2} \Box \&, \cdot, \acute{e}], \overleftarrow{\delta}fNf\check{S}fbfN, \mu, \ddot{U}, \cdot \Box B\check{S}' *x, \delta \%^{\varrho}, \circ, \acute{e}, \acute{E}, \acute{I} \Box A, \hat{A}, \ddot{U}, \acute{Y}, \delta \Box \P, \ddot{O}fhf\% fbfO, \mu, \ddot{U}, \cdot \Box B$ 

**′**□  $\int_{\mathbb{T}}^{d} f f CfN, \dot{I}S^{(*)}x, \dot{\sigma}^{0}, \dot{\sigma}, \dot{e}, \mathcal{A}[]A[]^{0}, \dot{a}^{\circ}c, \dot{Y}, \dot{E}, \dot{e}, \ddot{U}, \cdot []B, \frac{1}{2}, \frac{3}{4}, \mu []AS^{(*)}x, \dot{a}^{\prime}a, \cdot, \neg, \dot{e}, \mathcal{A}[]^{0}, \dot{a}^{\circ}, \dot{e}, \dot{e}, \dot{e}, \dot{e}, \dot{e}, \dot{u}], \cdot []B, \pm, \dot{I}[]\hat{e}[]^{1}, \dot{I}[]A, \hat{A}, \ddot{U}, \dot{Y}, \dot{\delta}^{\infty}E, \dot{O}fhf^{\infty}fbfO, \mu, \ddot{A}, ., \frac{3}{4}, \frac{3}{4}, \mathbf{e}[]B$ 

-â'è,ĺ‰ðŒˆ,μ,Ü,μ,½,©[]Η

- <u>\_.í.¢∏Bfgf‰fuf<fVf...∏fefBf"fO,ð•Â,¶,Ü.·∏B</u> \_.¢,¢,¦<u>]</u>B,Ù,©,É,Ç,Ì,æ,¤,È′Î<u>∏</u>^•û–@,ª, ,è,Ü,·,©<u>∏H</u>

#### f}fCfN,ÌŠ´"x,ð‰º,°,Ü,∙□B

Š´"x,ð‰º,°,é,É,Í∏A,Â,Ü,Ý,ð□¶,Öfhf‰fbfO,µ,Ü,·∏B 

**′**□  $\int_{\mathbb{T}}^{d} f f CfN, \dot{I}S^{(*)}x, \dot{\sigma}^{0}, \dot{\sigma}, \dot{e}, \mathcal{A}[]A[]^{0}, \dot{a}^{\circ}c, \dot{Y}, \dot{E}, \dot{e}, \ddot{U}, \cdot []B, \frac{1}{2}, \frac{3}{4}, \mu []AS^{(*)}x, \dot{a}^{\prime}a, \cdot, \neg, \dot{e}, \mathcal{A}[]^{0}, \dot{a}^{\circ}, \dot{e}, \dot{e}, \dot{e}, \dot{e}, \dot{e}, \dot{u}], \cdot []B, \pm, \dot{I}[]\hat{e}[]^{1}, \dot{I}[]A, \hat{A}, \ddot{U}, \dot{Y}, \dot{\delta}^{\infty}E, \dot{O}fhf^{\infty}fbfO, \mu, \ddot{A}, ., \frac{3}{4}, \frac{3}{4}, \mathbf{e}[]B$ 

-â'è,ĺ‰ðŒˆ,μ,Ü,μ,½,©[]Η

- <u>\_.í,¢∏Bfgf‰fuf<fVf...∏fefBf"fO,ð•Â,¶,Ü,·∏B</u> \_,¢,¢,¦<u>⊡</u>B,Ù,©,É,Ç,Ì,æ,¤,È'Î<u>□</u>^•û–@,ª, ,è,Ü,·,©<u>∏H</u>

#### fl[[fffBfl'2]@fEfBfU[[fh,ð,à,¤^ê"xŽÀ[]s,µ,Ü,·[]B

1 □i□s'†,Ì'Ê~b,ª, ,é□ê□‡,Í□A□Ø'f,μ,Ü,·□B

 $2 \ [fc[][f <] f[]fjf...[], i \ [fl[][fffBfl'^2]] & fEfBfU[][fh], \delta fNf \check{S} fbfN, \mu, \ddot{U}, \cdot]B$ 

3 ‰æ–Ê,É∙\ަ,³,ê,éŽwަ,É[],Á,Ä'€[]ì,μ,Ü,·[]B

## fl[[fffBfl'2]®fEfBfU[[fh,ðŽÀ]s,µ,Ä,à-â'è,ª‰ðŒ^,µ,È,¢]ê[]‡]A,±,Ì-â'è,Í]A,±,Ìfgf‰fuf‹fVf... □[fefBf"fO,Å,ĺ‰ðŒ^,Å,«,Ü,¹,ñ□B □\_\_\_\_\_fgf‰fuf‹fVf...□[fefBf"fO,ð•Â,¶.Ü,·□B □\_\_\_\_\_fgf‰fuf‹fVf...□[fefBf"fO,Ì□Å□‰,̉æ-Ê,É-ß,è,Ü,·□B

Intel Connection Advisor ,ðŠJ,«,Ü,•□B f^fXfN fo□[,ì Intel Connection Advisor fCf"fWfP□[f^,ðf\_fuf‹fNfŠfbfN,μ□A-â'è,ð ‰ðŒ^,μ,Ü,·□BIntel Connection Advisor ,ĺ□A"Á,ɉ¹□º,Æfrfffl,Ì-â'è,ð‰ðŒ^,,é,Æ,«,É-ð—§,¿,Ü,·□B

## ŽŸ,ÌfXfefbfv

 $,\pm,\dot{l}-\hat{a}\dot{e},\dot{i}\_A,\pm,\dot{l}fgf\%fuf\langle fVf...\_[fefBf"fO,Å,\dot{i}\%\delta Ce^{,}Å, <, \ddot{U}, ^{1}, \tilde{n}\_B$ 

 $f f CfN, \acute{E}-a'\acute{e}, \overset{a}{}, \acute{e}\square\acute{e}\square\ddagger, \acute{I}\squareAf f CfN, \overset{a}{}fRf''fsf...\square[f^, \acute{E}\square³, \mu, \square \acute{U}'\pm, ^{3}, \acute{e}, \acute{A}, \acute{e}, \acute{e}, \pounds, \breve{A}, \breve{O}, \acute{B}\squareAMicrosoft Windows , \acute{E} \cdot t' @, \mu, \ddot{A}, \acute{e}, \acute{e}fTfEf''fh f f CfR \square [f_\square[, ðŽg, \acute{A}, \ddot{A}Ž © • \overset{a}{}, \grave{I}\square^{\circ}, \eth^{\sim} ^{\sim} ^{\circ} \cdot \overset{1}{,} \mu, \ddot{U}, \cdot \square B''^{-}, \P-a'\acute{e}, \overset{a}{} \cdot N, \pm , \acute{e}\square\acute{e}\square\ddagger, \acute{I}\squareAf f CfN, \ddot{U}, \overset{1}{,} \acute{f}TfEf''fh f J \square [fh, \overset{a}{} - a'\acute{e}, \grave{I} C' ^{\circ}, \acute{e}, \acute{A}, \ddot{A}, \acute{e}, \acute{e} ^{\circ} A'' \cap ] \otimes , \overset{a}{,} , \grave{C}, \ddot{U}, \cdot \square B$ 

 $\begin{array}{l} \square \dot{U} \square \times , \dot{E}, \hat{A}, \dot{e}, \ddot{A}, \dot{I} \square Af \} f Cf N, \ddot{U}, \frac{1}{2}, \dot{I} Tf Ef "fh f] \square [fh, \dot{I}f \} fj f... f Af <, ð Ž Q \square Æ, \mu, \ddot{A}, , \frac{3}{4}, ^{3}, \dot{e} \square B \\ \hline \underline{fg f \%_{f u f < f V f... \square [f ef B f "f O, ð • Â, \P, Ü, · \square B} \end{array}$ 

‰ï<c,ÌfpfXf□□[fh,ð"ü—ĺ,∙,é□ê□Š,Å,·□B

 $,\pm, lj_fCfAf[]fO f{fbfNfX, \delta \bullet \hat{A}, \P[]A \bullet l][X"a-e, \delta \bullet \hat{U}"\P, \cdot, \acute{e}, \pounds, \acute{E}, NfŠfbfN, \mu, Ü, \cdot]]B$ 

,±,Ìf\_fCfAf∏fO f{fbfNfX,ð•Â,¶□AŽw'è,μ,½□Ý'è,Å"d~b,ð,©,⁻,é,Æ,«,ÉfNfŠfbfN,μ,Ü,⊡B

 $\bullet \ddot{\square} X'' \grave{a} - e, \eth \bullet \hat{U}' \P, `, `, \acute{E}, \pm, \grave{i} f_f Cf Af \square f O f \{ f b f N f X, \eth \bullet \hat{A}, \P, \acute{e}, \mathcal{E}, «, \acute{E} f N f \check{S} f b f N, \mu, \ddot{U}, \cdot \square B \}$ 

"d<sup>~</sup>b,ð,©,<sup>-</sup>,é'ŠŽè,Ì-¼'O,âfRf"fsf…□[f^-¼,ð"ü—ĺ,·,é□ê□Š,Å,·□B [fffBfŒfŊfgfŠ fT□[fo□[,Ì-¼'O>/<"dŽqf□□[f< fAfhfŒfX>,ľŒ`Ž®,Å"ü—ĺ,µ,Ü, □B,½,Æ,¦,Î□A□uils.microsoft.com/sallymb□v,Æ"ü ĺ,µ,Ü, ŪB"d~b,ð,©, ,é'ŠŽè,Æ' ,¶fT□[fo□[,Éf□fŌflf",µ,Ä,¢,é□ê□‡,ĺ□A"dŽqf□□[f<fAfhfŒfX,¾, ,ð"ü—ĺ, ,é•K v,ª,,è,Ü,∙∏B

[flfbfgf□□[fN (TCP/IP)] ,ðfNfŠfbfN,µ,½□ê□‡,Í□AfffBfŒfNfgfŠ fT□[fo□[,É"o~^,³,ê,Ä,¢,é–

 $\frac{1}{4}O > < dZqf \Box [f < fAfhf GfX >) \Box AfRf"fsf... \Box [f^ - \frac{1}{4} \Box A, U, \frac{1}{2}, I P fAfhf GfX, I, e, ], e, o, d"u - I, \mu, U, \Box B$ 

"Á'è,̉ï<c,ÉŽQ‰Á,·,é,æ,¤,ÉŽw'è,μ□AŽQ‰Á,·,é‰ï<c,Ì-¼'O,ð"ü—Í,·,é□ê□Š,Å,·□B ^ê•",̉ï<cfT□[fo□[,Å,Í□A'å•¶Žš,Æ□¬•¶Žš,ª<æ•Ê,³,ê,é,Ì,Å□A"d<sup>°</sup>b,ð,©,⁻,é,Æ,«,É□AfT□[fo□[,É•\ަ,³,ê,Ä,¢ ,é‰ï<c,Ì-¼'O,Æ"<sup>-</sup>,¶,æ,¤,É'å•¶Žš,Æ□¬•¶Žš,ð<æ•Ê,µ,Ä"ü—Í,µ,Ä,,³₄,³,¢□B <ó"',Ì,Ü,Ü,É,µ,Ä,¨,,Æ□A'l'ð,µ,½fT□[fo□[,Å—<sup>~</sup>—p,Å,«,é‰ï<c,Ì<sup>^</sup>ê——,ª•\ަ,³,ê,Ü,·□B ŽQ‰Á,∙,é‰ï<c,Ì-¼'O,ð"ü—Í,∙,é∏ê∏Š,Å,·∏B

 $\label{eq:cft_lfrfX_fvf_fofCf_, É"o~^, ", e, A, e, e'w"i<c, ``e'---, "e`+`Z`+, ", e, U, ...B}$ 

f`fffbfg,ÌfEfBf"fhfE,Éf□fbfZ□[fW,ð∙\ަ,∙,éŒ`Ž®,ðŽw'è,μ,Ü,·□B

## f□fbfZ□[fW,̉¡,É•\ަ,·,é□î•ñ,ðŽw'è,µ,Ü,·□B

 $`l`\delta,\mu,\ddot{A}, \mbox{\',}efy [[fW, \grave{l}'O, \mbox{\',}fy [[fW, \delta'] " \ddot{u}, \mbox{\',}e, \mbox{\it \&,}e, \mbox{\',}fNf \vspace{-0.5} fbf N, \mbox{$\mu$}, \mbox{$\vdots$}, \mbox{$\vdots$}, \mbox{$i$}, \mbox{$i$}, \mbox{$$
ʻl'ð,μ,Ä,¢,éfy□[fW,ÌŒã,Éfy□[fW,ðʻ}"ü,∙,é,Æ,«,ÉfNfŠfbfN,μ,Ü,·□B

ʻl'ð,μ,Ä,¢,éfy□[fW,ð□í□œ,∙,é,Æ,«,ÉfNfŠfbfN,μ,Ü,·□B

 $[fy\_[fW, \hat{i} \bullet \hat{A}, \times `\ddot{O}, !] f\_fCfAf\_fO f{fbfNfX}, \\ \delta \bullet \hat{A}, \P, \acute{e}, \\ \mathcal{E}, \\ \ast, \\ \acute{e}fNf\check{S}fbfN, \\ \mu, \\ \ddot{U}, \\ \vdots \\ B$ 

 $[fy\_[fW,\dot{i}\bullet\dot{A},\times'\ddot{O},\dot{}] f\_fCfAf\_fO f{fbfNfX,\dot{\delta}\bullet\hat{A}, \P\_A'l'\dot{\delta},\mu,\ddot{A}, \dot{c},\dot{e}fy\_[fW,\dot{\delta}\bullet\dot{Z},\cdot,\dot{e},\mathcal{E},\ast,\dot{e}fNf\check{S}fbfN,\mu,\ddot{U},\cdot]B$ 

,±,Ìf\_fCfAf□fO f{fbfNfX,É,Í□A□€–Ú,²,Ӕ,Éfwf‹fv,ª, ,è,Ü,·□Bf\_fCfAf□fO f{fbfNfX,̉E□ã,Ì ■ ,ðfNfŠfbfN,μ□A– Ú"I,Ì□€–Ú,ðfNfŠfbfN,μ,Ä,,¾,³,¢□B ,±,ÌfOf‹□[fv,É,Í□A□€–Ú,²,Æ,Éfwf‹fv,ª, ,è,Ü,·□Bf\_fCfAf□fO f{fbfNfX,̉E□ã,Ì ■ ,ðfNfŠfbfN,μ□A–Ú"I,Ì□€– Ú,ðfNfŠfbfN,μ,Ä,,¾,³,¢□B Žg—p,·,é<@"\,ðŽw'è,µ,Ü,·□B‰¹□º'Ê□M<@"\,¾,¯,ðŽg,¤□Afvf□fOf‰f€,Ì<¤— L□Afzf□fCfgf{□[fh□A,Ü,½,ĺf`fffbfg,È,Ç,Ìff□[f^'Ê□M<@"\,¾,¯,ðŽg,¤□A,Ü,½,͉¹□º'Ê□M<@"\ ,Æff□[f^'Ê□M<@"\,Ì—¼•û,ðŽg,¤□A,Ì,¢,\_,ê,©,ð'I,Ñ,Ü,·□B ŽQ‰Á,∙,é‰ï‹c,Ì-¼'O,ª∙\ަ,³,ê,Ü,·∏B

 $fl[[fffBfl'^2] @fEfBfU[[fh, \delta < N" @, \cdot, \acute{e}, \pounds, \acute{e}, fNfŠfbfN, \mu, \ddot{U}, \cdot]B$ 

fffBfŒfNfgfŠ fT□[fo□[,ð'ñ<Ÿ,μ,Ä,¢,éfRf"fsf...□[f^,Ì-¼'O,ð"ü—ĺ,·,é□ê□Š,Å,·□BNetMeeting ,ð<N"®,·,é,Æ□A,±,ÌfRf"fsf...□[f^,É□Ú'±,³,ê,Ü,·□B ,©,©,Á,Ä,«,½"d<sup>~</sup>b,ð,·,×,ÄŽ©"®"l,ÉŽó,⁻,é,æ,¤,É,µ,Ü,·□B,±,Ìf`fFfbfN f{fbfNfX,ªflft,É,È,Á,Ä,¢ ,é□ê□‡,Í□A"d<sup>~</sup>b,ðŽó,⁻,é,©,Ç,¤,©,ðŠm"F,·,éf□fbfZ□[fW,ª•\ަ,³,ê,Ü,·□B ,Ù,©,Ìf†[[fU[[,ª NetMeeting ,ðŽg,Á,Ä"d<sup>~</sup>b,ð,©,<sup>~</sup>,Ä,«,½,Æ,«,É'Ê'm,³,ê,é,æ,¤,É,µ,Ü,·[]B,±,Ìf`fFfbfN f{fbfNfX,ªflf",É,È,Á,Ä,¢,é[]ê[]‡,Í[]ANetMeeting ,ðŽÀ[]s,µ,Ä,¢,È,,Ä,à'Ê'm,³,ê,Ü,·[]B  ${}^{\prime}\hat{E}[]M{}^{\prime}\neg{}^{\prime\prime}x, \acute{E}[]\ddagger, \acute{i}, {}^{1}, \ddot{A}{}^{3}]k - {}^{l}_{i}, {}^{\underline{a}}\check{Z} \\ \mathbb{C}^{\prime\prime} \\ \mathbb{B}^{\prime\prime}I, \acute{E} \bullet \ddot{I}, \acute{i}, \acute{e}, æ, ¤, \acute{E}, \mu, \ddot{U}, \cdot ]B$ 

^³□k,Ì□Ý'è,Ì□‡"Ô,ðŽè"®,ÅŽw'è,·,é,æ,¤,É,μ,Ü,·□B^ê——,É•\ަ,³,ê,Ä,¢,é□‡"Ô,Åfl□[fffBfl^³□k Codec ,ªŽŽ,³,ê□A'Ê~b,Ì'ŠŽè,ÌfVfXfef€,É□‡,Á,½,à,Ì,ªŽg,í,ê,Ü,·□B ^³□k,Ì□Ý'è,ð∙Ï,¦,é,Æ,«,ÉfNfŠfbfN,μ,Ü,·□B

'Ê∏M'¬"x,ðŽw'è,µ,Ü,∙∏B

 $fTfEf"fh fJ[[fh,]'\hat{E}]M \bullet \hat{u}\check{Z} \otimes ,\delta'S"\tilde{n}]df,[[fh,\acute{E},\mu,\ddot{U},\cdot]B]$ 

'S"ñ□df,□[fh,Å,Í□A‰¹□º,Ì'—□M,ÆŽó□M,ª"⁻Žž,É,Å,«,é,½,ß□A‰ï‹c,Ì,Ù,©,ÌŽQ‰ÁŽÒ,Ì□º,ð•·,«,È,ª,ç~b,·,± ,Æ,ª,Å,«,Ü,·□B"¼"ñ□df,□[fh,Å,Í□A'—□M,ÆŽó□M,ð"⁻Žž,É,Í,Å,«,Ü,¹,ñ□B

 $fTfEf"fh fJ[[fh,ª'S"ñ]df,[[fh,É'Ήž,\mu,Ä,¢,È,¢]]@[‡,Í]A,±,Ìf`fFfbfN f{fbfNfX,ÍŽg-p,Å,«,Ü,¹,ñ[]B[]Ú[]×,É,Â,¢,Ä,Í[]AfTfEf"fh fJ][[fh,Ìf}fjf...fAf<,ðŽQ[]Æ,\mu,Ä,,¾,³,¢]]B$ 

 $NetMeeting \ fCf''fWfP[[f^,\delta f^fXfN \ fo[[,\acute{E}^{\star},\acute{Z}_{+},\cdot,\acute{e},\varkappa,\varkappa,\acute{E},\mu,\ddot{U},\cdot]]B$ 

 $ftf@fCf <, \dot{l} \check{Z} \acute{o} \square M - pftf Hf < f_, \check{\sigma} \bullet \ddot{i} \square X, \cdot, \acute{e}, \pounds, «, \acute{E} fNf \check{S} fbf N, \mu, \ddot{U}, \cdot \square B$ 

NetMeeting ,ÅŽg—p,Å,«,éfvf□fgfRf<,Ì^ê——,ª•\ަ,³,ê,Ü,·□B

^ê——,Å'l'ð,μ,½fvf□fgfRf<,Ìfvf□fpfefB,ð•\ަ,∙,é,Æ,«,ÉfNfŠfbfN,μ,Ü,·□B

ʻl'ð,μ,½fvf⊡fgfRf<,ÉŠÖ,∙,é⊡î∙ñ,ª∙\ަ,³,ê,Ü,·⊡B

fffBfŒfNfgfŠ fT□[fo□[,É"o˜^,³,ê,Ä,¢,é,Ù,©,Ìf†□[fU□[,ÉŽ© •ª,Ì□î•ñ,ðŒöŠJ,µ,È,¢,æ,¤,É,µ,Ü,·□B

ƒ}ƒCƒN,ÌŠ´"x,ðŽ©"®"I,É′²□ß,∵,é,æ,¤,É,μ,Ü,·□BŽü^ĺ,ÌŽG‰¹,Ì′å,«,³,ª,æ,•Ï,í,é□ê□Š,Å NetMeeting ,ðŽg,¤ ,Æ,«,ɕ֗~,Å,·□B f}fCfN,ÌŠ´"x,ðŽè"®,Å'²□ß,·,é,æ,¤,É,μ,Ü,·□B f}fCfN,ÌŠ´"x,ð□ã,°,é,É,Í□A,Â,Ü,Ý,ð‰E,Éfhf‰fbfO,μ,Ü,·□B f}fCfN,ÌŠ´"x,ð‰º,°,é,É,Í□A,Â,Ü,Ý,ð□¶,Éfhf‰fbfO,μ,Ü,·□B f}fCfN,ÌŠ´"x,ð'²□ß,∙,é,æ,¤,É,μ,Ü,∙□B

$$\begin{split} \check{Z} @ `` @ fQfCf'' [ \& \Xia, \delta \check{Z}g, \texttt{x}, \mathcal{E} [ A [ \neg , ^3, \dot{E} [ ^0, \mathring{A}^{\, c} b, \mu, \ddot{A}, ¢, \acute{e}, \mathcal{E}, «, ĺf \} fCfN, lŠ (`` x, ^a [ ^a, e , \dot{A}^{\, c} b, \mu, \ddot{A}, ¢, \acute{e}, \mathcal{E}, «, ĺf \} fCfN, lŠ (`` x, ^a ) (1 ^o, \dot{A}^{\, c} b, \mu, \ddot{A}, ¢, \acute{e}, \mathcal{E}, «, ĺf \} fCfN, lŠ (`` x, ^a ) (1 ^o, \dot{A}^{\, c} b, \mu, \ddot{A}, ¢, \acute{e}, \mathcal{E}, \mathsf{x}, \dot{A}^{\, c} b, \mu, \ddot{A}, ¢, \acute{e}, \mathcal{E}, \mathsf{x}, \dot{A}^{\, c} b, \mu, \ddot{A}, ¢, \acute{e}, \mathcal{E}, \mathsf{x}, \dot{A}^{\, c} b, \mu, \ddot{A}, ¢, \acute{e}, \mathcal{E}, \mathsf{x}, \dot{A}^{\, c} b, \mu, \ddot{A}, ¢, \acute{e}, \mathcal{E}, \mathsf{x}, \dot{A}^{\, c} b, \mu, \ddot{A}, ¢, \acute{e}, \mathcal{E}, \mathsf{x}, \dot{A}^{\, c} b, \mu, \ddot{A}, ¢, \acute{e}, \mathcal{E}, \mathsf{x}, \dot{A}^{\, c} b, \mu, \ddot{A}, ¢, \acute{e}, \mathcal{E}, \mathsf{x}, \dot{A}^{\, c} b, \mu, \ddot{A}, ¢, \acute{e}, \mathcal{E}, \mathsf{x}, \dot{A}^{\, c} b, \mu, \ddot{A}, ¢, \acute{e}, \mathcal{E}, \mathsf{x}, \dot{A}^{\, c} b, \mu, \ddot{A}, ¢, \acute{e}, \mathcal{E}, \dot{A}^{\, c} b, \mu, \ddot{A}, ¢, \acute{e}, \partial \mathcal{E}^{\, c} b, \mu, \ddot{A}, ¢, \dot{A}, a [ A Z U ^{\, c} (i, | Z G ) (i, | Z G ) (i, | A G ) (i, | A G ) (i, | A G ) (i, | A G ) (i, | A G ) (i, | A G ) (i, | A G ) (i, | A G ) (i, | A G ) (i, | A G ) (i, | A G ) (i, | A G ) (i, | A G ) (i, | A G ) (i, | A G ) (i, | A G ) (i, | A G ) (i, | A G ) (i, | A G ) (i, | A G ) (i, | A G ) (i, | A G ) (i, | A G ) (i, | A G ) (i, | A G ) (i, | A G ) (i, | A G ) (i, | A G ) (i, | A G ) (i, | A G ) (i, | A G ) (i, | A G ) (i, | A G ) (i, | A G ) (i, | A G ) (i, | A G ) (i, | A G ) (i, | A G ) (i, | A G ) (i, | A G ) (i, | A G ) (i, | A G ) (i, | A G ) (i, | A G ) (i, | A G ) (i, | A G ) (i, | A G ) (i, | A G ) (i, | A G ) (i, | A G ) (i, | A G ) (i, | A G ) (i, | A G ) (i, | A G ) (i, | A G ) (i, | A G ) (i, | A G ) (i, | A G ) (i, | A G ) (i, | A G ) (i, | A G ) (i, | A G ) (i, | A G ) (i, | A G ) (i, | A G ) (i, | A G ) (i, | A G ) (i, | A G ) (i, | A G ) (i, | A G ) (i, | A G ) (i, | A G ) (i, | A G ) (i, | A G ) (i, | A G ) (i, | A G ) (i, | A G ) (i, | A G ) (i, | A G ) (i, | A G ) (i, | A G ) (i, | A G ) (i, | A G ) (i, | A G ) (i, | A G ) (i, | A G ) (i, | A G ) (i, | A G ) (i, | A G ) (i, | A G ) (i, | A G ) (i, | A G ) (i, | A G ) (i, | A G ) (i, | A G ) (i, | A G ) (i, | A G$$

f\_fCf,,f<,Ì•û−@,ðŽw'è,·,é,Æ,«,ÉfNfŠfbfN,µ,Ü,·□B'Ê~bfJ□[fh,ðŽg,¤□ê□‡□A•W□€ ,Ì□Š□Ý'n^ÈŠO,Ì□ê□Š,©,çf\_fCf,,f<,·,é□ê□‡□Af\_fCf,,f< fvfŠftfBfbfNfX□A□'"Ô□†□A,Ü,½,ÍŽsŠO<Ç"Ô,ðŽ©"®"I,É'ljÁ,·,é□ê□‡,È,Ç,ɕ֗~,Å,·□B f,fff€,Å"d<sup>~</sup>b,ɉž"š,∙,é,Ü,Å,É–Â,ç,·‰¹,̉ñ□",ðŽw'è,µ,Ü,·□B

f,fff€,ðŽg,Á,Ä"d~b,ɉž"š,∙,é,æ,¤,É,μ,Ü,·∏B

 $( E \otimes [ \acute{Y}, \grave{I} ] S [ \acute{Y}'n, \grave{2} \bullet \backslash \check{Z} ], \grave{3}, \grave{e}, \ddot{U}, \cdot [ B [ ] S [ \acute{Y}'n, \grave{I} ] \acute{Y}' \grave{e}, \eth \bullet \ddot{I}, \downarrow, \acute{e}, \acute{E}, \acute{I} ] A [ f_f C f_{,,} f_{<}, \grave{I} fv f [ fp fe f B ] , \eth f N f \check{S} f b f N, \mu, \ddot{U}, \cdot [ B ] ) A [ f_{<} \dot{I} ] A [ f_{<} \dot{I} ] A [ f_{<}$ 

fCf"fXfg□[f<,³,ê,Ä,¢,éf,fff€,Ì^ê——,ª•\ަ,³,ê,Ü,·□B

ʻl'ð,μ,½f,fff€,Ì□î•ñ,ð•\ަ,Ü,½,Í•Ï□X,·,é,Æ,«,ÉfNfŠfbfN,μ,Ü,·□B

^ê——,Å–Ú"I,Ì∏€–Ú,Ì—D∏æ∏‡^Ê,ð∏ã,°,Ü,·∏B

^ê——,Å-Ú"I,Ì□€-Ú,Ì—D□æ□‡^Ê,ð‰º,°,Ü,·□B

^ê——,Ìfl□[fffBfl^3□k Codec ,Ì□‡"Ô,ð□ANetMeeting ,ðfCf"fXfg□[f<,μ,½'¼Œã,Ì□Ý'è,Éß,·,Æ,«,ÉfNfŠfbfN,μ,Ü,·□B
NetMeeting ,ÅŽg—p,Å,«,éfl□[fffBfl^³□k Codec ,Ì^ê——,ª•\ަ,³,ê,Ü,·□B fl□[fffBfl^³□k Codec ,ðŽg,¤,Æ□AfTfEf"fh,ð"d°b,Ì'ŠŽè,ÉfCf"f^□[flfbfg,ðŒo—R,µ,Ä"]'— ,Å,«,éŒ`Ž®,ɕϊ·,Å,«,Ü,·□B•W□€,Ì□Ý'è,ðŽg,¤,±,Æ,ð,¨Š©,ß,µ,Ü,·□B NetMeeting ,̉ï<c,Å<¤—L,³,ê,Ä,¢,éfvf□fOf‰f€,ª•\ަ,³,ê,Ü,·□B ,±,Ìfvf□fOf‰f€,ð<¤—L,µ,Ä,¢,éŽQ‰ÁŽÒ,Í□A'P"Æ,Å□ì<Æ,·,é,æ,¤,É□Ý'è,µ,Ä,¢,Ü,·□B,±,Ìfvf□fOf‰f€ ,ð'€□ì,·,é,±,Æ,Í,Å,«,Ü,¹,ñ□B NetMeeting , $\dot{i}$ ;c, $\dot{A}$ , =-L, $\ddot{a}$ , $\dot{e}$ [A, =, $\dot{A}$ ]; $\mathcal{A}$ , $\dot{A}$ ,«,é,æ,¤,É[]Ý'è, $\ddot{a}$ ,¢,éfvf[]fOf‰f€, $\ddot{a}$ •\ަ, $\ddot{a}$ ,ê,Ü,·]B ,±, $\dot{f}$ vf[]fOf‰f€, $\dot{b}$ f€] $\dot{f}$ EfBf"fhfE,ðf\_fuf<fNfŠfbfN,·,é,Æ[Afvf[]fOf‰f€,ð'€[] $\dot{a}$ ,«,é,æ,¤,É,È,è,Ü,·]B

 $\begin{array}{l} frffflfLfffvf`ff f] \Box [fh, lfvf \Box fpfefB, \delta \Box Y'e, \cdot, e, \mathcal{K}, «, efNfŠfbfN, \mu, Ü, \cdot \Box Bfvf \Box fpfefB, \delta \Box Y'e, \cdot, ef_fCfAf \Box fO \\ f \{fbfNfX, l \Box AfrffflfLfffvf`ff f] \Box [fh, l \Box »' e CE<sup>3</sup>, ©, c'ñ < Ÿ, <sup>3</sup>, ê, Ü, \cdot \Box B, ±, lf {f^f", ð — ~ --p, Å, «, è, e \Box e \Box ±, l \Box A, , c, ©, ¶, B \\ [Z © • <sup>a</sup>, lfrfffl] fEfBf"fhfE, Åfrfffl‰f'œ, ðŠm, ©, B, Ä, ~, • K --v, <sup>a</sup>, , è, Ü, · \Box B, ±, lf_fCfAf \Box fO \\ f \{fbfNfX, l \Box Y'e, ð • ï, !, e, ±, \mathcal{K}, É, æ, Á, Ä \Box Af EfBf"fhfE, É • \Z !, <sup>3</sup>, ê, e‰f'œ, ð'^2 \Box B, Å, «, Ü, · \Box B \\ \end{array}$ 

frffflfLfffvf`ff f][[fh,lfvf]fpfefB,ð[]Ý'è,·,é,Æ,«,ÉfNfŠfbfN,µ,Ü,·]Bfvf]fpfefB,ð[]Ý'è,·,éf\_fCfAf]fO f{fbfNfX,l[]AfrffflfLfffvf`ff f]][fh,l]»'¢Œ³,©,ç [f\[[fX] f\_fCfAf]fO f{fbfNfX,ª'ñ<Ÿ,³,ê,Ä,¢,È,¢]ê[]‡,¾,¯—~ p,Å,«,Ü,·]B,±,ê,ç,l]Ý'è,l,Ù,Æ,ñ,Ç]Ý'è,·,é•K—v,ª, è,Ü,¹,ñ]B '—□M,·,éfrfffl‰f'œ,ÌfTfCfY,ðŽw'è,µ,Ü,·□B

frfffl,ðŽg—p, $\mu$ , $\frac{1}{2}$ ]ê[]‡,Ì'—[]M‰f'œ,ÌŽ¿,ðŽw'è, $\mu$ ,Ü,·[]B

[[],],Ö"®,©,·,Æ[]A^³[]k—¦,ª′á,,È,è[]AftfŒ[][f€[]",ªŒ\_,è,Ü,·[]B,±,Ì,½,ß[]AfrfffI,̉掿,Í—Ç,,È,è,Ü,·,ª[]A ‰f′œ,Ì"®[]ì,Í′x,,È,è,Ü,· (ftfŒ[][f€,ª'E—Ž,·,é[]ê[]‡,à, ,è,Ü,·)]]B

['á] ,Ö"®,©,·,Æ□A^³□k—¦,ª□,,,È,è□AftfŒ□[f€□",ª'□,¦,Ü,·□B,±,Ì,½,ß□A‰f'œ,Ì"®□ì,Í'¬,,È,è,Ü,·,ª□Afrfffl,Ì ‰æŽ¿,Í^«,,È,è,Ü,·□B

"d<sup>~</sup>b,ð,©,<sup>-</sup>,é,Æ,«,ÉŽg,¤ H.323 ‰ï‹cfT□[fo□[,ÆfQ□[fgfEfFfC,ÌfAfhfŒfX,ð"ü—ĺ,·,é□ê□Š,Å,·□B□Ú□×,É,Â,¢ ,Ä,Í□Aflfbfgf□□[fNŠÇ—□ŽÒ,É,¨-â,¢□‡,í,¹,,¾,³,¢□B "d<sup>~</sup>b,ð,©,<sup>-</sup>,é'ŠŽè,Ì-¼'O,âfRf"fsf…□[f^-¼,ð"ü—ĺ,·,é□ê□Š,Å,·□B [fffBfŒfŊfgfŠ fT□[fo□[,Ì-¼'O>/<"dŽqf□□[f< fAfhfŒfX>,ľŒ`Ž®,Å"ü—ĺ,µ,Ü, □B,½,Æ,¦,Î□A□uils.microsoft.com/sallymb□v,Æ"ü ĺ,µ,Ü, ŪB"d~b,ð,©, ,é'ŠŽè,Æ' ,¶fT□[fo□[,Éf□fŌflf",µ,Ä,¢,é□ê□‡,ĺ□A"dŽqf□□[f<fAfhfŒfX,¾, ,ð"ü—ĺ, ,é•K v,ª,,è,Ü,∙∏B

[flfbfgf□□[fN (TCP/IP)] ,ðfNfŠfbfN,µ,½□ê□‡,Í□AfffBfŒfNfgfŠ fT□[fo□[,É"o~^,³,ê,Ä,¢,é–

 $\frac{1}{4}O > < dZqf \Box [f < fAfhf GfX >) \Box AfRf"fsf... \Box [f^ - \frac{1}{4}\Box A, U, \frac{1}{2}, I P fAfhf GfX, I, e, ], e, o, d"u - I, \mu, U, \Box B$ 

ʻl'ð,μ,½fAfhfŒfX,Å'Z□kf\_fCf"f<,ð□ì□¬,μ□AŠÈ'P,ÉŽQ□Æ,μ,½,è□A'Ê□M,μ,½,è,Å,«,é,æ,¤ ,ÉfffXfNfgfbfv,É∙Û'¶,∙,é,æ,¤,É,μ,Ü,·□B ʻl'ð,μ,½fAfhfŒfX,ðŠÜ,Þ"dŽqf□□[f< f□fbfZ□[fW,ðŠJ,,æ,¤,É,μ,Ü,·□B,±,ÌfAfhfŒfX,É"dŽqf□□[f<,ð'— □M,Å,«,Ü,·□B ʻl'ð,μ,½fAfhfŒfX,ð'Z□kf\_fCf"f<,Ì^ê——,É'ljÁ,·,é,æ,¤,É,μ,Ü,·□B

"d<sup>°</sup>b,<sup>a</sup>,©,©,Á,Ä,,é,½,Ñ,É□A'Ê<sup>°</sup>b,Ì'ŠŽè,ð'Z□kf\_fCf"f‹,Ì<sup>^</sup>ê——,É'ljÁ,·,é,©,Ç,¤,©,ðŠm"F,·,é,æ,¤ ,É,µ,Ü,·□B 'Ê~b,Ì'ŠŽè,ð'Z□kf\_fCf"f‹,Ì^ê——,ÉŽ©"®"I,É'ljÁ,∙,é,æ,¤,É,µ,Ü,·□B

'Ê~b,Ì'ŠŽè,ð'Z□kf\_fCf"f‹,Ì^ê——,ÉŽ©"®"I,É'ljÁ,µ,È,¢,æ,¤,É,µ,Ü,·□B

 $\check{Z}w'\dot{e},\mu, {}^{1\!\!/_2}\check{S}\mathring{O}\check{S}u, \mathring{A}'Z \Box kf_f Cf_{,,}f^{,}\dot{i}^{\,\hat{e}} - - -, \check{\sigma} \Box X \Box V, \cdot, \acute{e}, \varkappa, \varkappa, \acute{E}, \mu, \dddot{U}, \cdot \Box B$ 

′Z□kf\_fCf,,f<,Ì^ê——,ð□X□V,∙,éŠÔŠu,ð"ü—ĺ,∙,é□ê□Š,Å,·□B

′Z□kf\_fCf"f‹,Ì^ê——,É'ljÁ,Å,«,é′Z□kf\_fCf"f‹,Ì□‡Œv,ð□§ŒÀ,·,é,æ,¤,É,µ,Ü,·□B

′Z□kf\_fCf"f‹,Ì^ê——,É′ljÁ,Å,«,é′Z□kf\_fCf"f‹,Ì□‡Œv,ð"ü—Í,·,é□ê□Š,Å,·□B

'Ê~b,ðŽó□M,µ,½,Æ,«,É‹N"®,·,é‰ï‹cfvf□fOf‰f€,ð NetMeeting ,É,µ,Ü,·□BfRf"fsf...□[f^,É•;□",Ì ‰ï‹cfvf□fOf‰f€,ª, ,é□ê□‡,É,¾,⁻Žw'è,µ,Ü,·□B NetMeeting ,ð<N" ® ,μ,½,Æ,«,É□AfffBfŒfNfgfŠ,Ì^ê——,Å,Í,È,□A′Z□kf\_fCf,,f<,Ì^ê——,ð•\ަ,·,é,æ,¤ ,É,μ,Ü,·□B′Z□kf\_fCf,,f<,Ì^ê——,É"o~^,³,ê,Ä,¢,é□€–Ú,ª,È,¢□ê□‡,Í□A,±,Ìf`fFfbfN f{fbfNfX,ðflf",É,μ,Ä,à□AfffBfŒfNfgfŠ,Ì^ê——,ª•\ަ,³,ê,Ü,·□B

 $ftf@fCf\langle,\dot{Z}_{0}M-pftfHf\langle f_,\delta \bullet \langle Z_{1},\cdot,\acute{e},\mathcal{R},\ast,\acute{E}fNfŠfbfN,\mu,\ddot{U},\cdot \BoxBNetMeeting,\delta Zg,\acute{A},\"\\ \dot{A}ftf@fCf\langle,\overset{a}{\bullet} \circ \dot{U}'\P,\overset{a}{\bullet}, \dot{U},\cdot \BoxB[ftfHf\langle f_,\dot{I} \bullet \ddot{I} \Box X], \dot{A}ftf@fCf\langle,\overset{a}{\bullet} \circ \dot{U}'\P,\overset{a}{\bullet}, \dot{U},\cdot \BoxB[ftfHf\langle f_,\dot{I} \bullet \ddot{I} \Box X], \dot{A}ftf@fCf\langle, \delta \bullet \dot{U}'\P,\cdot,\acute{E}tfHf\langle f_,\delta \bullet \ddot{I} \Box X,\cdot,\acute{e},\pm,\mathcal{R},\overset{a}{\bullet}, \dot{A},\ast, \ddot{U},\cdot \Box B$
"s"¹•{Œ§-¼,ÆŽs<æ'¬'⁰-¼,ð"ü—ĺ,∙,é∏ê∏Š,Å,·∏B

Ž©ŒÈ<u>□</u>Љî,È,Ç,ÌfRf<u>□</u>f"fg,ð"ü—Í,·,é<u>□</u>ê□Š,Å,·<u>□</u>B

□'−¼,ðŽw'è,μ,Ü,·□B

"dŽqf□□[f< fAfhfŒfX,ð"ü—ĺ,·,é□ê□Š,Å,·□B

-¼'O,ð"ü—Í,∙,é∏ê∏Š,Å,·∏B

-¼Žš,ð"ü—ĺ,∙,é∏ê∏Š,Å,·∏B

,±,ÌfOf‹□[fv,É,Í□A□€–Ú,²,Æ,Éfwf‹fv,ª, ,è,Ü,·□Bf\_fCfAf□fO f{fbfNfX,̉E□ã,Ì ■ ,ðfNfŠfbfN,μ□A–Ú"I,Ì□€– Ú,ðfNfŠfbfN,μ,Ä,,¾,³,¢□B 'Ê<sup>~</sup>b,ðŠJŽn,∙,é,Æ,«,Éfrfffl‰f'œ,ðŽ©"®"I,ÉŽó⊡M,∙,é,æ,¤,É,µ,Ü,·⊡B ,±,Ìf`fFfbfN f{fbfNfX,ªflft,É,È,Á,Ä,¢,é□ê□‡,Í□A['ŠŽè,Ìfrfffl] fEfBf"fhfE,Ì□Å 伥",É, ,éf{f^f",ðfNfŠfbfN,∙,é,Æ□AŽè"®,Åfrfffl‰f'œ,ðŽó⊡M,Å,«,Ü,·⊡B ´Ê~b,ðŠJŽn,∙,é,Æ,«,Éfrfffl‰f'œ,ðŽ©"®"l,É'—□M,∙,é,æ,¤,É,µ,Ü,·□B ,±,Ìf`fFfbfN f{fbfNfX,ªflft,É,È,Á,Ä,¢,é□ê□‡,Í□A[Ž© •ª,Ìfrfffl] fEfBf"fhfE,Ì□Å 伥",É, ,éf{f^f",ðfNfŠfbfN,∙,é,Æ□AŽè"®,Åfrfffl‰f'œ,ð'—□M,Å,«,Ü,·□B ,±,ÌfOf‹□[fv,É,Í□A□€–Ú,²,Æ,Éfwf‹fv,ª, ,è,Ü,·□Bf\_fCfAf□fO f{fbfNfX,̉E□ã,Ì ■ ,ðfNfŠfbfN,μ□A–Ú"I,Ì□€– Ú,ðfNfŠfbfN,μ,Ä,,¾,³,¢□B ,±,ÌfOf‹□[fv,É,Í□A□€–Ú,²,Æ,Éfwf‹fv,ª, ,è,Ü,·□Bf\_fCfAf□fO f{fbfNfX,̉E□ã,Ì ■ ,ðfNfŠfbfN,μ□A–Ú"I,Ì□€– Ú,ðfNfŠfbfN,μ,Ä,,¾,³,¢□B fffBfŒfNfgfŠ fT□[fo□[,É'Î,μ,Ä□ANetMeeting ,ÌŽg—p–Ú"I,ð∙ª—Þ,∙,é,æ,¤,É,μ,Ü,·□BNetMeeting ,ðŽå,ÉŽdŽ–,ÅŽg,¤□ê□‡,ÉfNfŠfbfN,μ,Ü,·□B fffBfŒfNfgfŠ fT□[fo□[,É'Î,µ,Ä□ANetMeeting ,ÌŽg—p–Ú"I,ð∙ª—Þ,∙,é,æ,¤,É,µ,Ü,·□BNetMeeting ,ðŽå,ÉŒÂ□I—p□A‰Æ'ë—p□A,Ü,½,ÍŒâŠy—p,ÉŽg,¤□ê□‡,ÉfNfŠfbfN,µ,Ü,·□B fffBfŒfNfgfŠ fT□[fo□[,É'Î,µ,Ä□ANetMeeting ,ÌŽg—p-Ú"I,𕪗Þ,·,é,æ,¤,É,µ,Ü,·□B

,±,ÌfOf‹□[fv,É,Í□A□€–Ú,²,Æ,Éfwf‹fv,ª, ,è,Ü,·□Bf\_fCfAf□fO f{fbfNfX,̉E□ã,Ì ■ ,ðfNfŠfbfN,μ□A–Ú"I,Ì□€– Ú,ðfNfŠfbfN,μ,Ä,,¾,³,¢□B NetMeeting ,ð<N"®,∙,é,Æ,«,ÉfffBfŒfNfgfŠ fT□[fo□[,ð•\ަ,∙,é,æ,¤,É,µ,Ü,·□BfffBfŒfNfgfŠ fT□[fo□[,É"o˜^,³,ê,Ä,¢,éf†□[fU□[,Ì<sup>^</sup>ê——,ð•\ަ,¹, ,É□AfffBfŒfNfgfŠ fT□[fo□[,Éf□fOfIf",Å,«,Ü,·□B Intel Connection Advisor fCf"fWfP□[f^,ðf^fXfN fo□[,É•\ަ,·,é,æ,¤,É,µ,Ü,·□B Intel Connection Advisor ,É,æ,Á,Ä□A'Ê<sup>~</sup>b,ɉe<¿,ð—^,¦,é"®□ì,ªŠÄŽ<,³,ê□AfVfXfef€ ,ÌfpftfH□[f}f"fX,É,Â,¢,Ä,Ì□î•ñ,ª'ñ<Ÿ,³,ê,Ü,·□B

'l'ð,μ,½‰ï‹c,ÉŽQ‰Á,·,é,½,ß,É•K—v,ÈfpfXf□□[fh,ð"ü—ĺ,·,é□ê□Š,Å,·□BfpfXf□□[fh,ð"üŽè,·,é,É,ĺ□A ‰ï‹c,ÌŽå□ÃŽÒ,É,¨-â,¢□‡,í,¹,,¾,³,¢□B ΀,Ñ\_o,µ,ɉž"š,·,é,Ü,Å,É'Ò,ÂŽžŠÔ,ð"ü—ĺ,·,é\_]ê[]Š,Å,·]B

NULL f,fff€ fP□[fuf<,ð□Ú'±,·,éf|□[fg"Ô□†,ðŽw'è,µ,Ü,·□B

ʻl'ð,μ,½f|[[fg,Ì[Ý'è,ðŽw'è,·,é,Æ,«,ÉfNfŠfbfN,μ,Ü,·[]B